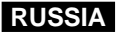

# Цифровая видеокамера

Mini Dy Digital Video Cassette

VP-D26/D26i

 AF
 Авто Фокус

 CCD
 Прибор с Зарядовой Связью

 LCD
 ЖК-монитор

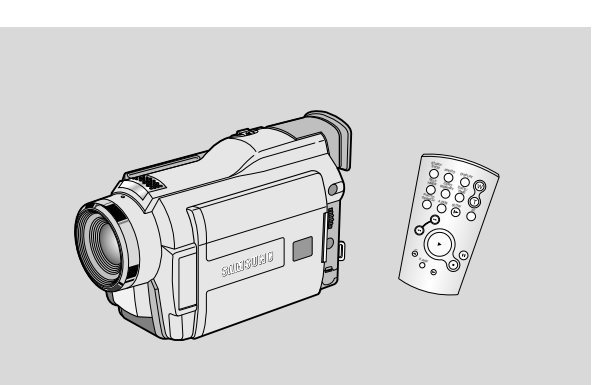

### Инструкция для пользователя

Прежде, чем пользоваться видеокамерой, пожалуйста, внимательно прочтите данную инструкцию и сохраните ее для использования в дальнейшем.

SAMSUNG ELECTRONICS

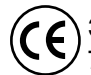

Это изделие соответствует требованиям Директив 89/336 ЕЭС, 73/23 ЕЭС, 93/68 ЕЭС

| Замечания и инструкции по технике безопасности                                                  |    |
|-------------------------------------------------------------------------------------------------|----|
| Знакомство с видеокамерой                                                                       | 11 |
| Особенности видеокамеры                                                                         | 11 |
| Принадлежности, поставляемые с видеокамерой                                                     |    |
| Вид спереди и слева                                                                             |    |
| Вид слева                                                                                       | 14 |
| Вид справа и сверху                                                                             |    |
| Вид сзади и снизу                                                                               |    |
| Пульт дистанционного управления                                                                 |    |
| Информация на экране монитора в режимах САМЕНА (Камера) и РLAYEH (I Iлеер)                      |    |
| Информация на экране монитора в режимах М.НЕС и М.РLAY (Запись в память и считывание из памяти) |    |
| Включение и выключение информации на экране                                                     |    |
| Подготовка к работе                                                                             |    |
| Как пользоваться пультом дистанционного управления                                              |    |
| Установка элемента питания в пульт дистанционного управления                                    |    |
| Съемка самого себя с помощью пульта дистанционного управления                                   |    |
| Установка литиевого элемента питания                                                            | 21 |
| Регулировка ремешка для руки                                                                    |    |
| Ремешок для руки                                                                                |    |
| Плечевой ремень                                                                                 |    |
| Подключение к источнику питания                                                                 |    |
| Как пользоваться блоком сетевого питания и кабелем питания постоянного тока                     |    |
| Как выбрать режим работы камеры                                                                 |    |
| использование ионно-литиевои аккумуляторнои оатареи                                             |    |
| Зарядка ионно-литиевои аккумуляторнои батареи                                                   |    |
| Таолица продолжительности непрерывнои записи в зависимости от модели и типа батареи             |    |
| индикатор уровня заряда оатарей                                                                 |    |
| как вставить и извлечь кассету                                                                  |    |
| Основы видеосъемки                                                                              |    |
| Ваша первая видеозапись                                                                         |    |
| Поиск эпизода с помощью кнопок Record Search (Поиск записи)                                     |    |
| Советы по обеспечению стабильности изображения                                                  |    |
| Съемка с использованием ЖК-монитора                                                             |    |
| Съемка с использованием видоискателя                                                            |    |
| Регулировка ЖК-монитора                                                                         |    |
| Использование ВИДОИСКАТЕЛЯ                                                                      |    |
| Подстройка фокусировки                                                                          |    |
| Просмотр отснятой кассеты на экране ЖК-монитора                                                 |    |
| Подстройка ЖК-монитора во время воспроизведения                                                 | 34 |

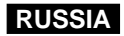

3

| Управление звуком, воспроизводящимся через динамик                              |    |
|---------------------------------------------------------------------------------|----|
| Дополнительные возможности при съемке                                           | 35 |
| Использование различных функций видеокамеры                                     |    |
| Vстановка параметров меню                                                       | 35 |
| Установка камеры в режим САМЕВА (Камера) и PLAYER (Плеер), или в режимы М ВЕС и |    |
| М РГАУ (Запись в память и считывание из памяти)                                 | 35 |
| Лостипность функций в каждом из режимов                                         | 36 |
|                                                                                 | 37 |
| ВЕМОСОЛ (Пульт дистанционного управления)                                       |    |
| ВЕЕР SOUND (Звуковой сигнал)                                                    |    |
| SHUTTER SOUND (Звуковой сигнал при спуске затвора)                              |    |
| DEMONSTRATION (Демонстрационный режим)                                          |    |
| РВОВВАМ АЕ (Программы автоматической экспозиции)                                |    |
| Установка программ АВТОМАТИЧЕСКОЙ ЭКСПОЗИЦИИ.                                   | 43 |
| WHT, BALANCE (БАЛАНС БЕЛОГО)                                                    |    |
| Приближение и удаление объекта съемки с помощью ЦИФРОВОГО ТРАНСФОКАТОРА         | 45 |
| Приближение и удаление объекта съемки                                           |    |
| Цифровая трансфокация                                                           |    |
| DIS (Цифровой стабилизатор изображения)                                         |    |
| ВЫБОР DSE (Цифрового спецэффекта)                                               |    |
| Выбор спецэффекта                                                               |    |
| REC MODE (Режим записи)                                                         |    |
| AUDIO MODE (Режим звука)                                                        | 51 |
| WIND CUT (Фильтрация шума ветра)                                                |    |
| DATE/TIME (Дата/Время)                                                          |    |
| TV DISPLAY (Показ информации на экране телевизора)                              |    |
| Использование Меню быстрого доступа                                             |    |
| Настройка Меню быстрого доступа                                                 |    |
| SHUTTER SPEED & EXPOSURE (Скорость затвора и экспозиция)                        | 57 |
| SLOW SHUTTER (Низкая скорость затвора)                                          |    |
| Упрощенный режим съемки (для начинающих)                                        |    |
| MF/ AF (Ручная фокусировка/ Автоматическая фокусировка)                         | 60 |
| Автоматическая фокусировка                                                      | 60 |
| Ручная фокусировка                                                              | 60 |
| BLC (Компенсация яркого фона)                                                   | 61 |
| Ввод изображения в "затемнение" и вывод из него                                 | 62 |
| Начало съемки                                                                   | 62 |
| Окончание съемки (с использованием ВВОДА В ЗАТЕМНЕНИЕ/ВЫВОДА ИЗ ЗАТЕМНЕНИЯ)     | 62 |
| Наложение звукового сопровождения                                               | 63 |
| Перезапись звука                                                                | 63 |
| Прослушивание наложенного звукового сопровождения                               | 64 |

| ФОТОСЪЕМКА (запись неподвижного изображения)                                                                      | 65 |
|----------------------------------------------------------------------------------------------------|----|
| Поиск фотоснимка                                                                                                  | 65 |
| Режим НОЧНОИ С БЕМКИ (при освещенности 0 люкс)                                                                    |    |
| Функция РОМЕК NIGHT CAPTURE (Улучшенная ночная съемка)                                                            |    |
|                                                                                                    | 80 |
| Газличные спосооы съемки                                                                                          |    |
| Воспроизведение                                                                                                   |    |
| Воспроизведение кассеты                                                                                           | 70 |
| Просмотр на ЖК-мониторе                                                                                           |    |
| Просмотр на экране телевизора                                                                                     |    |
| Подсоединение видеокамеры к телевизору, у которого есть гнезда аудио и видео входов                               |    |
| Подсоединение видеокамеры к телевизору, у которого нет гнезд аудио и видео входов                                 |    |
|                                                                                                    |    |
| Различные функции в режиме PLATER (Глеер)                                                                         |    |
| Пауза при воспроизведении.                                                                                        |    |
| Поиск эпизода (в примом / обратном направлении).<br>Замелленное воспроизвеление (в прамом / обратном направлении) |    |
| Самедловый посмоть (воспоизвеление изоблажение кало за калом)                                                     | 73 |
| Воспроизвеление с удвоенной скоростью (в прямом / обратном направлении)                                           | 73 |
| ZERO МЕМОВУ (Память нуля счетчика ленты)                                                                          |    |
| РВ DSE (Цифровые специальные эффекты при воспроизведении)                                                         |    |
| РВ ZOOM (Увеличение изображения при воспроизведении)                                                              |    |
| Запись в режиме PLAYER (Плеер) (Только для моделей VP-D26i)                                                       |    |
| Передача данных через порт IEEE 1394                                                                              |    |
| Передача данных стандарта DV с использованием соединения через порт IEEE1394 (i LINK)                             | 78 |
| Соединение с DV-устройством                                                                                       | 78 |
| Соединение с ПК                                                                                                   |    |
| Системные требования                                                                                              |    |
| Запись с использованием соединительного кабеля для сигнала стандарта DV (только модели VP-D26i)                   | 79 |
| Интерфейс USB                                                                                                    |    |
| Передача цифрового изображения через порт USB                                                                     |    |
| Системные требования                                                                                              |    |
| Установка программы DVC Media 5.0                                                                                 | 81 |
| Соединение с ПК                                                                                                   |    |
| Режим Цифровой фотокамеры                                                                                         |    |
| Kapra Memory Stick                                                                                                | 83 |
| Функции, доступные при наличии карты Memory Stick                                                                 |    |
| Как вставить и извлечь карту Memory Stick                                                                         |    |

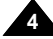

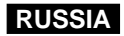

| Структура папок и файлов на карте Memory Stick (Неподвижные изображения)                                  | 85      |
|----------------------------------------------------------------------------------------------------|---------|
| Формат изображений                                                                                        |         |
| Выбор режима работы КАМЕРЫ                                                                                |         |
| Выбор качества изображения                                                                                |         |
| Как выбрать качество изображения                                                                          |         |
| Количество изображений, сохраняемых на карте Memory Stick                                                 |         |
| Запись неподвижных изображений на карту Memory Stick в режиме М.REC (Запись в память)                     |         |
| Запись изображений на карту Memory Stick                                                                  |         |
| Запись изображения с кассеты в виде неподвижного изображения                                              |         |
| Просмотр неподвижных изображений                                                                          |         |
| Просмотр в одиночном режиме                                                                               |         |
| Просмотр в режиме слайд-шоу                                                                               |         |
| Просмотр в режиме Multi Screen                                                                            |         |
| Копирование неподвижных изображений с кассеты на карту Memory Stick                                       |         |
| Установка метки печати для неподвижных изображений                                                        |         |
| Защита от случайного стирания                                                                             |         |
| Удаление неподвижных изображении                                                                          |         |
| Форматирование карты Memory Stick                                                                         |         |
| Внимание!                                                                                                 |         |
| Функция МРЕС НЕС (Запись в формате МРЕС)                                                                  |         |
| Функция МРЕС РВ (Воспроизведение фаилов формата МРЕС)                                                     |         |
| Уход за видеокамерой                                                                                      |         |
| После окончания съемки                                                                                    |         |
| Чистка видеокамеры и уход за ней                                                                          |         |
| Чистка видеоголовок                                                                                       |         |
| Использование вашей видеокамеры за границей                                                               |         |
| Источники питания                                                                                         |         |
| Система цветного телевидения                                                                              |         |
|                                                                                                    | 101     |
| устранение неполадок                                                                                      |         |
| Устранение неполадок                                                                                      |         |
| Вывод на ЖК-монитор информации самодиагностики                                                            |         |
| Конденсация влаги                                                                                         |         |
| Вывод на ЖК-монитор информации самодиагностики в режимах М.REC/M.PLAY (Запись в память/Считывание из памя | ати)102 |
| Технические характеристики                                                                                |         |
|                                                                                                    | 105     |
| Алфавитный указатель                                                                                      |         |

# Замечания и инструкции по технике безопасности

### Замечания по поводу поворота ЖК-монитора

Поворачивайте ЖК-монитор с осторожностью, как это показано на рисунках. Непредусмотренный конструкцией поворот может привести к повреждению внутренней части шарнира, который соединяет между собой ЖК-монитор и видеокамеру.

- 1. ЖК-монитор закрыт.
- 2. Обычная съемка с использованием ЖК-монитора.
- Съемка, при которой оператор смотрит на ЖК-монитор сверху.
- 4. Съемка, при которой оператор смотрит на ЖК-монитор спереди.
- 5. Съемка с закрытым ЖК-монитором.

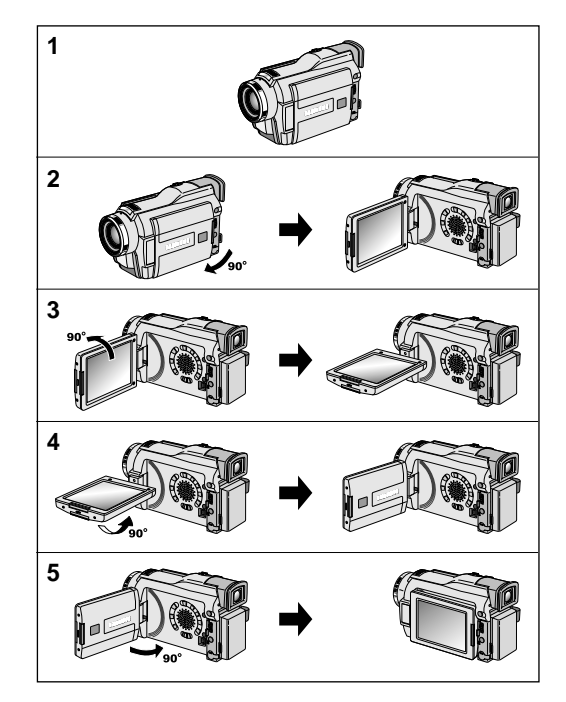

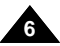

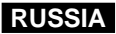

# Замечания и инструкции по технике безопасности

### Замечания по поводу авторского права (только модели VP-D26i)

Телевизионные передачи, видеофильмы, DVD-диски, фильмы и другие материалы являются объектами авторского права.

Несанкционированное копирование объектов авторского права преследуется по закону.

### Замечания по поводу конденсации влаги

1. Резкое повышение окружающей температуры может привести к конденсации влаги внутри видеокамеры.

### Например:

- Когда вы в зимнее время вносите камеру с улицы в помещение, температура в котором выше температуры на открытом воздухе.
- Когда вы в летнее время выносите видеокамеру из прохладного помещения на открытый воздух, температура которого выше температуры внутри помещения.
- Если сработала система защиты видеокамеры от конденсации влаги, а на экране появилось сообщение
   (Конденсация влаги), оставьте видеокамеру с открытым отсеком для кассеты и снятой аккумуляторной батареей как минимум на два часа в сухом теплом помещении.

### Меры предосторожности при работе с ВИДЕОКАМЕРОЙ

- Не подвергайте видеокамеру воздействию высоких температур (выше 60°С). К примеру, не оставляйте камеру в автомобиле на стоянке, или там, где на нее может падать прямой солнечный свет.
- Не позволяйте видеокамере намокать. Держите видеокамеру подальше от дождя, морской воды, и любой другой влаги. Если видеокамера намокнет, она может выйти из строя. Некоторые неисправности, возникшие из-за воздействия влаги, бывает невозможно устранить.

# Замечания и инструкции по технике безопасности

### Замечания по поводу аккумуляторной батареи

- Перед началом съемки позаботьтесь о том, чтобы аккумуляторная батарея была полностью заряжена.
- Для экономии заряда батареи, выключайте питание видеокамеры, если она не используется.
- Если видеокамера находится в режиме CAMERA (Камера), и при этом остается в состоянии готовности (STDBY) со вставленной кассетой более 5 минут без каких-либо действий с вашей стороны, она автоматически выключается во избежание ненужной разрядки батарей.

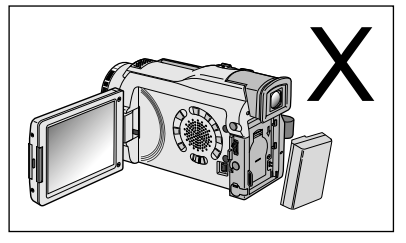

- Следите за тем, чтобы аккумуляторная батарея надежно встала на место. Падение аккумуляторной батареи может привести к ее повреждению.
- Только что купленные аккумуляторные батареи не заряжены.
   Перед тем, как использовать аккумуляторную батарею, необходимо ее полностью зарядить.
- При длительной съемке лучше всего использовать видоискатель, а не ЖК-монитор, поскольку ЖК-монитор потребляет больше энергии аккумуляторной батареи.

 Когда срок службы аккумуляторной батареи подойдет к концу, по вопросу ее утилизации свяжитесь с магазином, в котором вы ее приобрели. С аккумуляторными батареями следует обращаться так же, как с химическими отходами.

### Замечания по поводу чистки видеоголовок

 Для обеспечения нормальной записи и высокого качества изображения необходимо регулярно чистить видеоголовки. Если при воспроизведении на изображении появляются помехи и искажения или виден только голубой экран, возможно видеоголовки загрязнились.
 Если это произошло, почистите видеоголовки с помощью кассеты для сухой чистки головок.

Не используйте чистящую кассету, предназначенную для влажной чистки видеоголовок.
 Это может привести к их повреждению.

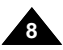

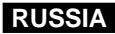

# Замечания и инструкции по технике безопасности

### Замечания по поводу ОБЪЕКТИВА

При съемке на открытом воздухе не направляйте объектив камеры прямо на солнце.
 Прямой солнечный свет может повредить прибор с зарядовой связью (ПЗС).

### Замечания по поводу электронного видоискателя

- Не ориентируйте видеокамеру так, чтобы видоискатель был направлен на солнце. Прямые солнечные лучи могут повредить внутреннюю часть видоискателя. Будьте внимательны, помещая видеокамеру в освещенное солнцем место или на подоконник.
- 2. Не поднимайте камеру за видоискатель.
- 3. Не предусмотренный конструкцией поворот может привести к повреждению видоискателя.

### Замечания по поводу использования ЖК-монитора при записи или воспроизведении

- ЖК-монитор видеокамеры изготовлен с использованием прецизионных технологий. Однако на экране могут появляться маленькие точки (красного, синего или зеленого цвета).
   Эти точки представляют собой нормальное явление и никоим образом не влияют на записываемое изображение.
- Когда вы используете ЖК-монитор на открытом воздухе при ярком солнечном свете, детали изображения могут быть видны плохо.
  - В этом случае рекомендуем вам использовать видоискатель.
- 3. Прямой солнечный свет может повредить ЖК-монитор.

### Замечания по поводу ремешка для руки

- Для обеспечения стабильного изображения во время съемки, очень важно правильно отрегулировать ремешок для руки.
- Не прилагайте излишних усилий, вставляя руку в ремешок, поскольку это может его повредить.

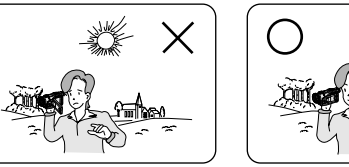

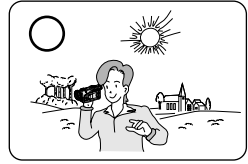

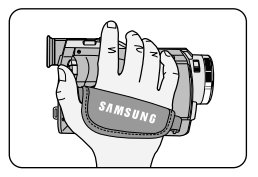

9

# Замечания и инструкции по технике безопасности

### Предупреждение по поводу литиевого элемента питания

- Литиевый элемент питания поддерживает функционирование встроенных часов и сохраняет записанные в памяти камеры настройки даже в тех случаях, когда аккумуляторная батарея или блок питания от сети переменного тока отсоединены от видеокамеры.
- 2. При работе видеокамеры в нормальном режиме, срок службы литиевого элемента питания составляет около 6 месяцев с момента установки.
- Когда литиевый элемент питания почти полностью разрядился, индикатор даты/времени мигает примерно пять секунд, когда вы устанавливаете выключатель питания в положение CAMERA (Камера).
   В этом случае замените его на новый элемент питания (типа CR2025).
- При неправильной замене элемента питания он может взорваться.
   Заменяйте элемент питания только на элемент питания того же или эквивалентного типа.

### Предупреждение: Храните ЛИТИЕВЫЙ ЭЛЕМЕНТ ПИТАНИЯ в недоступном для детей месте. Если ребенок случайно проглотит элемент, немедленно обратитесь к врачу.

### Замечания по поводу ОСВЕТИТЕЛЬНОЙ ЛАМПЫ

### Опасно:

- Осветительная лампа может стать очень горячей. Не прикасайтесь к ней во время работы или после ее выключения, в противном случае вы можете получить серьезную травму. Дайте лампе остыть в течение (примерно) 5 минут.
- Не кладите камеру в сумку для переноски сразу же после использования осветительной лампы.
   Осветительная лампа будет горячей.
   Дайте ей остыть в течение некоторого времени.
- Не используйте осветительную лампу вблизи от легко воспламеняющихся и взрывчатых веществ.
- По поводу замены ламп рекомендуется проконсультироваться с ближайшим от вас дилером компании SAMSUNG.
- Не давайте видеокамеру детям. Осветительная лампа интенсивно излучает тепло и свет.
   Во избежание возгорания или ожогов используйте осветительную лампу с осторожностью.

### ОПАСНО: ВО ВРЕМЯ ИСПОЛЬЗОВАНИЯ ОСВЕТИТЕЛЬНОЙ ЛАМПЫ И ДО ЕЕ ОХЛАЖДЕНИЯ, НЕ НАПРАВЛЯЙТЕ СВЕТ НА ЛЮДЕЙ ИЛИ НА МАТЕРИАЛЫ С РАССТОЯНИЯ МЕНЬШЕ4 ФУТОВ (122 СМ). ОТСОЕДИНИТЕ ОСВЕТИТЕЛЬНУЮ ЛАМПУ, КОГДА ВЫ ЕЙ НЕ ПОЛЬЗУЕТЕСЬ.

ОПАСНО: ЧТОБЫ ИЗБЕЖАТЬ ВОЗМОЖНОГО ОЖОГА, ПЕРЕД ЗАМЕНОЙ ОСВЕТИТЕЛЬНОЙ ЛАМПЫ ВЫКЛЮЧИТЕ ЕЕ И ДАЙТЕ ЕЙ ОСТЫТЬ.

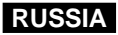

### Особенности видеокамеры

### • Функция передачи цифровых данных через порт IEEE1394

С помощью встроенного высокоскоростного порта передачи данных стандарта IEEE 1394 (i.LINK<sup>™</sup>) - протокол последовательной передачи данных и система связи, используемые для передачи цифрового видеосигнала), движущиеся и неподвижные изображения могут быть переданы на компьютер, что позволяет редактировать их или создавать новые изображения.

### • Интерфейс USB для цифровой передачи данных изображения

С помощью интерфейса USB вы можете передавать на компьютер неподвижные изображения без использования дополнительной платы расширения.

### • Режим ФОТОСЪЕМКА

Режим ФОТОСЪЕМКА позволяет вам, находясь в режиме "Камера", снимать неподвижное изображение объекта, записывая при этом звук.

- 800-кратная цифровая трансфокация
   Позволяет увеличить изображение объекта до 800 раз по сравнению с его исходным размером.
- Цветной ЖК-монитор на тонкопленочных транзисторах Цветной ЖК-монитор с высоким разрешением на тонкопленочных транзисторах обеспечивает четкое и контрастное изображение, а также возможность немедленно просмотреть отснятые эпизоды.
- Цифровой стабилизатор изображения

Цифровой стабилизатор изображения (DIS) компенсирует нестабильность, возникающую из-за дрожания рук при съемке, особенно при использовании большого увеличения.

• Различные цифровые эффекты

Функция DSE (цифровые специальные эффекты) позволяет придать отснятому вами материалу большую выразительность с помощью добавления различных спецэффектов.

• Компенсация яркого фона (BLC)

Функция BLC служит для компенсации яркого фона при съемке объекта, позади которого находится источник света или объекта на светлом фоне.

• Программы автоматической экспозиции

Функция программ автоматической экспозиции позволяет автоматически устанавливать скорость затвора и диафрагму объектива, соответствующие типу снимаемой сцены или действия.

• НОЧНАЯ СЪЕМКА

Функция NIGHT CAPTURE (Ночная съемка) дает вам возможность осуществлять съемку в темном месте.

• Запись видеофрагментов в формате MPEG

Функция MPEG REC (Запись в формате MPEG) позволяет записывать снимаемые КАМЕРОЙ видеофрагменты на карту MEMORY STICK.

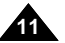

### Принадлежности, прилагаемые к видеокамере

Убедитесь в том, что в комплект поставки вашей цифровой видеокамеры входят следующие основные принадлежности:

### Основные принадлежности

- 1. Ионно-литиевая аккумуляторная батарея
- 2. Блок питания от сети переменного тока
- 3. Сетевой шнур
- 4. Аудио/Видео кабель
- 5. Кабель S-VIDEO
- 6. Инструкция для пользователя
- Литиевые элементы питания для пульта ДУ и часов (Тип CR2025, 2 шт.)
- 8. Пульт дистанционного управления
- 9. Плечевой ремень
- 10. Кабель USB
- 11. Компакт-диск с программным обеспечением
- 12. Kapta Memory Stick

### Дополнительная принадлежность

13. Адаптер SCART

| 1. Ионно-литиевая аккумуляторная батарея | 2. Блок питания от сети<br>переменного тока       | 3. Сетевой шнур                   |  |
|------------------------------------------|---------------------------------------------------|-----------------------------------|--|
| 4. Аудио/Видео кабель                    | 5. Kaбenь S-VIDEO                                 | 6. Инструкция для<br>пользователя |  |
| 7. Литиевый элемент<br>питания (2шт.)    | 8. Пульт дистанционного управления                | 9. Плечевой ремень                |  |
| 10. Кабель USB                           | 11. Компакт-диск с<br>программным<br>обеспечением | 12. Kapra Memory Stick            |  |

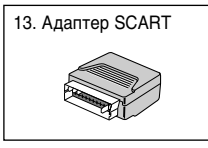

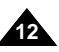

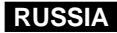

### Вид спереди и слева

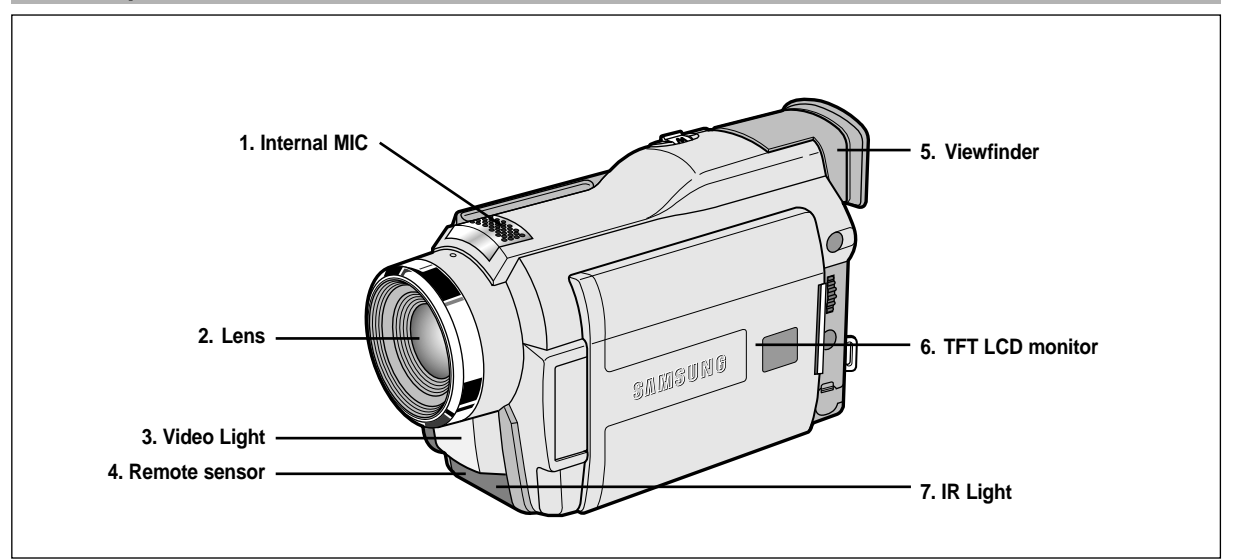

- 1. Встроенный микрофон
- 2. Объектив
- 3. Осветительная лампа
- 4. Приемник сигналов дистанционного управления
- 5. Видоискатель (см. стр. 32)
- 6. ЖК-монитор на тонкопленочных транзисторах
- 7. Инфракрасный светодиод

# Знакомство с видеокамерой

### Вид слева

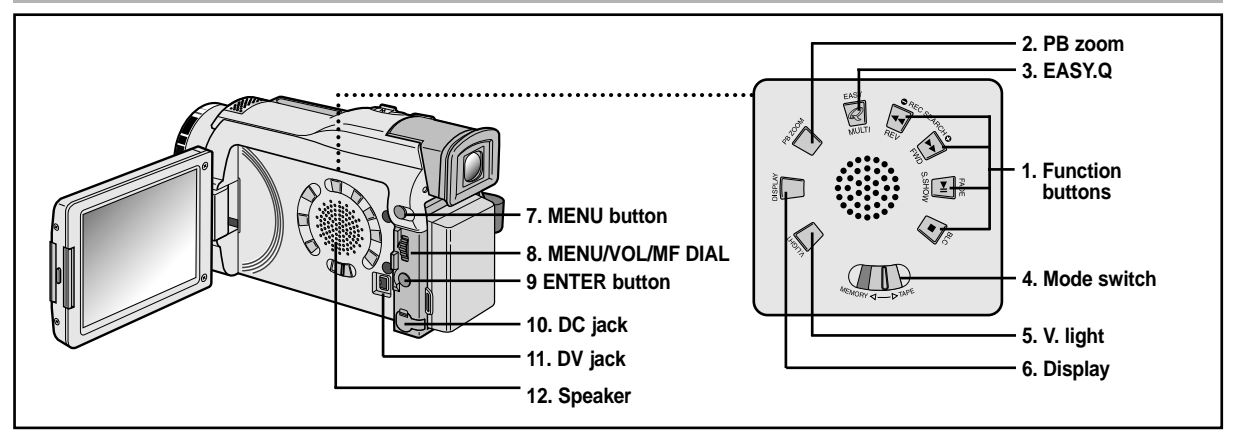

### 1. Кнопки управления

| В режиме PLAYER (Плеер)         | В режиме CAMERA (Камера)       | В режиме M.PLAY (Считывание из памяти) |  |
|---------------------------------|--------------------------------|----------------------------------------|--|
| -                               | УПРОЩЕННЫЙ РЕЖИМ               | РЕЖИМ MULTI                            |  |
| < : (ПЕРЕМОТКА НАЗАД)           | REC. SEARCH — (Поиск записи —) | ПЕРЕМОТКА НАЗАД                        |  |
| ▶ : (ПЕРЕМОТКА ВПЕРЕД)          | REC. SEARCH + (Поиск записи +) | ПЕРЕМОТКА ВПЕРЕД                       |  |
| ▶/    : (ВОСПРОИЗВЕДЕНИЕ/ПАУЗА) | FADE (Затемнение)              | РЕЖИМ S.SHOW (Слайд-шоу)               |  |
| <ul> <li>: (СТОП)</li> </ul>    | BLC (Компенсация яркого фона)  | -                                      |  |

#### 2. Увеличение изображения при воспроизведении

- Кнопка включения УПРОЩЕННОГО режима съемки (см. стр. 59)
- 4. Переключатель режима (KACCETA/ KAPTA MEMORY STICK)
- 5. Осветительная лампа

- 6. Включение информации на экране
- 7. Кнопка MENU (МЕНЮ)
- 8. Диск МЕНЮ
- 9. Кнопка ENTER (Ввод)
- 10. Разъем питания постоянного тока
- 11. Гнездо DV
- 12. Динамик камеры

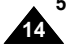

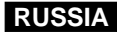

### Вид справа и сверху

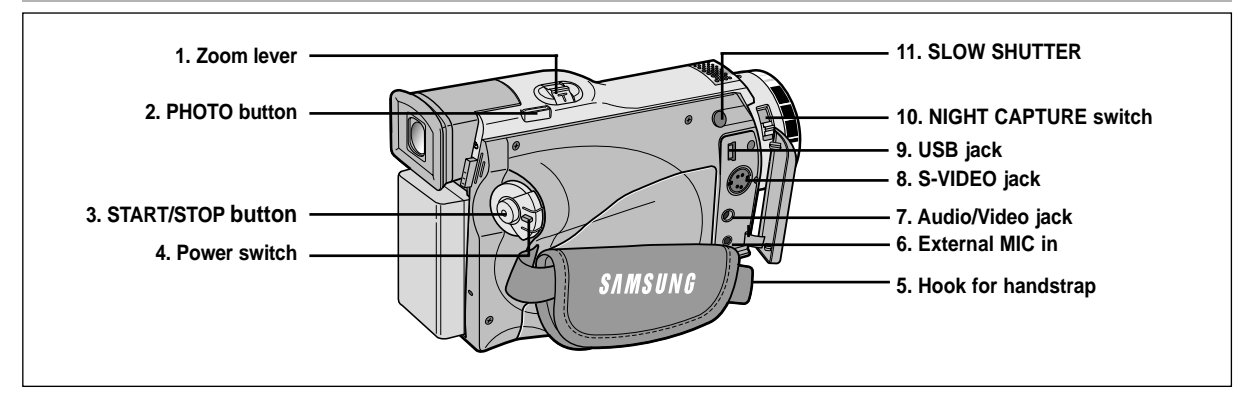

- 1. Рычажок трансфокации
- 2. Кнопка ФОТО (см. стр. 65)
- 3. Кнопка ПУСК/СТОП
- 4. Выключатель питания (КАМЕРА или ПЛЕЕР)
- 5. Ушко для крепления ремешка для руки

- 6. Гнездо для подключения внешнего микрофона
- 7. Гнездо Аудио/Видео
- 8. Разъем S-VIDEO
- 9. Разъем USB
- 10. Переключатель "НОЧНАЯ СЪЕМКА"
- 11. Низкая скорость затвора

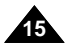

# Знакомство с видеокамерой

### Вид сзади и снизу

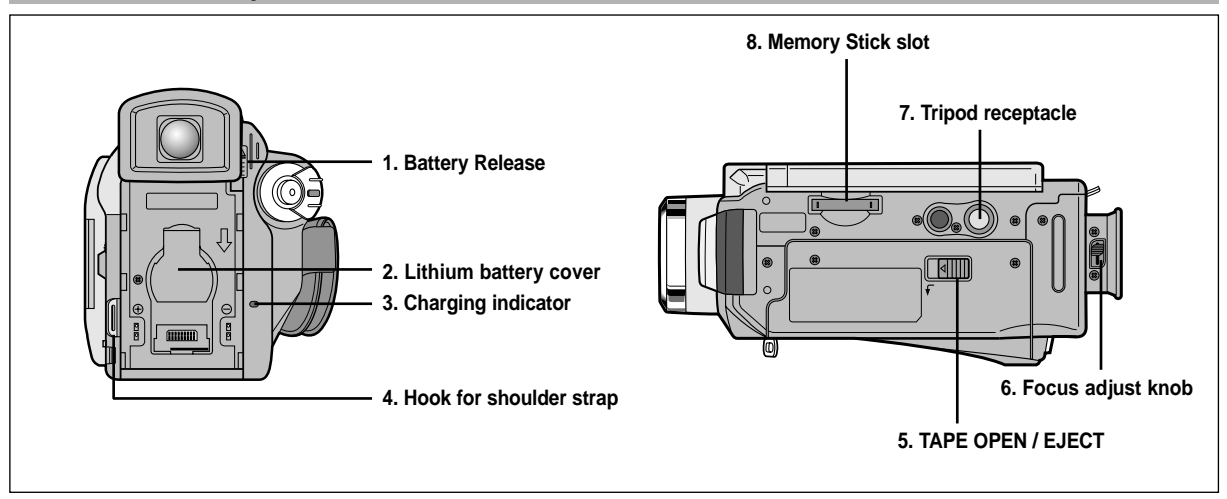

- 1. Кнопка отсоединения аккумуляторной батареи
- 2. Крышка отсека литиевого элемента питания
- 3. Индикатор зарядки аккумуляторной батареи
- 4. Ушко для плечевого ремня

- Кнопка открытия отсека для кассеты/ извлечения кассеты
- 6. Движок регулировки фокусировки
- 7. Гнездо для штатива
- 8. Гнездо для карты Memory Stick

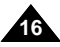

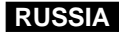

### Пульт дистанционного управления

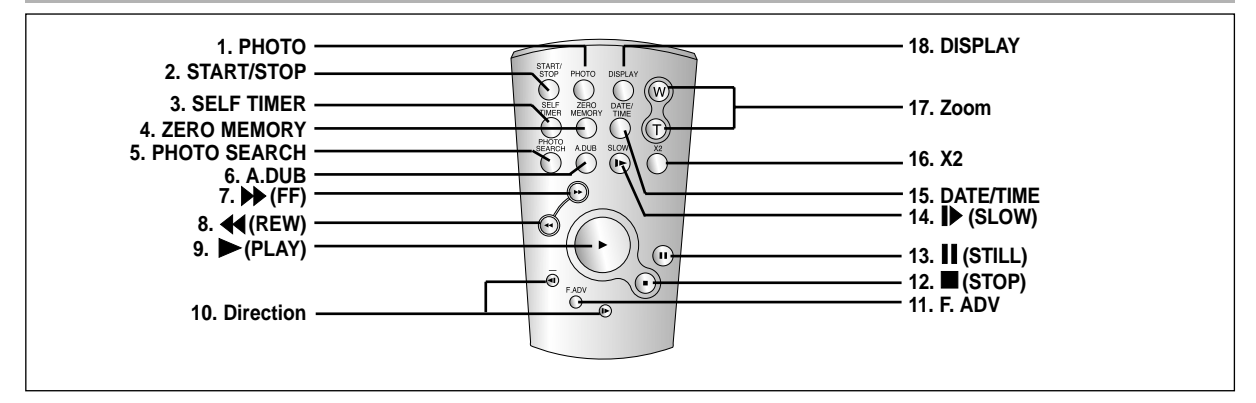

- 1. Кнопка ФОТО
- 2. Кнопка ПУСК/СТОП
- 3. ТАЙМЕР АВТОМАТИЧЕСКОГО ПУСКА (см. стр. 20)
- 4. ПАМЯТЬ НУЛЯ СЧЕТЧИКА (см. стр. 74)
- 5. Кнопка ПОИСК ФОТОСНИМКА
- 6. НАЛОЖЕНИЕ ЗВУКОВОГО СОПРОВОЖДЕНИЯ (см. стр. 63)
- 7. 🍽 (ПЕРЕМОТКА ВПЕРЕД)
- 8. 📢 (ПЕРЕМОТКА НАЗАД)
- 9. (ВОСПРОИЗВЕДЕНИЕ)

- 10. Кнопка НАПРАВЛЕНИЕ (◀ІІ, ІІ►)
- 11. ПОКАДРОВЫЙ ПРОСМОТР (см. стр. 73)
- 13. || (СТОП-КАДР)
- 15. Кнопка ДАТА/ ВРЕМЯ
- 16. Воспроизведение с удвоенной скоростью (см. стр. 73)
- 17. Кнопки Трансфокации
- 18. Показ экранной информации

### Информация на экране монитора (в режимах CAMERA (Камера) и PLAYER (Плеер))

- 1. Уровень заряда аккумуляторной батареи (см. стр. 26)
- 2. Индикатор Упрощенного (Easy) режима съемки (см. стр. 59)
- 3. Режим DSE (Цифровых спецэффектов) (см. стр. 48)
- 4. Программа автоматической экспозиции (см. стр. 42)
- 5. Режим баланса белого (см. стр. 44)
- 6. Компенсация яркого фона (см. стр. 61)
- 7. Ручная фокусировка (см. стр. 60)
- 8. Индикатор скорости затвора и ЭКСПОЗИЦИИ (см. стр. 57)
- 9. Положение регулятора трансфокации (см. стр. 45)
- 10. Индикатор режима НОЧНАЯ СЪЕМКА (см. стр. 66)
- 11. ДАТА и ВРЕМЯ (см. стр. 53)
- 12. Индикатор соединения USB
- 13. Индикатор работы пульта дистанционного управления
- 14. Индикатор функции ФИЛЬТРАЦИИ ШУМА ВЕТРА (см. стр. 52)
- 15. Индикатор режима записи звука (см. стр. 51)
- 16. Индикатор памяти нуля счетчика (см. стр. 74)
- 17. Счетчик оставшейся ленты (в минутах)
- 18. Счетчик ленты
- 19. Режим работы
- 20. Индикатор режима скорости записи
- 21. Режим ФОТОСНИМКА
- 22. Таймер автоматического пуска и задержки пуска (см. стр. 20)
- 23. Цифровой стабилизатор изображения (см. стр. 47)
- 24. Индикатор громкости (см. стр. 34)
- 25. Канал воспроизведения звука
- Вход DV (Режим получения цифрового видеосигнала) (только модели VP-D26i) (см. стр. 79)
- 27. Индикатор конденсации влаги (см. стр. 7)
- 28. Строка сообщений
- 29. Индикатор цифровых спецэффектов при воспроизведении (см. стр. 75)
- 30. Индикатор увеличения изображения при воспроизведении / ввода (см. стр. 76)
- 31. Индикатор Осветительной лампы (см. стр. 68)
- 32. Индикатор УЛУЧШЕННОЙ НОЧНОЙ СЪЕМКИ (см. стр. 67)

Информация на экране в режиме КАМЕРА

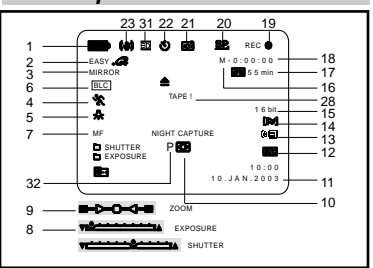

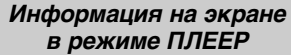

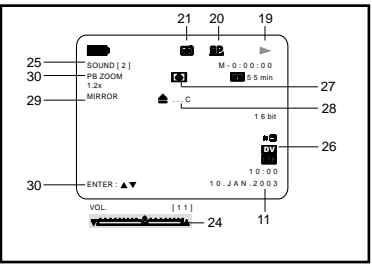

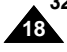

### Информация на экране монитора в режимах M.REC и M.PLAY (Запись в память и считывание из памяти)

- А. Номер папки и номер файла (см. стр. 85)
- В. Счетчик изображений
  - Текущее неподвижное изображение/Общее количество записываемых неподвижных изображений.
- С. Индикатор объема памяти КАРТЫ (MEMORY STICK)
- D. Индикатор записи и загрузки изображения
- Е. Качество
- F. Индикатор ЗАЩИТЫ ОТ УДАЛЕНИЯ (см. стр. 93)
- G. Метка печати (см. стр. 92)
- Н. Режим СЛАЙД-ШОУ
- I. РАЗМЕР ИЗОБРАЖЕНИЯ MPEG4 НА ЭКРАНЕ

### Включение и выключение информации на экране

• Включение и выключение вывода информации на экран

Нажмите кнопку DISPLAY (Включение информации на экране) на левой боковой панели.

- При нажатиях кнопки показ информации на экране поочередно включается и выключается.
- При выключении вывода информации на экран:

В режиме CAMERA: Индикаторы режима готовности (STBY), режима записи (REC), Упрощенного (EASY.Q) режима отображаются всегда, даже если показ информации отключен, а информация о нажатой кнопке показывается в течение 3 секунд, а затем исчезает.

В режиме PLAYER: При нажатии любой кнопки управления, относящейся

к режиму PLAYER (Плеер), ее индикатор показывается на экране в течение 3 секунд, а затем исчезает.

### • Включение/Выключение показа ДАТЫ/ВРЕМЕНИ

- Включение/Выключение информации на экране не влияет на показ ДАТЫ/ВРЕМЕНИ.
- Если вы хотите включить или выключить показ ДАТЫ/ВРЕМЕНИ, войдите в меню и измените режим показа ДАТЫ/ВРЕМЕНИ (см. стр. 53).
- Для включения и выключения показа ДАТЫ/ВРЕМЕНИ, можно также воспользоваться Меню быстрого доступа (только в режиме КАМЕРА) (см. стр. 55).

### Информация на экране в режиме M.REC (Запись в память)

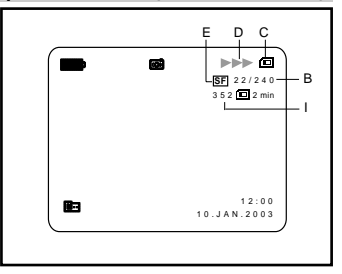

### Информация на экране в режиме M.PLAY (Считывание из памяти)

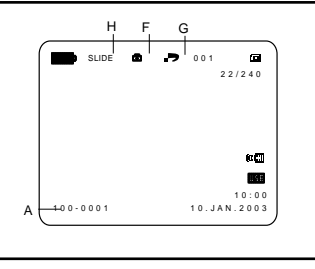

### Как пользоваться пультом дистанционного управления

### Установка элемента питания в пульт дистанционного управления

- Необходимо вставить или заменить литиевый элемент питания в пульте дистанционного управления, когда:
  - Вы только что приобрели видеокамеру
  - Пульт дистанционного управления не работает
- Убедитесь в том, что вы правильно вставляете литиевый элемент питания, соблюдая полярность + и -.
- \* Следите за тем, чтобы не перепутать полярность элемента питания.

### Съемка самого себя с помощью пульта дистанционного управления

Когда вы используете функцию Таймера автоматического пуска на пульте дистанционного управления, съемка автоматически начинается через 10 секунд.

- 1. Установите видеокамеру в режим CAMERA (Камера).
- 2. Нажимайте кнопку SELF TIMER до тех пор, пока в видоискателе не появится соответствующая индикация.
- 3. Для запуска таймера нажмите кнопку START/STOP (ПУСК/СТОП).
  - После 10-секундной задержки начнется съемка.
  - Для прекращения съемки снова нажмите кнопку START/STOP.

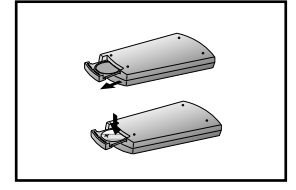

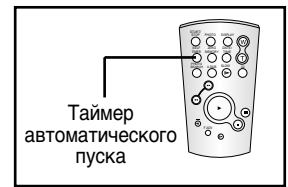

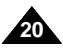

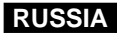

### Установка литиевого элемента питания

- Я Литиевый элемент питания поддерживает функционирование встроенных часов и сохраняет записанные в памяти камеры настройки даже в тех случаях, когда аккумуляторная батарея или блок питания от сети переменного тока отсоединены от видеокамеры.
- При работе видеокамеры в нормальном режиме, срок службы литиевого элемента питания составляет около 6 месяцев с момента установки.
- Когда литиевый элемент питания почти полностью разрядился, индикатор даты/времени мигает примерно 5 секунд, когда вы устанавливаете выключатель питания в положение CAMERA (Камера).
   В этом случае замените его на новый элемент питания типа CR2025.
- 1. Откройте крышку отсека для литиевого элемента питания.
- 2. Вставьте элемент в держатель положительным (  $\oplus$  ) полюсом наружу.
- 3. Закройте крышку отсека для литиевого элемента питания.

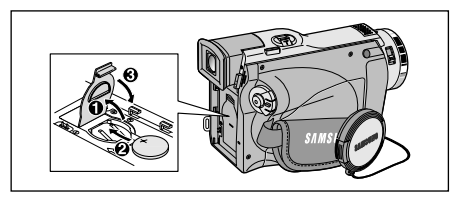

Замечание

Литиевый элемент питания должен быть вставлен в правильном направлении.

Предупреждение: Держите ЛИТИЕВЫЙ ЭЛЕМЕНТ ПИТАНИЯ в недоступном для детей месте. Если ребенок проглотил элемент питания, немедленно обратитесь к врачу.

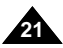

# Подготовка к работе

### Регулировка ремешка для руки

Прежде, чем начинать съемку, очень важно убедиться в правильности регулировки ремешка для руки. Ремешок для руки позволяет:

- Удерживать видеокамеру в стабильном и удобном положении.
- Нажимать кнопку трансфокации и кнопку ПУСК/СТОП, не меняя положения руки.

### Ремешок для руки

- а. Потяните за кожух ремешка для руки и освободите ремешок.
- b. Отрегулируйте длину ремешка и прикрепите его на место к кожуху.
- с. Снова закройте кожух ремешка для руки.

### Плечевой ремень

Плечевой ремень позволяет безопасно переносить камеру.

- Вставьте конец ремня в ушко для плечевого ремня на видеокамере. Вставьте другой его конец в кольцо на ремешке для руки.
- Пропустите каждый из концов ремня через пряжки, отрегулируйте длину ремня и плотно затяните его в пряжках.

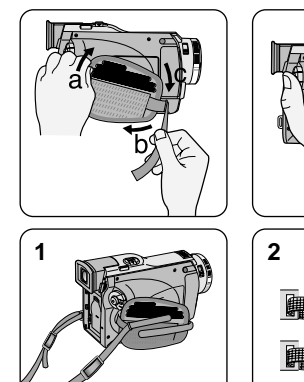

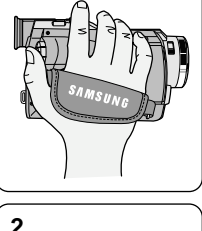

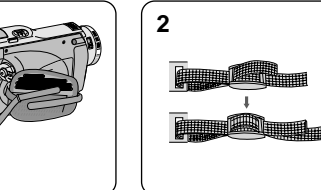

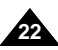

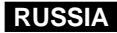

### Подсоединение к источнику питания

Видеокамеру можно подключать к двум источникам питания:

- Блок питания от сети переменного тока и сетевой шнур используются для съемок в помещении.
- Аккумуляторная батарея используется для съемок на открытом воздухе.

# Использование блока сетевого питания и кабеля питания постоянного тока

- 1. Подсоедините сетевой шнур к блоку питания от сети переменного тока.
- 2. Подсоедините вилку сетевого шнура к розетке сети переменного тока.

### Замечание

В зависимости от страны, могут использоваться различные типы сетевой вилки и розетки.

- Подсоедините другой конец кабеля питания к разъему питания напряжением постоянного тока на видеокамере.
- Установите видеокамеру в нужный режим, удерживая нажатым ушко на выключателе питания и повернув его в положение CAMERA (КАМЕРА) или PLAYER (Плеер).

### Как выбрать режим работы камеры

- Если вы хотите использовать эту камеру в качестве видеокамеры, установите переключатель режимов в положение ТАРЕ (КАССЕТА).
- Если вы хотите использовать эту камеру в качестве цифровой фотокамеры, установите переключатель режимов в положение MEMORY (карта Memory).

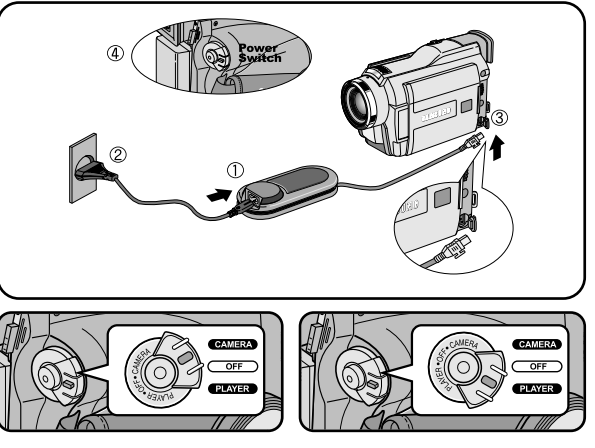

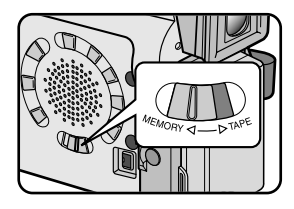

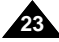

### Использование ионно-литиевой аккумуляторной батареи

- **20** Обеспечиваемое батареей время непрерывной записи зависит от:
  - Типа и емкости используемой аккумуляторной батареи.
  - Частоты использования функции трансфокации (Zoom).
     Мы рекомендуем вам иметь несколько аккумуляторных батарей.

### Зарядка ионно-литиевой аккумуляторной батареи

- 1. Подсоедините аккумуляторную батарею к видеокамере.
- Подсоедините сетевой шнур к блоку сетевого питания, и включите вилку сетевого шнура в розетку сети переменного тока.
- 3. Подсоедините кабель питания к гнезду питания постоянного тока.
- 4. Выключите видеокамеру и индикатор зарядки начнет мигать, показывая, что батарея начала заряжаться.

| Частота миганий                                      | Уровень заряда батареи                                                    |
|------------------------------------------------------|---------------------------------------------------------------------------|
| Один раз в секунду                                   | Менее 50%.                                                                |
| Два раза в секунду                                   | 50% - 75%                                                                 |
| Три раза в секунду                                   | 75% - 90%                                                                 |
| Мигание прекращается и<br>индикатор горит непрерывно | 90% - 100%                                                                |
| Индикатор секунду горит и<br>секунду не горит        | Ошибка - Заново подсоедините батарею<br>и кабель питания постоянного тока |

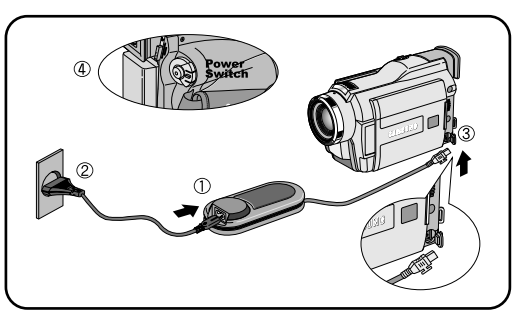

- 5. Когда батарея полностью зарядилась, отсоедините блок сетевого питания и аккумуляторную батарею от видеокамеры.
  - Если оставить батарею подсоединенной к видеокамере, она будет разряжаться, даже если видеокамера выключена.

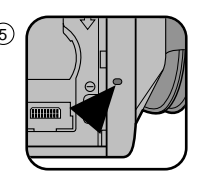

### Замечание

- На момент покупки аккумуляторная батарея может быть немного заряжена.
- Для предотвращения сокращения срока службы и емкости аккумуляторной батареи, всегда отсоединяйте ее от видеокамеры после того, как она полностью зарядилась.

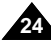

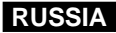

### Использование ионно-литиевой аккумуляторной батареи

### Таблица продолжительности непрерывной записи в зависимости от модели и типа батареи

- 8 Если вы закроете ЖК-монитор, он выключится и при этом автоматически включится видоискатель.
- Указанные в таблице значения времени непрерывной записи являются приблизительными. Фактическая продолжительность записи зависит от условий использования видеокамеры.

| Время   | Proug congruu  | Время непрерывной записи |                      |  |  |
|---------|----------------|--------------------------|----------------------|--|--|
| Батарея | время зарядки  | Включен ЖК-монитор       | Включен видоискатель |  |  |
| SB-L110 | Приблизительно | Приблизительно           | Приблизительно       |  |  |
|         | 2 часа         | 1 час 30 минут           | 2 часа               |  |  |
| SB-L220 | Приблизительно | Приблизительно           | Приблизительно       |  |  |
|         | 3 часа 30 мин. | 3 часа 10 минут          | 4 часа 10 мин.       |  |  |

### Замечание

- Аккумуляторную батарею необходимо заряжать при температуре в помещении от 0°С до 40°С.
- Она никогда не должна заряжаться при температуре в помещении ниже 0°С.
- Продолжительность работы и емкость даже полностью заряженной аккумуляторной батареи будут меньше, если аккумуляторная батарея использовалась при температуре ниже 0°С или была оставлена на длительное время при температуре выше 40°С.
- Не кладите аккумуляторную батарею рядом с источником тепла (например, костром или пламенем).
- Не разбирайте, не подвергайте переработке, не раздавливайте и не нагревайте аккумуляторную батарею.
- Не допускайте замыкания между собой клемм + и ионно-литиевой аккумуляторной батареи.
   Это может привести к протечке электролита, выделению тепла, перегреву и возгоранию.

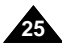

# Подготовка к работе

### Индикатор уровня заряда батареи

- Индикатор уровня заряда батареи показывает количество энергии, остающейся в аккумуляторной батарее.
- а. Полностью заряжена
- b. Израсходовано 20~40% энергии
- с. Израсходовано 40~80% энергии
- d. Израсходовано 80~95% энергии
- Израсходована вся энергия (индикатор мигает) (Видеокамера скоро выключится, замените батарею как можно скорее)

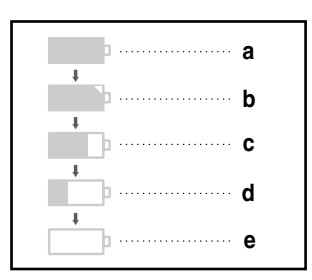

- Приблизительное время непрерывной записи, обеспечиваемое полностью заряженной батареей, приведено в таблице на стр. 25.
- Время непрерывной записи зависит от температуры окружающей среды и состояния батареи. В холодную погоду на открытом воздухе время непрерывной записи значительно уменьшается. Время непрерывной записи, приведенное в Руководстве для пользователя, измерено при условии использования полностью заряженной аккумуляторной батареи при температуре 25°С. Так как во время съемки температура и другие условия могут меняться, фактическое время работы

аккумуляторной батареи может отличаться от представленного в Руководстве значения времени непрерывной записи.

### Совет по использованию аккумуляторной батареи

На аккумуляторной батарее имеется указатель состояния батареи, который помогает вам вспомнить, заряжена она или разряжена. Указатель имеет два положения разного цвета (красного и серого) и вы можете сами выбрать, какой цвет означает заряженную батарею, а какой - разряженную, и устанавливать указатель соответствующим образом.

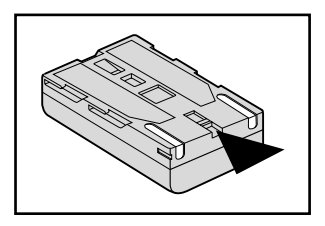

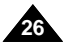

### Как вставить и извлечь кассету

- Не прилагайте излишних усилий, вставляя кассету или закрывая держатель кассеты. Это может привести к неисправности.
- # Не используйте кассеты, формат которых отличается от Mini DV.
- Подсоедините видеокамеру к источнику питания, сдвиньте кнопку ИЗВЛЕЧЕНИЯ КАССЕТЫ и откройте дверцу отсека для кассеты.
  - Механизм держателя кассеты автоматически поднимается.
- Поверните кассету так, чтобы был виден флажок защиты записи и вставьте кассету в держатель таким образом, чтобы прозрачное окошко кассеты было направлено наружу.
- 3. Нажимайте пальцем метку PUSH (Нажать) на держателе кассеты до тех пор, пока он не встанет на место со щелчком.
  - Кассета загружается автоматически.
- 4. Закройте дверцу отсека для кассеты.
  - Закройте дверцу отсека для кассеты полностью, пока не услышите щелчок.

### Замечание

Если вы сделали на кассету запись, которую хотите сохранить, вы можете защитить ее от случайного стирания.

а. Защита записи на кассете :

Сдвиньте флажок защиты записи на кассете так, чтобы он не закрывал отверстие.

b. Снятие защиты записи :

Если вы больше не хотите сохранять запись на кассете, толкните флажок назад, чтобы он закрыл отверстие.

- Как хранить кассеты
- а. Избегайте тех мест, где на кассету могут воздействовать магнитные поля.
- b. Избегайте влажных и запыленных мест.
- с. Храните кассеты в вертикальном положении, избегайте хранить их в тех местах, где на них будет падать прямой солнечный свет.
- d. Не роняйте кассеты и не подвергайте их ударам.

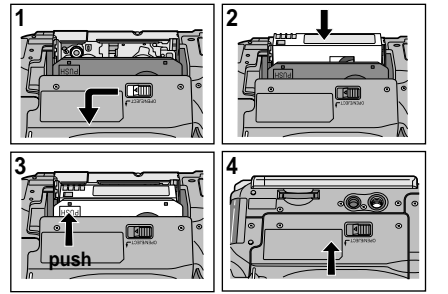

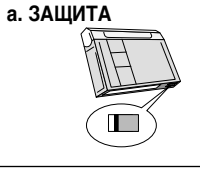

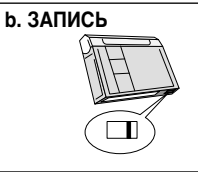

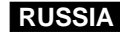

# Основы видеосъемки

### Ваша первая съемка

 Подсоедините к видеокамере источник питания (см. стр. 23).

(аккумуляторную батарею или блок питания от сети переменного тока).

- Вставьте кассету в видеокамеру (см. стр. 27).
- 2. Снимите КРЫШКУ ОБЪЕКТИВА видеокамеры и прикрепите ее к ремешку для руки.
- 3. Установите выключатель питания в положение CAMERA (KAMEPA).
  - Откройте ЖК-монитор.
  - Установите переключатель режимов в положение ТАРЕ (Кассета).
     Убедитесь в том, что на экране монитора появилось сообщение STBY (Готовность).
  - Если флажок защиты записи на кассете не закрывает отверстие, появятся сообщения STOP (Стоп) и PROTECTION! (Защита!).

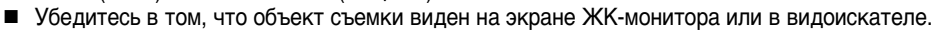

- Убедитесь в том, что индикатор уровня заряда аккумуляторной батареи показывает, что оставшегося заряда хватит для проведения съемки.
- 4. Чтобы начать съемку, нажмите кнопку ПУСК/СТОП.
  - На ЖК-мониторе появляется сообщение REC (Запись).
     Для прекращения съемки нажмите кнопку ПУСК/СТОП еще раз.
  - На ЖК-мониторе появится сообщение STBY (Готовность).

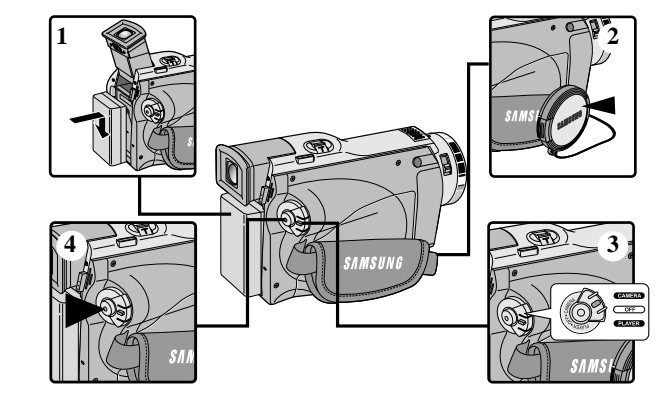

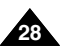

Если в видеокамеру загружена кассета, и вы оставили видеокамеру в режиме ГОТОВНОСТЬ на время более 5 минут, то она автоматически выключается. Чтобы видеокамерой можно было пользоваться снова, нажмите кнопку СТАРТ/СТОП или установите выключатель питания в положение OFF (Выключено), а затем назад в положение CAMERA (Камера). Функция автоматического выключения питания разработана для экономии ресурса аккумуляторной батареи.

### Функция Record Search (Поиск записи)

Основы видеосъемки

- В режиме STBY (Готовность) вы можете просмотреть записанный эпизод с помощью кнопок REC SEARCH +, —. Удерживая в нажатом положении кнопку REC SEARCH —, вы можете просматривать эпизод в обратном направлении, а удерживая кнопку REC SEARCH +, вы можете просматривать его в прямом направлении.
- Если вы кратковременно нажмете кнопку REC SEARCH в режиме STBY, ваша видеокамера воспроизведет в обратном направлении последние 3 секунды записанного эпизода и затем автоматически вернется к прежнему месту.

### Замечание

Во время поиска эпизода с помощью кнопок REC SEARCH на экране может появиться мозаичный шум.

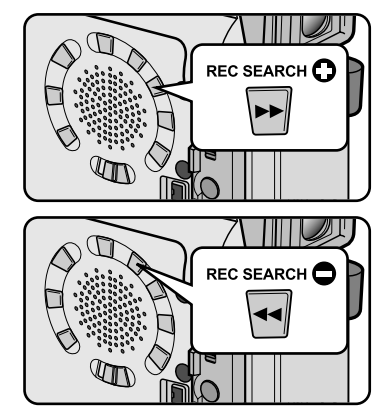

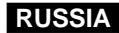

# Основы видеосъемки

### Советы по обеспечению стабильности изображения

- Во время съемки очень важно правильно держать видеокамеру.
- Надежно закрепите крышку ОБЪЕКТИВА, прикрепив ее к ремешку для руки (см. рисунок).

### Съемка с использованием ЖК-монитора

- 1. Крепко держите видеокамеру, используя ремешок для руки.
- 2. Прижмите локоть правой руки к телу.
- Поместите левую руку под ЖК-монитор или рядом с ним, чтобы поддерживать его и регулировать его положение. Не прикасайтесь к встроенному микрофону.
- Выберите удобную, устойчивую позицию для съемки. Для большей устойчивости вы можете опереться о стену или на стол. Во время съемки дышите спокойно и ровно.
- 5. Используйте рамку кадра в ЖК-мониторе в качестве ориентира для определения горизонтальной плоскости.
- 6. По возможности используйте штатив.

### Съемка с использованием видоискателя

- 1. Крепко держите видеокамеру, используя ремешок для руки.
- 2. Прижмите локоть правой руки к телу.
- Поместите левую руку под видеокамеру, чтобы поддерживать ее. Не прикасайтесь к встроенному микрофону.
- Выберите удобную, устойчивую позицию для съемки. Для большей устойчивости вы можете опереться о стену или на стол. Во время съемки дышите спокойно и ровно.
- Чтобы смотреть на объект съемки через видоискатель, вытяните видоискатель наружу, пока не услышите щелчок. Не прикладывайте излишне больших усилий, чтобы не повредить видоискатель.
- 6. Плотно прижмите глаз к наглазнику видоискателя.
- 7. Используйте рамку кадра в видоискателе в качестве ориентира для определения горизонтальной плоскости.
- 8. По возможности используйте штатив.

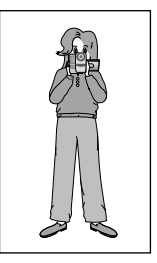

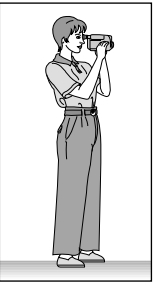

# Основы видеосъемки

### Подстройка ЖК-монитора

- Ваша видеокамера снабжена цветным жидкокристаллическим (ЖК) монитором с 3,5-дюймовым экраном, который позволяет вам непосредственно видеть записываемое или воспроизводимое изображение.
- В зависимости от условий, в которых вы пользуетесь видеокамерой (например, в помещении или на открытом воздухе), вы можете произвести:
  - ВЫБОР ЯРКОСТИ
  - НАСТРОЙКУ ЯРКОСТИ
  - НАСТРОЙКУ ЦВЕТНОСТИ
- 1. Установите выключатель питания в положение CAMERA (Камера).
  - В режиме PLAYER (Плеер) вы можете настраивать ЖК-монитор только при воспроизведении кассеты.
- 2. Откройте ЖК-монитор и он включится.
- 3. Нажмите кнопку MENU (Меню).
- 4. Поворачивайте ДИСК МЕНЮ, пока не будет подсвечен пункт меню VIEWER (Вид), затем нажмите кнопку ENTER (Ввод).
- 5. Поворачивайте ДИСК МЕНЮ, пока не будет подсвечен пункт меню LCD ADJUST (Регулировка ЖК-монитора).
- 6. Нажмите кнопку ENTER для входа в подменю.
- Поворачивайте ДИСК МЕНЮ, пока не будет подсвечен параметр, который вы хотите подстроить (BRIGHT SELECT (BЫБОР ЯРКОСТИ), BRIGHT ADJUST (HACTPOЙKA ЯРКОСТИ), COLOR ADJUST (HACTPOЙKA ЦВЕТНОСТИ)).

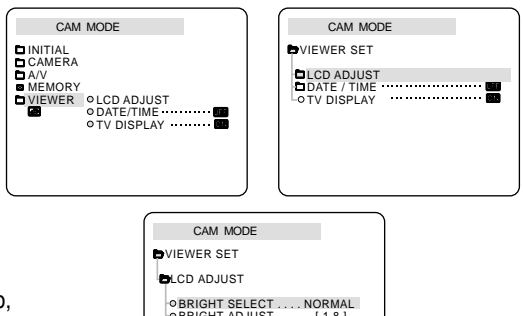

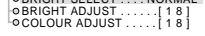

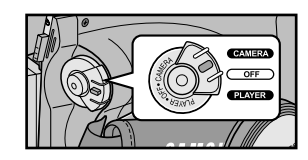

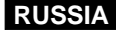

# Основы видеосъемки

- 8. Вновь нажмите кнопку ENTER (Ввод).
  - С помощью функции BRIGHT SELECT (Выбор яркости) выберите яркость NORMAL (Нормальная) или SUPER (Яркая) и нажмите кнопку ENTER, чтобы сохранить настройку.
  - С помощью ДИСКА МЕНЮ отрегулируйте значения яркости (BRIGHT ADJUST) и цветности (COLOR ADJUST).
  - Значения ЯРКОСТИ могут быть установлены в пределах от 00 до 35 единиц, значения ЦВЕТНОСТИ в пределах от 00 до 35 единиц.
- 9. Нажмите кнопку MENU, чтобы завершить подстройку.

### Использование ВИДОИСКАТЕЛЯ

**ВИДОИСКАТЕЛЬ** не работает при открытом ЖК-мониторе.

### Подстройка фокусировки

Чтобы сфокусировать изображение, используйте движок регулировки фокусировки ВИДОИСКАТЕЛЯ (см. рисунок).

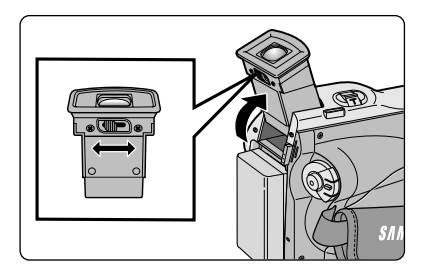

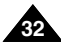

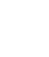

# Основы видеосъемки

### Просмотр отснятой кассеты на экране ЖК-монитора

- **Вы** можете контролировать воспроизводящееся изображение на экране ЖК-монитора.
- Убедитесь в том, что аккумуляторная батарея подсоединена к видеокамере.
- 1. Удерживая нажатым ушко на выключателе питания, поверните его в положение PLAYER (Плеер).
- 2. Вставьте в видеокамеру кассету, которую вы хотите просмотреть (см. стр. 27).
- 3. Откройте ЖК-монитор.

Установите ЖК-монитор под нужным вам углом и, при необходимости, подстройте яркость или цветность изображения.

- Нажмите кнопку ◀ (ПЕРЕМОТКА НАЗАД), чтобы перемотать ленту на начало отснятого материала.
  - Чтобы остановить перемотку, нажмите кнопку ■(СТОП).
  - Когда лента будет перемотана на начало кассеты, видеокамера остановится автоматически.
- 5. Чтобы начать воспроизведение, нажмите кнопку ▶/Ш (ВОСПРОИЗВЕДЕНИЕ/ПАУЗА).
  - Вы можете видеть отснятый вами материал на экране ЖК-монитора.
  - Чтобы прекратить воспроизведение, нажмите кнопку (СТОП).

### Замечание

- Вы также можете просмотреть изображение на экране телевизора, подсоединив видеокамеру к телевизору или видеомагнитофону (см. стр. 70).
- В режиме воспроизведения доступны различные функции видеокамеры (см. стр. 72).

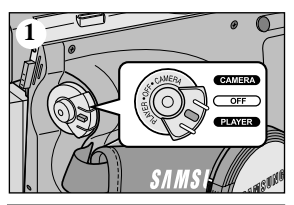

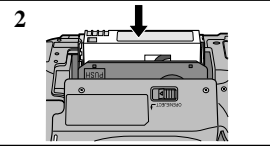

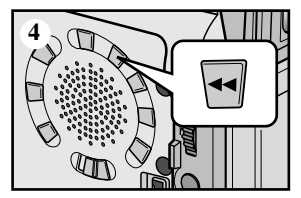

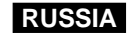

# Основы видеосъемки

#### Подстройка ЖК-монитора во время воспроизведения

- 🗱 Вы можете подстроить ЖК-монитор во время воспроизведения.
- 8 Метод регулировки тот же самый, что и в режиме CAMERA (Камера) (см. стр. 31).

### Управление звуком, воспроизводящимся через динамик

Динамик работает только в режиме PLAYER (Плеер).

- При использовании для воспроизведения ЖК-монитора, вы можете прослушивать записанный звук через встроенный в видеокамеру динамик.
  - Для уменьшения громкости или отключения звука в режиме PLAYER (Плеер), следуйте приведенным ниже инструкциям.
  - Чтобы уменьшить громкость или отключить звук при воспроизведении кассеты, проделайте следующее:
- 1. Установите выключатель питания в положение PLAYER (Плеер).
- 2. Чтобы начать воспроизведение, нажмите кнопку ▶/Ш (ВОСПРОИЗВЕДЕНИЕ / ПАУЗА).
- 3. Услышав при воспроизведении записанный звук, отрегулируйте громкость с помощью ДИСКА МЕНЮ.
  - На ЖК-мониторе появляется индикатор уровня громкости. Громкость может быть отрегулирована в пределах от 00 до 19 единиц. Если установлена громкость 00, вы не будете слышать звук.
  - Если во время воспроизведения вы закроете ЖК-монитор, воспроизведение звука через динамик камеры прекратится.

### Замечание

- Когда к гнезду Аудио/Видео подсоединен кабель, вы не можете слушать звук через динамик и не можете регулировать громкость.
- Однако даже с подсоединенным к гнезду Аудио/Видео кабелем вы сможете слышать звук через встроенный динамик видеокамеры, если в меню для функции AV IN/OUT MODE (Режим Входа/Выхода Аудио/Видео) установлена опция AV IN MODE (Режим Входа Аудио/ Видео) (только модели VP-D26i).
- Чтобы услышать звук через динамик, отсоедините кабель от гнезда Аудио/Видео.

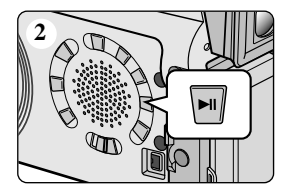

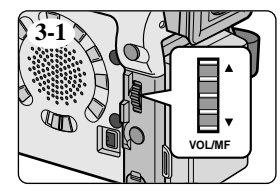

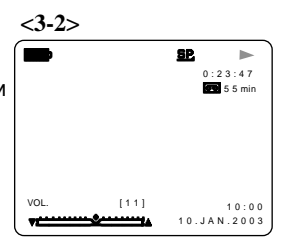

# Дополнительные возможности при съемке

### Использование различных функций видеокамеры

### • Установка параметров меню

|                                    |                                                                                                    | Доступность функций в различных режимах |                   |                                     |                                          |
|------------------------------------|----------------------------------------------------------------------------------------------------|-----------------------------------------|-------------------|-------------------------------------|------------------------------------------|
| МЕНЮ                               | подменю                                                                                                    | САМЕВА<br>(Камера)                      | PLAYER<br>(Плеер) | Memory REC.<br>(Запись в<br>память) | Memory PLAY<br>(Считывание<br>из памяти) |
| INITIAL<br>(ОСНОВНЫЕ<br>НАСТРОЙКИ) | СLOCK SET (Установка часов)<br>WL REMOTE (Пульт ДУ)<br>BEEP SOUND (Звуковой сигнал)<br>SHUT.SOUND (Звуковой сигнал при спуске затвора)<br>DEMO (Демонстрационный режим)                                                                                                    | *** *                                   | >>>>              | >>>>                                | 222                                      |
| CAMERA<br>(KAMEPA)                 | РROGRAM AE (Программы автоматической экспозиции)<br>WHT. BALANCE (Баланс белого)<br>D. ZOOM (Трансфокация)<br>DIS (Цифровой стабилизатор изображения)<br>DSE SELECT (Выбор спецэффекта)                                                                                                    | 5555                                    |                   | r                                   |                                          |
| А/V<br>(АУДИО/<br>ВИДЕО)           | REC MODE (Режим записи)<br>PHOTO SEARCH (Поиск фотоснимка)<br>PHOTO COPY (Копирование фотоснимков)<br>AUDIO MODE (Режим звука)<br>AUDIO SELECT (Выбор выхода звука)<br>WIND CUT (Фильтрация шума ветра)<br>PB DSE (Спецэффекты при воспроизведении)<br>AV IN/OUT (Вход/Выход Аудио/Видео) (только модели VP-D26i) | ~ ~ ~                                   | 2222222           |                                     |                                          |
| мемоry<br>(Память)                 | М.PLAY SELECT (Выбор считывания из памяти)<br>PHOTO QUALITY (Качество изображений)<br>PRINT MARK (Метка печати)<br>MPEG4 SIZE (Размер изображения MPEG4)<br>PROTECT (Защита)<br>FILE NO (Номер файла)<br>DELETE (Удаление)<br>FORMAT (Форматирование)                                                             |                                         | v                 | v<br>v<br>v                         | > > >>>                                  |
| VIEWER<br>(ВИД)                    | LCD ADJUST (Подстройка ЖК-монитора)<br>DATE/TIME (Дата/Время)<br>TV DISPLAY (Показ информации на экране телевизора)                                                                                                    | ~ ~ ~ ~ ~ ~ ~ ~ ~ ~ ~ ~ ~ ~ ~ ~ ~ ~ ~ ~ | ***               | ***                                 | >>>                                      |

#### Установите видеокамеру в режим CAMERA (Камера) или PLAYER (Плеер), либо в режим М. REC (Запись в память) или М. PLAY (Считывание из памяти)

1. Нажмите кнопку MENU (Меню). На мониторе появляется экранное меню.

Курсор (ПОДСВЕТКА) показывает, параметры какой функции устанавливаются в данный момент.

- С помощью ДИСКА МЕНЮ и нажатия кнопки ENTER (Ввод) на панели с левой стороны камеры выберите и активируйте нужный пункт меню.
- 3. Вы можете выйти из режима работы с меню, нажав кнопку MENU.

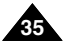

# Дополнительные возможности при съемке

### • Доступность функций в каждом из режимов

| Желаемая функция                              | ия Цифровые функции |        |                     |                 | Цифровые    | НОЧНАЯ |
|-----------------------------------------------|---------------------|--------|---------------------|-----------------|-------------|--------|
| Режим работы                                  | DIS                 | D.ZOOM | РНОТО<br>(НА ЛЕНТУ) | SLOW<br>SHUTTER | спецэффекты | СЪЕМКА |
| DIS (Электронный<br>стабилизатор изображения) |                     | 0      | 0                   | Δ               | 0           | 0      |
| D.ZOOM<br>(Цифровая трансфокация)             | 0                   |        | 0                   | * Δ             | 0           | 0      |
| РНОТО<br>(ФОТОСЪЕМКА)                         | x                   | x      |                     | x               | x           | 0      |
| SLOW SHUTTER<br>(Низкая скорость затвора)     | Δ                   | x      | 0                   |                 | 0           | 0      |
| Цифровые спецэффекты                          | 0                   | 0      | 0                   | 0               |             | Δ      |
| НОЧНАЯ СЪЕМКА                                 | 0                   | 0      | 0                   | 0               | x           |        |

О : Функция работает в данном режиме работы.

Х : Вы не можете изменить данную функцию.

 $\triangle$  : Текущий режим работы будет отменен и начнет работать желаемая функция.

\* : Текущий режим работы будет отменен и начнет работать желаемая функция. (данные этого режима работы будут сохранены)

Замечание

- Когда какая-либо функция в меню помечена знаком 🗵, эта функция не может быть активирована.
- Если вы выбрали пункт, который не может быть изменен, на экране появится сообщение об ошибке.

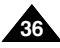
### • CLOCK SET (Установка часов)

- В Функция установки часов работает в режимах САМЕRА (Камера), PLAYER (Плеер), М.REC (Запись в память) и М.PLAY (Считывание из памяти).
- В ДАТА/ВРЕМЯ автоматически записываются на ленту. Перед съемкой установите ДАТУ и ВРЕМЯ.
- 1. Нажмите кнопку MENU (Меню).
  - На экране появляется список меню.
- Поверните ДИСК МЕНЮ так, чтобы выделить пункт INITIAL (ОСНОВНЫЕ НАСТРОЙКИ) и нажмите кнопку ENTER (Ввод).
- 3. С помощью ДИСКА МЕНЮ выделите в подменю пункт CLOCK SET (Установка часов).
- 4. Для входа в режим УСТАНОВКИ ЧАСОВ нажмите кнопку ENTER.
  - Мигание пункта меню на экране указывает, что его значение может быть изменено. Первой начинает мигать позиция года.
- 5. С помощью ДИСКА МЕНЮ установите значение года.
- 6. Нажмите кнопку ENTER.
  - Начинает мигать позиция месяца.
- 7. С помощью ДИСКА МЕНЮ установите значение месяца.
- 8. Нажмите кнопку ENTER.
  - Начинает мигать позиция дня.
- 9. Значения дня, часа и минуты устанавливаются с помощью той же процедуры, что и значения месяца и года.
- 10. Установив значение минут, нажмите кнопку ENTER.
  - На экране появится слово "COMPLETE!" (УСТАНОВКА ЗАКОНЧЕНА!) и через несколько секунд на экране вновь появится подменю.
- 11. Для выхода нажмите кнопку MENU.

| CAM MODE                                                                                           |
|----------------------------------------------------------------------------------------------------|
| DINITIAL OCLOCK SET<br>CAMERA OWL. REMOTE<br>ALEMORY<br>OBEEP SOUND<br>VIEWER<br>OBEMO<br>OBEMO    |
|                                                                                                    |
| CAM MODE                                                                                           |
| DINITIAL SET                                                                                       |
| DCLOCK SET SET TIME!<br>• OWL.REMOTE #G<br>• SHUTTE R SOUND<br>• SHUTTE R SOUND<br>• DEMONSTRATION |
|                                                                                                    |
| CAM MODE                                                                                           |
|                                                                                                    |
| CLOCK SET                                                                                          |
| 10:00<br>10.JAN.2003                                                                               |

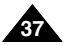

# Дополнительные возможности при съемке

### • **REMOCON** (Пульт дистанционного управления)

- В Функция REMOCON работает в режимах CAMERA (Камера), PLAYER (Плеер), М.REC (Запись в память) и М.PLAY (Считывание из памяти).
- **З** Эта функция позволяет разрешать или блокировать управление видеокамерой от пульта дистанционного управления.
- 1. Нажмите кнопку MENU (Меню).
  - На экране появляется список меню.
- Поверните ДИСК МЕНЮ так, чтобы выделить пункт INITIAL (ОСНОВНЫЕ НАСТРОЙКИ) и нажмите кнопку ENTER (Ввод).
- С помощью ДИСКА МЕНЮ выделите в подменю пункт WL. REMOTE (Беспроводной пульт ДУ).
- Чтобы разрешить или блокировать управление от пульта дистанционного управления, нажмите кнопку ENTER.
   При последовательных нажатиях кнопки ENTER значение параметра меняется с ОN (Разрешить) на OFF (Блокировать) и обратно.
- 5. Для выхода нажмите кнопку MENU.
  - Если вы блокировали пульт дистанционного управления, то при попытке воспользоваться им на экране в течение 3 секунд будет мигать значок пульта дистанционного управления, который затем исчезнет.

| ~                                                                     |                                                                            |                                        |
|-----------------------------------------------------------------------|----------------------------------------------------------------------------|----------------------------------------|
| CAM                                                                   | MODE                                                                       |                                        |
| CINITIAL<br>CAMERA<br>A/V<br>MEMORY<br>VIEWER                         | O CLOCK SET  O WL. REMOTE  O BEEP SOUND-  O SHUT. SOUND  O DEMO  O DEMO  O | ······ · · · · · · · · · · · · · · · · |
|                                                                       |                                                                            |                                        |
| САМ                                                                   | MODE                                                                       |                                        |
| CAM<br>DINITIAL S                                                     | I MODE                                                                     |                                        |
| CAM<br>DINITIAL S<br>CLOCK<br>OWL.REM<br>OBEEP SI<br>BHUTTE<br>ODEMON | I MODE<br>ET<br>SET<br>IOTE CONTENT<br>SER SOUND<br>STRATION               |                                        |

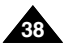

# Дополнительные возможности при съемке

### BEEP SOUND (Звуковой сигнал)

- Функция BEEP SOUND (Звуковой сигнал) работает в режимах CAMERA (Камера), PLAYER (Плеер), М.REC (Запись в память) и М.PLAY (Считывание из памяти).
- Для настройки функции BEEP SOUND используйте МЕНЮ. Эта функция позволяет выбрать, хотите вы или не хотите слышать звуковой сигнал при изменении значений параметров.
- 1. Нажмите кнопку MENU (Меню).
  - На экране появляется список меню.
- Поверните ДИСК МЕНЮ так, чтобы выделить пункт INITIAL (ОСНОВНЫЕ НАСТРОЙКИ) и нажмите кнопку ENTER (Ввод).
- 3. С помощью ДИСКА МЕНЮ выделите в подменю пункт BEEP SOUND (Звуковой сигнал).
- Чтобы включить или отключить ЗВУКОВОЙ СИГНАЛ, нажмите кнопку ENTER. Значение параметра меняется с ОN (Включить) на OFF (Отключить) и обратно при последовательных нажатиях кнопки ENTER.
  - При выборе значения ON (Включить), вы будете слышать звуковой сигнал.
  - Когда вы нажмете кнопку ПУСК, чтобы начать съемку, ЗВУКОВОЙ СИГНАЛ автоматически отключится и вы его больше не будете слышать.
- 5. Для выхода нажмите кнопку MENU.

| CAMERA<br>DA/V<br>MEMORY<br>VIEWER | OKLORA SEI  OWL REMOTE  OWL REMOTE  OBLEY  OSHUT SOUND  OSHUT SOUND  ODEMO |
|------------------------------------|----------------------------------------------------------------------------|
|                                    |                                                                            |
| CAM                                | MODE                                                                       |
| DINITIAL SE                        | т                                                                          |

CAM MOD

| CLOCK SET                    |  |
|------------------------------|--|
| o WL. REMOTE 🕬               |  |
| BEEP SOUND ······            |  |
| SHUTTER SOUND  SHUTTER SOUND |  |
| • DEMONSTRATION              |  |
|                              |  |
|                              |  |

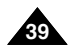

# Дополнительные возможности при съемке

### • SHUTTER SOUND (Звуковой сигнал при спуске затвора)

- 🛿 Вы можете слышать звуковой сигнал при спуске затвора только при работе функции РНОТО (Фотосъемка).
- Эта функция определяет, хотите ли вы слышать звуковой сигнал при спуске затвора во время цифровой фотосъемки.
- 1. Установите переключатель режимов в положение MEMORY (карта Memory).
- 2. Установите переключатель питания в положение CAMERA (Камера).
- 3. Нажмите кнопку MENU (Меню).
  - На экране появляется список меню.
- 4. Поверните ДИСК МЕНЮ так, чтобы выделить пункт INITIAL (ОСНОВНЫЕ НАСТРОЙКИ) и нажмите кнопку ENTER (Ввод).
- 5. С помощью ДИСКА МЕНЮ выделите в подменю пункт SHUTTER SOUND (Звук при спуске затвора).
- 6. При последовательных нажатиях кнопки ENTER значение параметра меняется с ON (Включить) на OFF (Отключить) и обратно.
- 7. Для выхода нажмите кнопку MENU.

| M.RE                                            | C MODE                                                                | ø                                      |
|-------------------------------------------------|-----------------------------------------------------------------------|----------------------------------------|
| CINITIAL<br>CAMERA<br>≅ A/V<br>MEMORY<br>VIEWER | ● CLOCK SET<br>● WL. REMOTE<br>● BEEP SOUND<br>● SHUT SOUND<br>● DEMO | ······ · · · · · · · · · · · · · · · · |
|                                                 |                                                                       |                                        |
| M.RE                                            | C MODE                                                                | Ø                                      |
| M.RE                                            | C MODE                                                                |                                        |
| M.RE                                            | C MODE<br>ET<br>SET<br>IOTE (C)<br>UND<br>R SOUND<br>STRATION         |                                        |

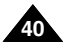

### • DEMONSTRATION (Демонстрационный режим)

- В режиме демонстрации автоматически показываются основные функции, имеющиеся в вашей видеокамере, что помогает вам научиться пользоваться этими функциями.
- 8 Режим демонстрации работает только в режиме CAMERA (Камера), если в камеру не вставлена кассета.
- 28 Демонстрация автоматически повторяется до тех пор, пока вы не установите для режима DEMONSTRATION состояние OFF (Отключить).
- 1. Установите видеокамеру в режим CAMERA (Камера).
- 2. Нажмите кнопку MENU (Меню).
  - На экране появляется список меню.
- 3. Поверните ДИСК МЕНЮ так, чтобы выделить пункт INITIAL (ОСНОВНЫЕ НАСТРОЙКИ) и нажмите кнопку ENTER (Ввод).
- 4. С помощью ДИСКА МЕНЮ выделите в подменю пункт DEMONSTRATION (Демонстрационный режим) и нажмите кнопку ENTER.
- 5. Чтобы активизировать режим демонстрации, установите для пункта меню DEMONSTRATION состояние ON (Вкл.).
  - Для выхода из меню нажмите кнопку MENU.
  - Демонстрация начинается.
- 6. Для окончания демонстрации установите для пункта меню DEMONSTRATION состояние OFF (Отключить).

- Режим демонстрации работает, только если в видеокамеру не вставлена кассета.
- Если камера, установленная в режим CAMERA (Камера), бездействует более 10 минут (когда в камеру не была вставлена кассета) автоматически включается режим демонстрации.
- Если во время демонстрации вы нажмете какую-либо другую кнопку (FADE (Режим затемнения), BLC (Компенсация яркого фона), PHOTO (Фотосъемка), EASY (Упрощенный режим)), демонстрация будет на некоторое время остановлена, но возобновится, если вы не будете пользоваться другими функциями в течение 10 минут.
- При включении (ON) режима NIGHT CAPTURE (Ночная съемка) режим демонстрации не действует.

| CAM<br>DINITIAL<br>CAMERA<br>DA/V<br>MEMORY<br>VIEWER | MODE<br>© CLOCK SET<br>© WL. REMOTE<br>© BEEP SOUND<br>© SHUT. SOUND<br>© DEMO | ······· 623 |
|-------------------------------------------------------|--------------------------------------------------------------------------------|-------------|
|                                                       | MODE                                                                           |             |
| OCLOCK                                                | SET<br>OTE #1                                                                  | ••••••      |

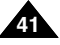

# Дополнительные возможности при съемке

### • PROGRAM AE (Программы автоматической экспозиции)

- 📽 Функция PROGRAM AE работает только в режиме CAMERA (Камера).
- Режимы функции PROGRAM AE позволяют вам установить скорость затвора и диафрагму, соответствующие типу снимаемой сцены.
- \* Это дает вам возможность творчески управлять глубиной резкости.

### Режим АUTO (АВТОМАТИЧЕСКИЙ)

- Автоматический баланс между объектом съемки и фоном.
- Предназначен для использования в нормальных условиях.
- В зависимости от снимаемой сцены, скорость затвора автоматически изменяется от 1/50 до 1/250 секунды.

### Режим SPORT (СПОРТ) (\*)

Предназначен для съемки быстро движущихся людей или объектов.

### Режим PORTRAIT (ПОРТРЕТ) (Ш)

- Предназначен для того, чтобы сфокусироваться на объекте съемки, расположенном на переднем плане, оставив фон не в фокусе.
- Режим ПОРТРЕТ наиболее эффективен при съемках на открытом воздухе.
- Скорость затвора автоматически изменяется от 1/50 до 1/1000 секунды.

### Режим SPOTLIGHT (ПРОЖЕКТОР) (В)

- Предназначен для правильной экспозиции сцены, в которой освещен только объект съемки, а вся остальная часть сцены не освещена.

### Режим SAND/SNOW (CHEГ/ПЕСОК) (釜)

- Предназначен для съемки в условиях, когда люди или предметы выглядят темнее фона из-за отражения света от песка или снега.

# Режим High S. SPEED (ВЫСОКАЯ СКОРОСТЬ ЗАТВОРА) (3)

- Предназначен для съемки быстро движущихся объектов, таких, как люди, играющие в гольф или теннис.

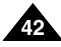

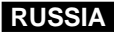

### Установка нужного режима автоматической экспозиции

- 1. Нажмите кнопку MENU (Меню).
  - На экране появляется список меню.
- Поверните ДИСК МЕНЮ так, чтобы выделить пункт САМЕRA (Камера) и нажмите кнопку ENTER (Ввод).
- Выберите в подменю пункт PROGRAM AE (Программы автоматической экспозиции).
- 4. Нажмите кнопку ENTER для входа в подменю.
- С помощью ДИСКА МЕНЮ выберите нужную программу автоматической экспозиции.
  - Нажмите кнопку ENTER, чтобы подтвердить выбор программы автоматической экспозиции.
- 6. Чтобы выйти из меню, нажмите кнопку MENU.

- Функция PROGRAM AE (Программы автоматической экспозиции) не работает в режиме НОЧНОЙ СЪЕМКИ.
- Функция PROGRAM AE (Программы автоматической экспозиции) не работает в УПРОЩЕННОМ режиме съемки.

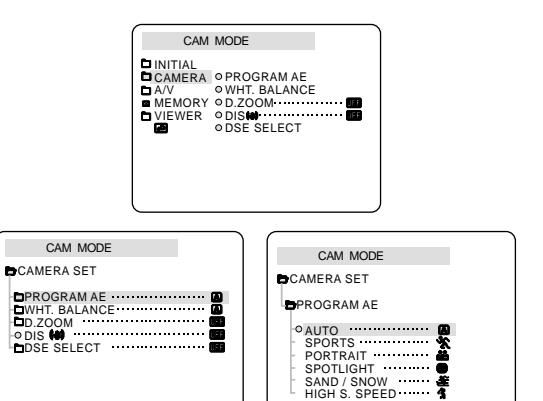

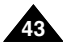

# Дополнительные возможности при съемке

### • WHT. BALANCE (БАЛАНС БЕЛОГО)

- 🗱 Функция БАЛАНС БЕЛОГО работает только в режимах САМЕВА (Камера) и М.REC (Запись в память).
- Валанс белого это функция записи, которая позволяет сохранять естественный цвет снимаемого объекта при любых условиях съемки.
- 🗱 Вы можете выбрать подходящий режим баланса белого, чтобы получить хорошие цвета изображения.
  - AUTO ( ): Этот режим обычно используется для автоматического управления балансом белого.
  - HOLD ( **↓**): Фиксирует текущее значение баланса белого.
  - INDOOR (♣): Баланс белого устанавливается в соответствии с освещением внутри помещения.
  - OUTDOOR (\*): Баланс белого устанавливается в соответствии с естественным освещением.
- 1. Установите видеокамеру в режим CAMERA (Камера).
- 2. Нажмите кнопку MENU (Меню).
  - На экране появляется список меню.
- Поверните ДИСК МЕНЮ так, чтобы выделить пункт САМЕRA (Камера), и нажмите кнопку ENTER (Ввод).
- 4. Выберите в подменю пункт WHT. BALANCE (Баланс белого).
- 5. Нажмите кнопку ENTER для входа в подменю.
- 6. С помощью ДИСКА МЕНЮ выберите нужный режим БАЛАНСА БЕЛОГО.
  - Нажмите кнопку ENTER, чтобы подтвердить выбор режима БАЛАНСА БЕЛОГО.
- 7. Чтобы выйти из меню, нажмите кнопку MENU.

- При включении (ON) режима NIGHT CAPTURE (Ночная съемка) функция БАЛАНСА БЕЛОГО перестает работать.
- Функция БАЛАНСА БЕЛОГО не действует в Упрощенном (EASY) режиме съемки.
- Чтобы более точно установить баланс белого, выключите цифровую трансфокацию (при необходимости).
- Если после установки вами баланса белого условия освещенности изменились, переустановите баланс белого.
- При съемке на открытом воздухе в нормальных условиях обычно можно получить наилучшие результаты, установив для баланса белого режим AUTO (Автоматический).

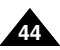

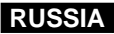

### Приближение и удаление объекта съемки с помощью ЦИФРОВОГО ТРАНСФОКАТОРА

Функция приближения и удаления объекта съемки (трансфокации) работает только в режиме САМЕRА (Камера).

### Приближение и удаление объекта съемки

Трансфокация (изменение фокусного расстояния) - это техника съемки, которая позволяет вам изменять размеры объекта съемки.

Чтобы сделанные вами записи выглядели более профессионально, не пользуйтесь при съемке функцией трансфокации слишком часто.

- 🗱 Вы можете выбирать переменную скорость трансфокации.
- Используйте эту функцию для придания большего разнообразия вашим съемкам. Имейте в виду, что злоупотребление трансфокацией приведет к тому, что ваш фильм будет выглядеть непрофессионально, а аккумуляторная батарея быстрее разрядится.
- Чтобы выбрать постепенную трансфокацию, слегка сдвиньте рычажок регулятора трансфокации, а для быстрой трансфокации - сдвиньте его дальше. Положение индикатора трансфокации показывается на экране.
- Сдвиг к положению Т (Телеобъектив): Объект съемки кажется приближающимся.
- Сдвиг к положению W (Широкоугольный объектив): Объект съемки кажется удаляющимся.

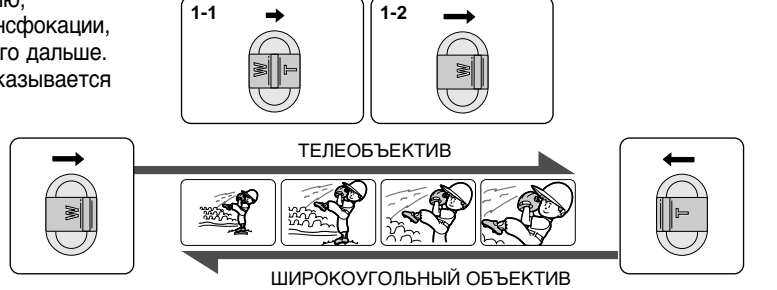

### Замечание

Когда рычажок трансфокатора находится в положении TELE (Телеобъектив), вы можете снимать объект, находящийся на расстоянии не менее 1 м от поверхности объектива, а когда он находится в положении WIDE (Широкоугольный объектив) - на расстоянии примерно до 10 мм от поверхности объектива.

# Дополнительные возможности при съемке

### Цифровая трансфокация

- » Более чем 10-кратная трансфокация обеспечивается цифровым способом.
- В По мере приближения объекта съемки качество изображения может ухудшаться.
- В Для обеспечения стабильности изображения при цифровой трансфокации мы рекомендуем вам использовать функцию DIS (Цифровой стабилизатор изображения) (см. стр. 47).
- 1. Установите видеокамеру в режим CAMERA (Камера).
- 2. Нажмите кнопку MENU (Меню).
  - На экране появляется список меню.
- 3. Поверните ДИСК МЕНЮ так, чтобы выделить пункт CAMERA (Камера), и нажмите кнопку ENTER (Ввод).
- 4. Выберите в подменю пункт D.ZOOM (Цифровая трансфокация).
- Нажимайте кнопку ENTER, чтобы активизировать 100-, 200-, 400-, 800-кратную цифровую трансфокацию, или чтобы отключить эту функцию (OFF).
- 6. Чтобы выйти из меню, нажмите кнопку MENU.

| _ |
|---|
|   |
|   |
|   |
|   |
|   |
| ζ |
|   |
|   |
|   |

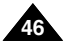

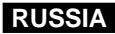

### DIS (Цифровой стабилизатор изображения)

- # Функция DIS работает только в режиме CAMERA (Камера).
- DIS (Цифровой стабилизатор изображения) это функция, обеспечивающая компенсацию дрожания рук во время выполнения съемки (естественно, в разумных пределах).
- **ж** Она обеспечивает более стабильное изображение, когда вы:
  - Проводите съемку с использованием трансфокации
  - Снимаете небольшой объект крупным планом
  - Выполняете съемку на ходу
  - Снимаете через окно автомобиля
- 1. Установите видеокамеру в режим CAMERA (Камера).
- 2. Нажмите кнопку MENU (Меню).
  - На экране появляется список меню.
- Поверните ДИСК МЕНЮ так, чтобы выделить пункт САМЕRА (Камера), и нажмите кнопку ENTER (Ввод).
  - На монитор выводится список подменю.
- 4. Поверните ДИСК МЕНЮ так, чтобы выбрать функцию DIS, и нажмите кнопку ENTER для ее включения.
  - Состояние функции DIS в меню изменяется на ON (Включить).
  - Если вы не хотите использовать функцию DIS, установите для нее в меню состояние OFF (Отключить).
- 5. Чтобы выйти из меню, нажмите кнопку MENU.

- При использовании штатива мы рекомендуем выключить функцию компенсации дрожания рук.
- При использовании функции DIS качество изображения может несколько ухудшиться.

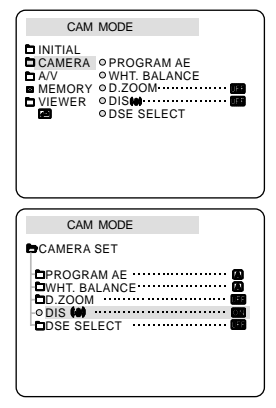

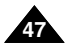

# Дополнительные возможности при съемке

### ВЫБОР DSE (Цифрового спецэффекта)

- 8 Функция DSE работает только в режиме CAMERA (Камера).
- Шифровые спецэффекты позволяют придать снятому вами материалу большую выразительность с помощью добавления различных спецэффектов.
- Выбирайте нужный цифровой спецэффект в соответствии с объектом съемки и вашим творческим замыслом.
- Имеется 9 режимов цифровых спецэффектов.
- а. Режим ART (Живопись) Добавляет изображению эффект, называемый соляризацией.
- b. Режим MOSAIC (Мозаика) Этот режим создает эффект мозаичного изображения.
- с. Режим SEPIA (Сепия) Этот режим придает изображению красновато-коричневый оттенок.
- d. Режим NEGA (Негатив) Этот режим позволяет обращать цвета изображения и получать негативное изображение.
- е. Режим MIRROR (Зеркальное отражение) В этом режиме обрезается половина изображения и затем создается эффект зеркального отражения.
- f. Режим BLK & WHT (Черно-белый) Этот режим делает изображение черно-белым.
- режим EMBOSS (Рельеф)

Этот режим делает изображение рельефным (создает эффект объемности изображения).

- h. Режим CINEMA (Кинотеатр) В этом режиме закрывается верхняя и нижняя часть экрана, что создает эффект киноэкрана.
- i. Режим МАКЕ UP (Макияж) Этот режим позволяет придавать изображению красный, зеленый, синий или желтый оттенки.

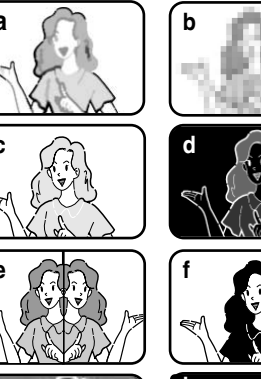

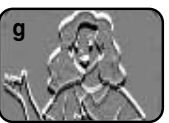

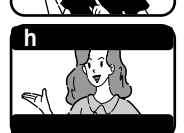

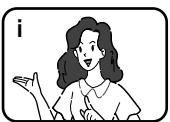

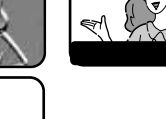

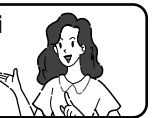

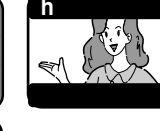

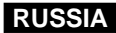

### Выбор спецэффекта

- 1. Установите видеокамеру в режим CAMERA (Камера).
- 2. Нажмите кнопку MENU (Меню).
  - На экране появляется список меню.
- 3. Поверните ДИСК МЕНЮ так, чтобы выделить пункт CAMERA (Камера), и нажмите кнопку ENTER (Ввод).
- 4. Выберите в подменю пункт DSE SELECT (Выбор спецэффекта).
- 5. Нажмите кнопку ENTER для входа в подменю.
- 6. С помощью ДИСКА МЕНЮ выберите нужный спецэффект.
  - Нажмите кнопку ENTER, чтобы подтвердить выбор нужного спецэффекта.
- 7. Чтобы выйти из меню, нажмите кнопку MENU.

- При включении режима NIGHT CAPTURE (Ночная съемка) функция цифровых спецэффектов перестает действовать.
- Функция цифровых спецэффектов не действует в Упрощенном (EASY) режиме съемки.

| CAM     | MODE<br>© PROGRAM AE<br>© WHT. BALANCE<br>© D.ZOOM<br>© DISIMI<br>© DISE SELECT |
|---------|---------------------------------------------------------------------------------|
| CAM     | MODE                                                                            |
|         | RET                                                                             |
| CAMERA  |                                                                                 |
| DPROGRA | MAE                                                                             |
| DSE SEL | ECT                                                                             |
| DSE SEL | ECT                                                                             |
| CAM     | ECT                                                                             |

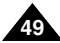

# Дополнительные возможности при съемке

### • REC MODE (РЕЖИМ ЗАПИСИ)

- 8 Функция REC MODE работает в режимах CAMERA (Камера) и (только в моделях VP-D26i) PLAYER (Плеер).
- Эта видеокамера осуществляет запись и воспроизведение в режиме SP (Стандартная скорость) и в режиме LP (Замедленная скорость).
  - SP (стандартная скорость) : Этот режим позволяет осуществлять запись на кассету типа DVM60 в течение 60 минут.
  - LP (медленная скорость) : Этот режим позволяет осуществлять запись на кассету типа DVM60 в течение 90 минут.
  - См. раздел "Режим Входа/Выхода Аудио/Видео" на стр. 77.
- Установите видеокамеру в режим CAMERA (Камера) или (только в моделях VP-D26i) в режим PLAYER (Плеер).
- 2. Нажмите кнопку MENU (Меню).
  - На экране появляется список меню.
- Поверните ДИСК МЕНЮ так, чтобы выделить пункт А/V (АУДИО/ВИДЕО), и нажмите кнопку ENTER (Ввод).
- 4. Выберите в подменю пункт REC MODE (Режим записи) и нажмите кнопку ENTER.
  - При последовательных нажатиях кнопки для РЕЖИМА ЗАПИСИ поочередно выбирается режим SP или LP.
- 5. Чтобы выйти из меню, нажмите кнопку MENU.

### Замечание

Мы рекомендуем вам воспроизводить на этой видеокамере только те видеокассеты, для записи которых использовалась эта же видеокамера.

При воспроизведении видеокассет, записанных на другом оборудовании, может наблюдаться мозаичный шум.

- Если вы делаете на одной видеокассете записи в режимах как SP, так и LP, или если некоторые эпизоды записаны в режиме LP, изображение может воспроизводиться с искажениями или временной код между эпизодами может быть записан неправильно.
- Для получения наилучшего качества изображения и звука, делайте запись в режиме SP.

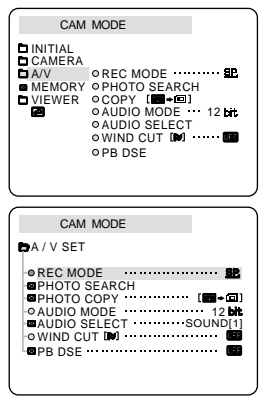

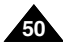

### • AUDIO MODE (РЕЖИМ ЗВУКА)

- 🗱 Функция AUDIO MODE работает в режимах CAMERA (Камера) и (только в моделях VP-D26i) PLAYER (Плеер).
- 🗱 Эта видеокамера записывает звуковое сопровождение в двух режимах (12 бит и 16 бит).
  - 12 bit: Вы можете записать две 12-битные стереофонические звуковые дорожки. Стереофоническое сопровождение на языке оригинала может быть записано на ОСНОВНУЮ дорожку (SOUND1). Дополнительный стереофонический звук (дублированный) может быть записан на ДОПОЛНИТЕЛЬНУЮ дорожку (SOUND2).
  - 16 bit: Вы можете записать одну высококачественную стереофоническую звуковую дорожку, используя режим 16-битовой записи. При использовании этого режима запись дополнительной звуковой дорожки невозможна.
- 1. Установите видеокамеру в режим CAMERA (Камера).
- 2. Нажмите кнопку MENU (Меню).
  - На экране появляется список меню.
- Поверните ДИСК МЕНЮ так, чтобы выделить пункт А/V (АУДИО/ВИДЕО), и нажмите кнопку ENTER (Ввод).
- 4. Выберите в меню пункт AUDIO MODE (Режим звука), и нажмите кнопку ENTER.
  - При последовательных нажатиях кнопки состояние пункта меню AUDIO MODE поочередно меняется на 12 bit (12 бит) или 16 bit (16 бит).
- 5. Чтобы выйти из меню, нажмите кнопку MENU.

| <u></u>                                       |                                                                                        |                    |
|-----------------------------------------------|----------------------------------------------------------------------------------------|--------------------|
| CAM                                           | MODE                                                                                   |                    |
| DINITIAL<br>CAMERA<br>A/V<br>MEMORY<br>VIEWER | OREC MODE  OPHOTO SEARCH  OCPY [■→G]  OAUDIO MODE  OAUDIO SELECT  WIND CUT IM  OPB DSE | 52<br>12 bit<br>65 |
| CAM                                           | MODE                                                                                   |                    |
| ÞA / V SET                                    | mobe                                                                                   |                    |
| © REC MOI<br>■PHOTO S<br>■PHOTO C             | DE<br>SEARCH<br>COPY                                                                   | ••• 92<br>••• (D)  |

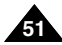

# Дополнительные возможности при съемке

### • WIND CUT (Фильтрация шума ветра)

- Функция WIND CUT (Фильтрация шума ветра) работает в режиме CAMERA (Камера) и (только в моделях VP-D26i) в режиме PLAYER (Плеер).
- 3 Функция WIND CUT уменьшает во время съемки шум ветра и другие шумы.
  - Когда эта функция включена, вместе с шумом ветра могут быть "обрезаны" некоторые низкочастотные звуки.
- 1. Установите видеокамеру в режим CAMERA (Камера).
- 2. Нажмите кнопку MENU (Меню).
  - На экране появляется список меню.
- Поверните ДИСК МЕНЮ так, чтобы выделить пункт А/V (АУДИО/ВИДЕО), и нажмите кнопку ENTER (Ввод).
- 4. Выберите в подменю пункт WIND CUT (Фильтрация шума ветра).
- 5. При нажатиях кнопки ENTER функция WIND CUT поочередно включается (ON) и выключается (OFF).
- 6. Чтобы выйти из меню, нажмите кнопку MENU.

- Если вы хотите обеспечить максимально возможную чувствительность микрофона, отключите функцию WIND CUT.
- Используйте функцию WIND CUT, делая запись в ветреных местах, например, на пляже или вблизи от зданий.

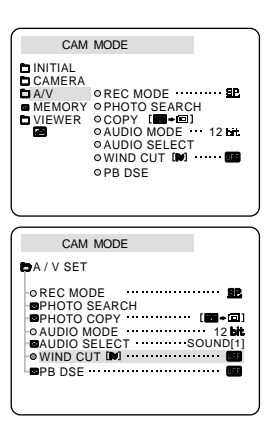

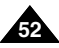

### • DATE/TIME (ДАТА/ВРЕМЯ)

- Функция DATE/TIME работает в режимах CAMERA (Камера), PLAYER (Плеер), М.REC (Запись в память) и M.PLAY (Считывание из памяти).
- Зата и время автоматически записываются на специальный участок ленты, предназначенный для служебной информации.
- 1. Нажмите кнопку MENU (Меню).
  - На экране появляется список меню.
- Поверните ДИСК МЕНЮ, чтобы выделить пункт VIEWER (ВИД) и нажмите кнопку ENTER (Ввод).
- 3. Поверните ДИСК МЕНЮ так, чтобы выделить пункт DATE/TIME (Дата/Время).
- 4. Нажмите кнопку ENTER для входа в подменю.
- 5. С помощью ДИСКА МЕНЮ выберите нужный режим показа даты и времени.
  - Вы можете выключить показ времени и даты, либо выбрать показ только даты, только времени или и даты, и времени.
    - OFF (Выключить)
    - DATE (только дата)
    - TIME (только время)
    - DATE & TIME (дата и время)
  - Для возврата в предыдущее меню, установите курсор на значок возврата, расположенный в нижней части меню, и нажмите кнопку ENTER.
- 6. Для выхода из меню нажмите кнопку MENU.

- Нажатие кнопки Включения/Выключения информации на экране (DISPLAY) не влияет на показ даты и времени на экране.
- Дата и время показываются как "- -" в следующих случаях:
  - При воспроизведении пустого (не записанного) участка ленты.
  - Если кассета была записана до установки даты и времени в памяти камеры.
  - Если литиевый элемент питания почти разрядился или полностью разрядился.
- Прежде чем вы сможете использовать функцию DATE/TIME, вы должны установить время на встроенных часах видеокамеры. См. раздел CLOCK SET (Установка часов) на стр. 37.

| CAM MODE<br>DINITIAL<br>D CAMERA<br>D AV<br>MEMORY<br>VIEWER OLCD ADJUST<br>VIEWER OLCD ADJUST<br>OTV DISPLAY |
|----------------------------------------------------------------------------------------------------|
| CAM MODE<br>VIEWER SET<br>OLCO ADJUST<br>DATE / TIME<br>TV DISPLAY                                            |
| CAM MODE<br>VIEWER SET<br>DOATE / TIME<br>DATE<br>DATE<br>DATE<br>DATE                                        |

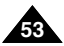

# Дополнительные возможности при съемке

### • TV DISPLAY (Показ информации на экране телевизора)

- В Функция DISPLAY работает в режимах CAMERA (Камера), PLAYER (Плеер), М.REC (Запись в память) и М.PLAY (Считывание из памяти).
- 📽 Вы можете выбрать устройство, на котором будет показываться экранная информация.
  - OFF (Выкл.): Экранная информация появляется только на ЖК-мониторе.
  - ON (Вкл.): Экранная информация появляется на ЖК-мониторе, в видоискателе и на экране телевизора.
  - Для включения и выключения показа экранной информации на ЖК-мониторе, в видоискателе и на экране телевизора пользуйтесь кнопкой DISPLAY, расположенной в левой части камеры.
- 1. Установите видеокамеру в режим CAMERA, PLAYER, M.REC или M.PLAY.
- 2. Нажмите кнопку MENU (Меню).
  - На экране появляется список меню.
- 3. Поверните ДИСК МЕНЮ так, чтобы выделить пункт VIEWER (ВИД) и нажмите кнопку ENTER (Ввод).
- 4. Выберите в списке пункт TV DISPLAY (Показ информации на экране телевизора) и нажмите кнопку ENTER.
  - При последовательных нажатиях кнопки значение параметра DISPLAY поочередно меняется на ON (Включить) или OFF (Отключить).
- 5. Чтобы выйти из меню, нажмите кнопку MENU.

| CAM                                                 | MODE                                                        |
|-----------------------------------------------------|-------------------------------------------------------------|
| DINITIAL<br>CAMERA<br>A/V<br>MEMORY<br>VIEWER       | olcd adjust<br>odate / time ······ ■<br>otv display ····· ■ |
|                                                     |                                                             |
| CAM                                                 | MODE                                                        |
| CAM                                                 | MODE                                                        |
| CAM                                                 | MODE<br>SET<br>IUST                                         |
| CAM<br>VIEWER S<br>LCD ADJ<br>DATE / T<br>OTV DISP  | MODE<br>SET<br>UST<br>IME                                   |
| CAM<br>VIEWER S<br>CLCD ADJ<br>DATE / T<br>OTV DISP | MODE<br>SET<br>IUST<br>IME                                  |
| CAM<br>VIEWER S<br>LCD ADJ<br>DATE / T<br>- TV DISP | MODE<br>SET<br>UUST<br>LAY                                  |

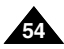

### Использование Меню быстрого доступа (меню навигации)

- # Функция Меню быстрого доступа работает только в режиме CAMERA (Камера).
- Ж Меню быстрого доступа используется для того, чтобы было удобнее изменять с помощью ДИСКА МЕНЮ часто регулируемые во время съемки параметры.

Эта функция полезна, когда вы хотите выполнить простые настройки, не используя режимы изменения настроек через различные меню и подменю.

### ДАТА/ВРЕМЯ

 Каждый раз, когда вы выбираете пункт меню ДАТА/ВРЕМЯ и нажимаете кнопку ENTER (Ввод), значения этого параметра меняются в следующей последовательности: DATE (Дата) - TIME (Время) -DATE/TIME (Дата и время) - OFF (Выкл.) (см. стр. 53).

### ПУЛЬТ ДИСТАНЦИОННОГО УПРАВЛЕНИЯ (())

 Каждый раз, когда вы выбираете пункт меню WL.REMOTE (Беспроводной пульт ДУ) и нажимаете кнопку ENTER (Ввод), управление с помощью пульта дистанционного управления поочередно разрешается ( () или блокируется ()).

# ЦИФРОВОЙ СТАБИЛИЗАТОР ИЗОБРАЖЕНИЯ (DIS) ( 4)

 Каждый раз, когда вы выбираете пункт меню ЦИФРОВОЙ СТАБИЛИЗАТОР ИЗОБРАЖЕНИЯ и нажимаете кнопку ENTER (Ввод), на экране поочередно появляется или пропадает пиктограмма Цифрового стабилизатора изображения.

### ■ ЦИФРОВЫЕ СПЕЦЭФФЕКТЫ (DSE) (см. стр. 48)

 Каждый раз, когда вы выбираете пункт меню ЦИФРОВЫЕ СПЕЦЭФФЕКТЫ и нажимаете кнопку ENTER (Ввод), применяется или отключается выбранный заранее спецэффект.
 Вы не можете изменить заранее заданный спецэффект.

### ПРОГРАММЫ АВТОМАТИЧЕСКОЙ ЭКСПОЗИЦИИ (см. стр. 42)

 Каждый раз, когда вы выбираете пункт меню ПРОГРАММЫ АВТОМАТИЧЕСКОЙ ЭКСПОЗИЦИИ и нажимаете кнопку ENTER (Ввод), поочередно включается либо выбранный заранее режим автоматической экспозиции, либо режим AUTO (Автоматический). Вы не можете изменить режим этой функции, а только можете использовать заранее установленный режим.

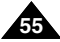

# Дополнительные возможности при съемке

# БАЛАНС БЕЛОГО (см. стр. 44)

- Каждый раз, когда вы выбираете пункт меню БАЛАНС БЕЛОГО и нажимаете кнопку ENTER (Ввод), поочередно включается либо выбранный заранее режим БАЛАНСА БЕЛОГО, либо режим AUTO (Автоматический).
   Так же, как и в случае с программами автоматической экспозиции, вы не можете изменить заранее установленный режим БАЛАНСА БЕЛОГО.
- РУЧНАЯ ФОКУСИРОВКА/АВТОМАТИЧЕСКАЯ ФОКУСИРОВКА (см. стр. 60)
  - Когда вы выбираете пункт меню ФОКУСИРОВКА и нажимаете кнопку ENTER (Ввод), поочередно включается либо ручная фокусировка (MF), либо автоматическая фокусировка (A).
- СКОРОСТЬ ЗАТВОРА И ЭКСПОЗИЦИЯ
  - Вы можете установить значения СКОРОСТИ ЗАТВОРА и ЭКСПОЗИЦИИ, выбрав пиктограмму ( **Г**) и нажав кнопку ENTER (Ввод). Более подробную информацию см. на следующей странице.

### Настройка Меню быстрого доступа

- 1. Установите видеокамеру в режим CAMERA (Камера).
- 2. Поверните ДИСК МЕНЮ, чтобы выбрать нужную вам функцию, затем нажмите кнопку ENTER (Ввод), чтобы изменить ее значения по своему желанию.

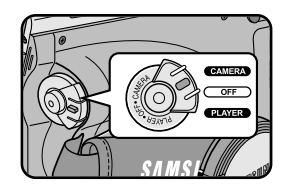

- Функция Меню быстрого доступа не действует в Упрощенном (EASY) режиме съемки.
- Если вы включили режим Ручной фокусировки (МF), то вы не можете использовать Меню быстрого доступа. Если вы хотите использовать Меню быстрого доступа, выключите режим Ручной фокусировки (MF).

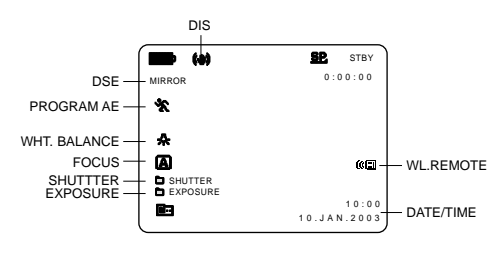

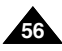

### SHUTTER SPEED & EXPOSURE (Скорость затвора и Экспозиция)

- Вы можете выбрать СКОРОСТЬ ЗАТВОРА (SHUTTER SPEED) и ЭКСПОЗИЦИЮ (EXPOSURE), только в режиме CAMERA (Камера).
- 📽 Функции установки СКОРОСТИ ЗАТВОРА и ЭКСПОЗИЦИИ доступны только через Меню быстрого доступа.
- Функции установки СКОРОСТИ ЗАТВОРА и ЭКСПОЗИЦИИ включаются и/или отключаются автоматически.
- 1. Установите видеокамеру в режим CAMERA (Камера).
- 2. Поворачивайте ДИСК МЕНЮ, пока не увидите пиктограмму 🛅, затем нажмите кнопку ENTER (Ввод).
  - Вы увидите меню, с помощью которого вы сможете выбрать СКОРОСТЬ ЗАТВОРА и ЭКСПОЗИЦИЮ.
  - Поверните ДИСК МЕНЮ для выбора нужного пункта, затем нажмите кнопку ENTER.
  - Вы можете выбрать одну из следующих СКОРОСТЕЙ ЗАТВОРА: 1/50, 1/120, 1/250, 1/500, 1/1000, 1/2000, 1/4000 или 1/10000 секунды.
  - Вы можете выбрать значения ЭКСПОЗИЦИИ в пределах между 00 и 29.
- 3. Чтобы выйти из меню установки, выберите пиктограмму 🛅 и нажмите кнопку ENTER.

- Если вы хотите вести съемку при выбранных значениях скорости затвора и экспозиции, то перед началом съемки необходимо вывести на экран меню установки скорости затвора и экспозиции.
- Если вы вручную измените скорость затвора и экспозицию, находясь в режиме Автоматической экспозиции, применяются настройки, установленные вручную.

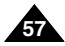

# Дополнительные возможности при съемке

### SLOW SHUTTER (Низкая скорость затвора)

- # Функция SLOW SHUTTER действует только в режиме CAMERA (Камера).
- Вы можете управлять скоростью затвора, что позволит вам вести съемку медленно движущихся объектов.
- 1. Установите выключатель питания в положение CAMERA (Камера).
- 2. Нажмите кнопку НИЗКАЯ СКОРОСТЬ ЗАТВОРА.
- При последовательных нажатиях кнопки НИЗКАЯ СКОРОСТЬ ЗАТВОРА выбирается скорость затвора 1/25, 1/13, 1/6, Выкл.
- 4. Для выхода нажмите кнопку НИЗКАЯ СКОРОСТЬ ЗАТВОРА.

# SLOW SHUTTER

- При использовании функции "НИЗКАЯ СКОРОСТЬ ЗАТВОРА" изображение движущегося объекта может оказаться смазанным.
- Функция НИЗКАЯ СКОРОСТЬ ЗАТВОРА не действует в Упрощенном (EASY) режиме съемки.

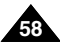

# УПРОЩЕННЫЙ режим съемки (для начинающих)

- С помощью УПРОЩЕННОГО режима съемки, даже начинающий пользователь легко может провести съемку с хорошими результатами.
  - Упрощенный режим съемки действует только в режиме CAMERA (Камера).
- 1. Установите выключатель питания в положение CAMERA (Камера).
- 2. При нажатии кнопки EASY (Упрощенный режим) все функции камеры будут отключены, а для параметров съемки будет установлен следующий базовый режим:
  - При включении камеры на экране появится информация об уровне заряда батареи, режиме записи, информация счетчика ленты, ДАТА/ВРЕМЯ и символ Цифрового стабилизатора изображения ( (\*)).
  - Одновременно с этим на экране ЖК-монитора появится слово "EASY.Q" (Упрощенный режим).
     Дата и время появятся на экране, только если они были предварительно установлены (см. стр. 53).
- 3. Для начала съемки нажмите кнопку ПУСК/СТОП.
  - Начнется съемка с автоматическим использованием основных параметров, установленных по умолчанию.
- 4. Повторное нажатие кнопки EASY в режиме STBY (Готовность) отключает УПРОЩЕННЫЙ режим съемки.
  - УПРОЩЕННЫЙ режим съемки не отключается, когда видеокамера находится в режиме записи.
  - Параметры видеокамеры вернутся в состояние, установленное до начала использования УПРОЩЕННОГО режима.

- В УПРОЩЕННОМ режиме недоступны некоторые функции камеры, такие, как MENU (МЕНЮ), ВLC (КОМПЕНСАЦИЯ ЯРКОГО ФОНА), MF/AF (РУЧНАЯ ФОКУСИРОВКА/ АВТОМАТИЧЕСКАЯ ФОКУСИРОВКА).
  - Если вы хотите использовать эти функции, вы должны сначала выключить УПРОЩЕННЫЙ режим.
- При снятии аккумуляторной батареи настройки УПРОЩЕННОГО режима оказываются удаленными, поэтому при замене аккумуляторной батареи необходимо вновь установить их.

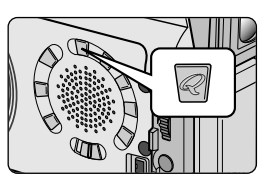

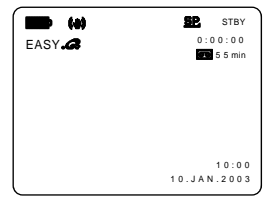

# Дополнительные возможности при съемке

### MF/AF (Ручная фокусировка/Автоматическая фокусировка)

- Функция Ручная фокусировка/Автоматическая фокусировка действует только в режимах САМЕRA (Камера) и М.REC (Запись в память).
- В большинстве случаев лучше использовать режим Автоматической фокусировки, так как это позволяет вам сосредоточиться на творческой стороне съемки.
- Ручная фокусировка может оказаться необходимой в определенных условиях, когда автоматическая фокусировка затруднена и/или дает неадекватные результаты.

### Автоматическая фокусировка

Если вы еще не имеете большого опыта съемки, рекомендуется использовать режим Автоматической фокусировки.

### Ручная фокусировка

- Ручная регулировка фокусировки может дать лучшие результаты при съемке в следующих случаях:
- а. Сцена содержит несколько объектов одновременно, некоторые из которых находятся близко к видеокамере, а другие удалены.
- b. Человеческая фигура, окутанная туманом или окруженная снегом.
- с. Поверхности с сильным блеском и бликами, такие, как автомобиль.
- d. Люди или объекты, находящихся в непрерывном или быстром движении, например, спортсмен или толпа.
- 1. Установите выключатель питания в положение CAMERA (Камера).
- 2. Поворотом ДИСКА МЕНЮ выберите пункт меню FOCUS (Фокусировка).
- 3. Нажмите кнопку ENTER (Ввод).
- 4. Поворачивайте ДИСК МЕНЮ вверх или вниз, пока изображение объекта не будет сфокусировано.
  - Если фокусировка затруднена, сделайте план немного более общим с помощью трансфокатора (ZOOM).
- 5. Для возврата к Автоматической фокусировке (A) снова нажмите кнопку ENTER.

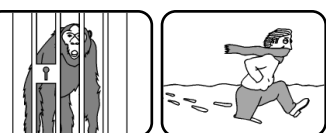

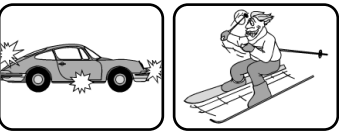

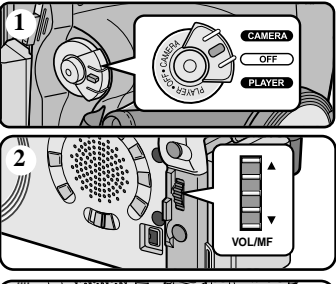

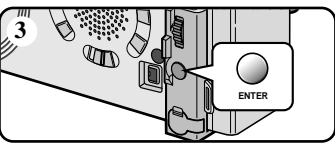

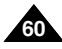

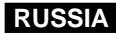

### BLC (Компенсация яркого фона)

- Функция BLC (Компенсация яркого фона) работает в режимах САМЕRA (Камера)/ М.REC (Запись в память).
- Ситуация яркого фона возникает, когда объект съемки оказывается темнее фона:
  - Объект съемки находится в комнате перед окном.
  - Снимаемый человек одет в белую или блестящую одежду и находится на ярком фоне; лицо человека слишком темное, чтобы различить его черты.
  - Объект съемки находится на открытом воздухе на фоне облачного неба.
  - Источники света слишком яркие.
  - Объект находится на фоне снега.
- 1. Установите выключатель питания в положение CAMERA (Камера).
- 2. Нажимайте кнопку BLC для выбора нужного режима в следующей последовательности.
  - Нормальный режим BLC Нормальный режим.
  - В режиме BLC оптимизируется только изображение объекта съемки.

### Замечание

- При включении режима NIGHT CAPTURE (Ночная съемка) функция компенсации яркого фона перестает работать.
- Функция компенсации яркого фона не действует в Упрощенном (EASY) режиме съемки.

\* Режим BLC выключен

\* Режим BLC включен

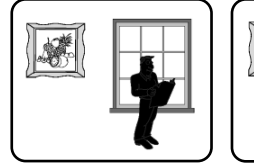

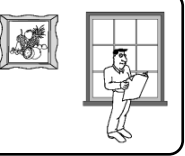

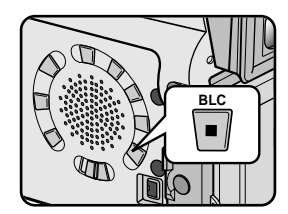

# Дополнительные возможности при съемке

### Ввод изображения в "затемнение" и вывод из него

# Функция ЗАТЕМНЕНИЕ работает только в режиме CAMERA (Камера).

Вы можете придать своим фильмам профессиональный вид, используя такие спецэффекты, как вывод изображения из затемнения в начале эпизода и ввод изображения в затемнение в конце эпизода.

### Начало съемки

- Перед началом съемки нажмите и удерживайте кнопку FADE (ЗАТЕМНЕНИЕ). Изображение и звук постепенно исчезнут (ввод в затемнение).
- Нажмите кнопку ПУСК/СТОП, и одновременно отпустите кнопку FADE. Начинается запись и изображение и звук постепенно появятся (вывод из затемнения).

# Окончание съемки (с использованием Ввода в затемнение/Вывода из затемнения)

- Когда вы захотите прекратить съемку, нажмите и удерживайте кнопку FADE. Изображение и звук постепенно исчезнут (ввод в затемнение).
- Когда изображение исчезнет, нажмите кнопку ПУСК/СТОП для прекращения записи.
- а. ВВОД В ЗАТЕМНЕНИЕ (около 4 секунд)

**b.** ВЫВОД ИЗ ЗАТЕМНЕНИЯ (около 4 секунд)

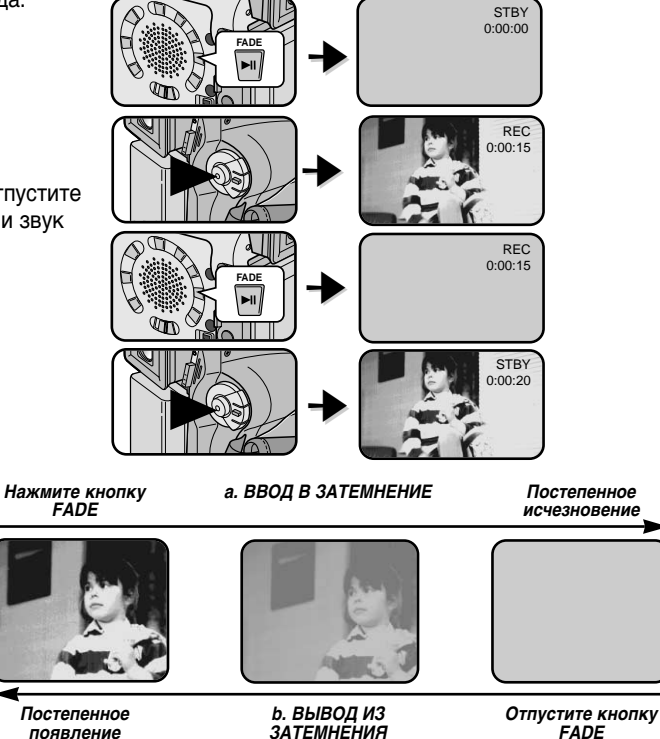

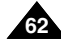

### Наложение звукового сопровождения

- Функция НАЛОЖЕНИЕ ЗВУКОВОГО СОПРОВОЖДЕНИЯ работает только в режиме PLAYER (Плеер).
- Вы можете добавить звуковую дорожку к оригинальному звуковому сопровождению на записанной кассете, если она была записана в режиме SP с 12-битным режимом звукового сопровождения.
- 8 Используйте для этого встроенный микрофон, внешний микрофон или другое аудио оборудование.
- 8 При этом оригинальное звуковое сопровождение не стирается.

### Наложение звука

- 1. Установите видеокамеру в режим PLAYER (Плеер).
  - Если вы хотите использовать внешний микрофон, подсоедините его к гнезду для подключения внешнего микрофона на корпусе камеры.
  - Если вы хотите наложить звуковое сопровождение с помощью внешнего источника звука, подсоедините к видеокамере АУДИО/ВИДЕО кабель, вставив разъем кабеля в гнездо входа/выхода аудио/видеосигнала в левой части корпуса камеры (только модели VP-D26i).
    - Нажмите кнопку MENU (Меню), поверните ДИСК МЕНЮ так, чтобы выделить пункт А/V (АУДИО/ВИДЕО), и нажмите кнопку ENTER (Ввод).
    - Поверните ДИСК МЕНЮ так, чтобы выделить пункт AV IN/OUT (Вход/Выход Аудио/Видео) и нажмите кнопку ENTER (Ввод), чтобы выбрать опцию A/V IN (Вход Аудио/Видео).
- Нажмите кнопку ▶/II (ВОСПРОИЗВЕДЕНИЕ/ПАУЗА) и найдите начало и конец сцены, на которую вы собираетесь наложить звук.
- Нажмите кнопку ►/II (ВОСПРОИЗВЕДЕНИЕ/ПАУЗА), чтобы приостановить воспроизведение в начале сцены.
- Нажмите кнопку A.DUB (Наложение звукового сопровождения) на пульте дистанционного управления.
  - На ЖК-мониторе появится сообщение A.DUB.
  - Камера готова к наложению звукового сопровождения.
- 5. Чтобы начать наложение звука, нажмите кнопку ▶/Ш (ВОСПРОИЗВЕДЕНИЕ / ПАУЗА).
  - Чтобы остановить наложение звука, нажмите кнопку (СТОП).

- Вы не можете наложить звуковое сопровождение при воспроизведении кассеты, защищенной от записи.
- Если вы хотите наложить звуковое сопровождение с помощью внешнего источника звука, вы должны подсоединить АУДИО/ВИДЕО кабель к аудиосистеме, которая служит источником звука. (только модели VP-D26i)
- Вы не можете наложить звуковое сопровождение при воспроизведении кассеты, записанной в режиме LP или кассеты, записанной с 16-битным звуковым сопровождением.

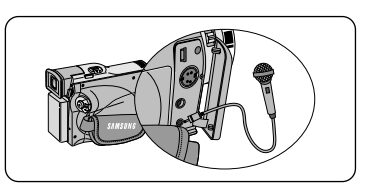

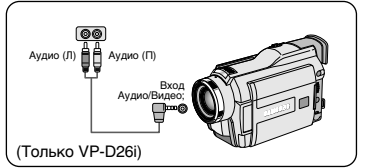

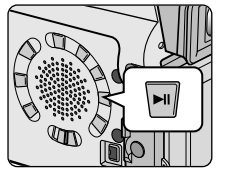

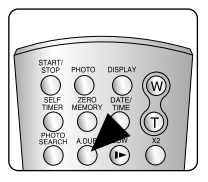

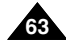

# Дополнительные возможности при съемке

### Прослушивание наложенного звукового сопровождения

- 1. Вставьте кассету с наложенным звуковым сопровождением и нажмите кнопку MENU (Меню).
- 2. Поверните ДИСК МЕНЮ так, чтобы выделить пункт А/V (АУДИО/ВИДЕО).
- 3. Нажмите кнопку ENTER (Ввод) для входа в подменю.
- С помощью ДИСКА МЕНЮ выберите в подменю пункт AUDIO SELECT (Выбор выхода звука).
- 5. Нажмите кнопку ENTER для входа в подменю.
- 6. С помощью ДИСКА МЕНЮ выберите канал воспроизводимого звукового сопровождения.
  - Нажмите кнопку ENTER для подтверждения выбора канала воспроизводимого звукового сопровождения.
    - SOUND1: Воспроизведение оригинальной фонограммы
    - SOUND2: Воспроизведение наложенного звука
    - MIX (1+2): Одновременное воспроизведение сигналов из каналов SOUND1 и SOUND2, микшированных с одинаковым уровнем.
- 7. Для выхода из меню нажмите кнопку MENU.
- 8. Нажмите кнопку ▶/ ІІ (ВОСПРОИЗВЕДЕНИЕ/ПАУЗА) для воспроизведения кассеты с наложенным звуком.

### Замечание

При воспроизведении наложенного звука (режим SOUND2 или MIX), возможна потеря качества звука.

| PLAYER MODE                                                                                                    |   |  |  |
|----------------------------------------------------------------------------------------------------|---|--|--|
| A / V SET                                                                                                    |   |  |  |
| PREC MODE  DPHOTO SEARCH  DPHOTO SCAPCH  DPHOTO COPY  double  AUDIO MODE  12b  DAUDIO SELECT  SOUNDI  OWIND CUT ID  OWIND CUT ID  OWIND CUT ID  OWIND CUT ID | ] |  |  |
|                                                                                                    |   |  |  |
|                                                                                                    |   |  |  |
| PLAYER MODE                                                                                                    |   |  |  |
| PLAYER MODE                                                                                                    |   |  |  |
| PLAYER MODE<br>DA / V SET<br>DAUDIO SELECT                                                                                                    |   |  |  |
| PLAYER MODE<br>PA/V SET<br>AUDIO SELECT<br>-SOUND [ 1]<br>-SOUND [ 2]<br>MIX [ 1+2]                                                                          |   |  |  |
| PLAYER MODE<br>A / V SET<br>A UDIO SELECT<br>• SOUND [ 1 ]<br>· SOUND [ 2 ]<br>MIX [ 1 + 2 ]                                                                 |   |  |  |

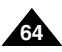

# Дополнительные возможности при съемке

### ФОТОСЪЕМКА (запись неподвижного изображения)

- 1. Нажмите и удерживайте кнопку РНОТО (ФОТОСЪЕМКА).
  - На ЖК-мониторе появляется неподвижное изображение.
  - Если вы не хотите записывать изображение, просто отпустите кнопку.
- 2. В пределах 2 секунд отпустите, а затем вновь нажмите кнопку РНОТО.
  - В течение примерно 6-7 секунд будет записываться неподвижное изображение.
- 3. После записи неподвижного изображения, камера вернется в режим готовности (STBY).

### Поиск ФОТОСНИМКА

- 8 Функция ПОИСК ФОТОСНИМКА работает только в режиме PLAYER (Плеер).
- 1. Нажмите кнопку MENU (Меню) (или кнопку PHOTO SEARCH (ПОИСК ФОТОСНИМКА) на пульте дистанционного управления).
  - На экране появляется список меню.
- 2. Поверните ДИСК МЕНЮ так, чтобы выделить пункт А/V (АУДИО/ ВИДЕО).
- 3. Нажмите кнопку ENTER (Ввод) для входа в подменю.
- Выберите в подменю пункт PHOTO SEARCH (ПОИСК ФОТОСНИМКА) и нажмите кнопку ENTER.
- 5. Найдите фотоснимок с помощью кнопок ▶ (ПЕРЕМОТКА ВПЕРЕД) и ◀ (ПЕРЕМОТКА НАЗАД).
  - Во время поиска, процесс поиска фотоснимка отображается на ЖК-мониторе.
  - После завершения поиска видеокамера показывает неподвижное изображение.
- 6. Для выхода нажмите кнопку 🔳 (СТОП).

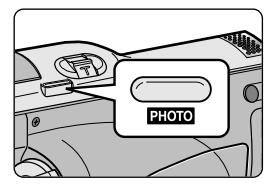

|    | INITIAL<br>CAMERA<br>AAV<br>MEMORY                          | O REC MODE |  |
|----|-------------------------------------------------------------|------------|--|
| 1  | PLAYER MODE                                                 |            |  |
|    |                                                             |            |  |
|    |                                                             |            |  |
|    | REC MO  PHOTO :  PHOTO :  AUDIO N  AUDIO S  WIND CU  PB DSE | DE         |  |
| i. |                                                             |            |  |

PLAYER MODE

# Дополнительные возможности при съемке

### Режим НОЧНОЙ СЪЕМКИ (при освещенности 0 люкс)

- Функция NIGHT CAPTURE (Режим ночной съемки) работает в режимах САМЕRA (Камера) и М.REC (Запись в память).
- \* Функция NIGHT CAPTURE позволяет вам снимать объект в темноте.
- 1. Установите камеру в режим CAMERA (Камера).

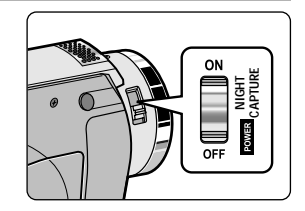

- 2. Сдвиньте выключатель режима НОЧНОЙ СЪЕМКИ в положение ОN (Вкл.).

  - Автоматически включается светодиод инфракрасной подсветки (невидимыми лучами).
- 3. Для отмены функции НОЧНОЙ СЪЕМКИ сдвиньте выключатель режима НОЧНОЙ СЪЕМКИ в положение ОFF (Выкл.).

- При использовании подсветки инфракрасными лучами максимальное расстояние до объекта съемки составляет примерно 3 метра.
- Если вы используете функцию NIGHT CAPTURE при нормальном освещении (например, днем на открытом воздухе), изображение может записаться с зеленоватым оттенком.
- В режиме НОЧНОЙ СЪЕМКИ недоступны определенные функции, такие, как Баланс белого, Программы автоматической экспозиции, DSE (Цифровые спецэффекты), BLC (Компенсация яркого фона).

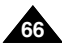

# Функция POWER NIGHT CAPTURE (Улучшенная ночная съемка)

- # Функция POWER NIGHT CAPTURE (Улучшенная ночная съемка) работает в режиме CAMERA (Камера).
- Функция POWER NIGHT CAPTURE позволяет вам снимать объект в темноте более ярким, чем при использовании функции NIGHT CAPTURE (Ночная съемка).
- Если вы нажмете кнопку SLOW SHUTTER (Низкая скорость затвора), когда переключатель НОЧНОЙ СЪЕМКИ находится в положении ON (Вкл.), то на ЖК-мониторе в течение трех секунд будет показано сообщение POWER NIGHT CAPTURE.
- Пока вы ведете съемку в режиме POWER NIGHT CAPTURE, на ЖК-мониторе показывается значок УЛУЧШЕННОЙ НОЧНОЙ СЪЕМКИ.
- 1. Установите камеру в режим CAMERA (Камера).
- 2. Сдвиньте выключатель режима НОЧНОЙ СЪЕ́МКИ в положение ON (Вкл.), а затем нажмите кнопку SLOW SHUTTER.
- 3. Нажатиями кнопки SLOW SHUTTER установите желаемую скорость затвора. Более медленная СКОРОСТЬ ЗАТВОРА позволяет сделать изображение объекта съемки более ярким.
- 4. При использовании режима POWER NIGHT CAPTURE изображение движущегося объекта может оказаться смазанным.
- 5. Для отмены функции POWER NIGHT CAPTURE, нажатиями кнопки SLOW SHUTTER установите для режима медленной скорости затвора состояние OFF (Выкл.) и затем сдвиньте выключатель режима НОЧНОЙ СЪЕМКИ в положение OFF (Выкл.).

- При использовании подсветки инфракрасными лучами максимальное расстояние до объекта съемки составляет примерно 3 метра.
- Если вы используете функцию POWER NIGHT CAPTURE при нормальном освещении (например, днем на открытом воздухе), изображение может записаться с неправильными или неестественными цветами.
- В режиме POWER NIGHT CAPTURE недоступны определенные функции, такие, как Баланс белого, Программы автоматической экспозиции, DSE (Цифровые спецэффекты), BLC (Компенсация яркого фона).
- Если изображение объекта съемки оказалось слишком ярким, рекомендуется нажатиями кнопки SLOW SHUTTER установить более высокую скорость затвора (1/6 → 1/25) и тогда вы сможете снять изображение более высокого качества.

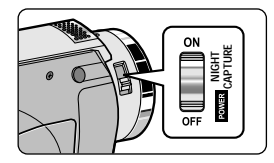

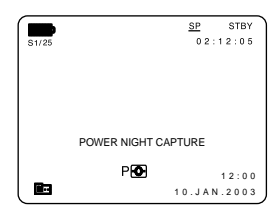

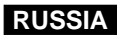

# Дополнительные возможности при съемке

# Использование ОСВЕТИТЕЛЬНОЙ ЛАМПЫ

- 30 ОСВЕТИТЕЛЬНАЯ ЛАМПА работает только в режимах САМЕRA (Камера)/ М.REC (Запись в память).
- В Осветительная лампа служит для освещения сцены в тех случаях, когда естественное освещение слишком слабо.
- **ССВЕТИТЕЛЬНАЯ ЛАМПА** работает только в режиме SP (Стандартная скорость).
  - Если вы включите ОСВЕТИТЕЛЬНУЮ ЛАМПУ в режиме LP (Замедленная скорость), на ЖК-мониторе начнут мигать индикатор ОСВЕТИТЕЛЬНОЙ ЛАМПЫ и индикатор режима LP.

### ОПАСНО

- ОСВЕТИТЕЛЬНАЯ ЛАМПА может сделаться очень горячей. Не прикасайтесь к ней во время работы или сразу после ее выключения, в противном случае вы можете получить серьезную травму.
- Не кладите камеру в сумку для переноски сразу же после использования ОСВЕТИТЕЛЬНОЙ ЛАМПЫ, так как она будет оставаться очень горячей в течение некоторого времени.
- Не используйте осветительную лампу вблизи от легко воспламеняющихся и взрывчатых веществ.
- По поводу замены лампы рекомендуется проконсультироваться с ближайшим дилером компании SAMSUNG.
  - Срок службы лампы составляет приблизительно 50 часов.
- 1. Установите видеокамеру в режим CAMERA (Камера).
- 2. Нажмите кнопку V.LIGHT (Осветительная лампа).
  - На ЖК-мониторе появляется индикатор ОСВЕТИТЕЛЬНОЙ ЛАМПЫ и лампа включается.
- 3. Если вы хотите выключить ОСВЕТИТЕЛЬНУЮ ЛАМПУ, нажмите кнопку V.LIGHT еще раз.

- Когда вы вставляете или извлекаете кассету, лампа автоматически отключается.
- При низком заряде аккумуляторной батареи, даже если индикатор заряда батареи не мигает, камера может автоматически выключиться при включении осветительной лампы, или при начале съемки с использованием осветительной лампы.
- Встроенная осветительная лампа может служить только источником дополнительного освещения, ее мощности может быть недостаточно для съемок вне помещения.
- При постоянном использовании ОСВЕТИТЕЛЬНОЙ ЛАМПЫ в течение более 20 минут, качество изображения может снизиться.
- В случае включения лампы при СКОРОСТИ ЗАТВОРА 1/6, 1/13, 1/25, функция ручной установки СКОРОСТИ ЗАТВОРА будет отключена.

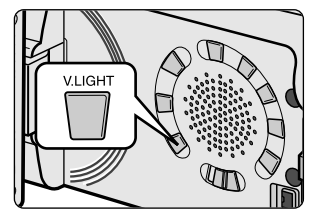

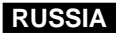

### Различные способы съемки

В некоторых случаях, для получения более эффектных результатов могут потребоваться различные способы съемки.

### Замечание

Поворачивайте ЖК-монитор осторожно, поскольку непредусмотренный конструкцией поворот может привести к повреждению внутренней части шарнира, который соединяет между собой ЖК-монитор и видеокамеру.

### 1. Обычная съемка.

### 2. Съемка, держа камеру внизу.

Во время такой съемки вы смотрите на ЖК-монитор сверху вниз.

### 3. Съемка, держа камеру вверху.

Во время такой съемки вы смотрите на ЖК-монитор снизу вверх.

### 4. Съемка самого себя.

Во время такой съемки вы смотрите на ЖК-монитор спереди.

### 5. Съемка с помощью видоискателя.

В обстоятельствах, когда трудно использовать ЖК-монитор, в качестве удобной альтернативы можно использовать видоискатель.

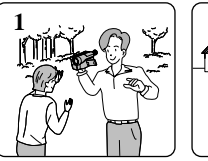

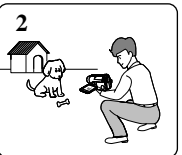

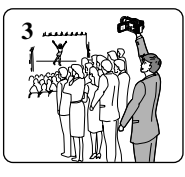

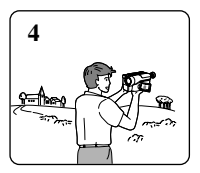

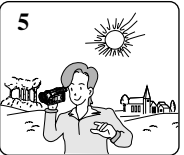

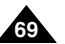

# Воспроизведение

### Воспроизведение кассеты

# Функция воспроизведения работает только в режиме PLAYER (Плеер).

### Просмотр с помощью ЖК-монитора

С помощью ЖК-монитора целесообразно просматривать кассету в автомобиле или вне помещения.

### Просмотр на экране телевизора

- **2** Для того, чтобы можно было воспроизвести кассету, телевизор должен иметь совместимую систему цветного телевидения.
- В качестве источника питания для видеокамеры в этом случае рекомендуется использовать блок питания от сети переменного тока.

### Подсоединение к телевизору, имеющему гнезда аудио и видео входов

- Соедините между собой видеокамеру и телевизор при помощи Аудио/Видео кабеля.
  - Разъем желтого цвета: Видео
  - Разъем белого цвета: Аудио (левый канал) Мопо
  - Разъем красного цвета: Аудио (правый канал)
    - При подключении к монофоническому телевизору или видеомагнитофону, подсоедините разъем желтого цвета (Видео) к видео входу телевизора или видеомагнитофона, а разъем белого цвета (Аудио, левый канал) - к аудио входу телевизора или видеомагнитофона.

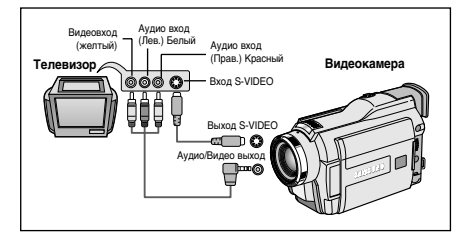

- 2. Установите выключатель питания камеры в положение PLAYER (Плеер).
- 3. Включите телевизор и установите его переключатель TV/VIDEO в положение VIDEO.
  - Обратитесь к инструкции телевизора или видеомагнитофона.
- 4. Начните воспроизведение кассеты.

- Для получения более качественного изображения вы можете использовать кабель S-VIDEO, если на вашем телевизоре есть гнездо для подключения кабеля S-VIDEO.
- Даже при использовании кабеля S-VIDEO, необходимо подключить аудио кабель.
- Если вы подсоедините кабель к гнезду Аудио/Видео, то не будет слышен звук в динамике видеокамеры.

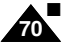

# Воспроизведение

### Подсоединение видеокамеры к телевизору, у которого нет гнезд аудио и видео входов

- Вы можете подсоединить вашу видеокамеру к телевизору через видеомагнитофон.
- 1. Соедините видеокамеру и видеомагнитофон с помощью аудио/видео кабеля.
  - Разъем желтого цвета: Видео
  - Разъем белого цвета: Аудио (левый канал)
  - Разъем красного цвета: Аудио (правый канал) только в режиме СТЕРЕО
- 2. Подсоедините видеомагнитофон к телевизору.
- Установите выключатель питания видеокамеры в положение PLAYER (Плеер).
- 4. Включите телевизор и видеомагнитофон.
  - Установите переключатель входного видеосигнала на видеомагнитофоне в положение LINE (Линейный вход).
  - Выберите на телевизоре канал, предназначенный для просмотра сигнала от видеомагнитофона.
- 5. Начните воспроизведение кассеты.

### Воспроизведение

- Вы можете воспроизвести записанную видеокассету в режиме PLAYER (Плеер).
- 1. Подсоедините видеокамеру к источнику питания и установите выключатель питания в положение PLAYER (Плеер).
- 2. Вставьте кассету, которую вы хотите просмотреть.
- С помощью кнопок ► (Перемотка вперед) и ◄ (Перемотка назад) найдите первый эпизод, который вы хотите просмотреть.
- 4. Нажмите кнопку ▶/Ш (ВОСПРОИЗВЕДЕНИЕ/ПАУЗА).
  - Через несколько секунд на экране телевизора появляется записанное вами изображение.
  - Если во время воспроизведения кассета доходит до конца, лента перематывается назад автоматически.

### Замечание

Скорость ленты в режиме воспроизведения (SP/LP) выбирается автоматически.

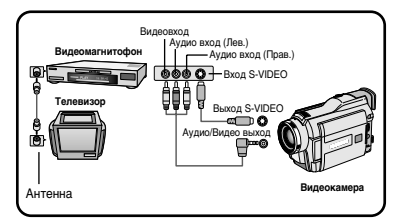

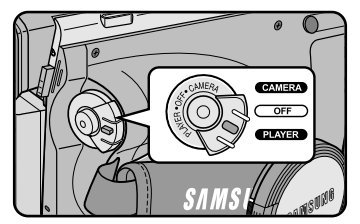

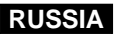

# Воспроизведение

## Различные функции в режиме PLAYER (Плеер)

- Кнопки ВОСПРОИЗВЕДЕНИЕ/ПАУЗА, СТОП, ПЕРЕМОТКА ВПЕРЕД, ПЕРЕМОТКА НАЗАД, расположены на корпусе видеокамеры и на пульте дистанционного управления.
- Кнопки F.ADV (Покадровое воспроизведение), X2 (Воспроизведение с удвоенной скоростью) и SLOW (Замедленное воспроизведение) имеются только на пульте дистанционного управления.
- Если ваша видеокамера оставлена в режиме ПАУЗА или ЗАМЕДЛЕННОЕ ВОСПРОИЗВЕДЕНИЕ более 5 минут, она автоматически перейдет в режим СТОП, во избежание износа ленты и барабана видеоголовок.

### Пауза при воспроизведении

- В Нажмите кнопку ▶/Ш (ВОСПРОИЗВЕДЕНИЕ/ПАУЗА) во время воспроизведения.
- Я Чтобы возобновить воспроизведение, вновь нажмите кнопку ▶/II (ВОСПРОИЗВЕДЕНИЕ/ПАУЗА).

### Поиск эпизода (в прямом/обратном направлении)

- Один раз нажмите кнопку ▶ (ПЕРЕМОТКА ВПЕРЕД) или
  (ПЕРЕМОТКА НАЗАД) в режиме воспроизведения или паузы.
  Чтобы вернуться к нормальному воспроизведению, нажмите кнопку
  /Ⅲ (ВОСПРОИЗВЕДЕНИЕ/ПАУЗА).
- Нажмите и удерживайте кнопку 
  (ПЕРЕМОТКА ВПЕРЕД) или
  (ПЕРЕМОТКА НАЗАД) в режиме воспроизведения или паузы.
  Чтобы вернуться к нормальному воспроизведению, отпустите эту кнопку.

### Замедленное воспроизведение (в прямом/обратном направлении)

- **8** Замедленное воспроизведение в прямом направлении
  - Нажмите кнопку SLOW (Замедленное воспроизведение) на пульте дистанционного управления во время воспроизведения.
  - Чтобы вернуться к нормальному воспроизведению, нажмите кнопку ▶/II (ВОСПРОИЗВЕДЕНИЕ/ ПАУЗА).
- Замедленное воспроизведение в обратном направлении
  - Нажмите кнопку 
    (-) во время замедленного воспроизведения в прямом направлении.
  - Чтобы вернуться к замедленному воспроизведению в прямом направлении, нажмите кнопку ІІ► (+).
  - Чтобы вернуться к нормальному воспроизведению, нажмите кнопку // (ВОСПРОИЗВЕДЕНИЕ/ПАУЗА).

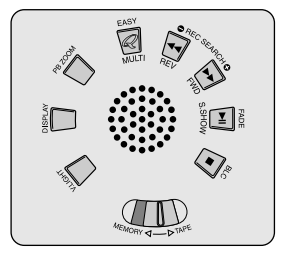

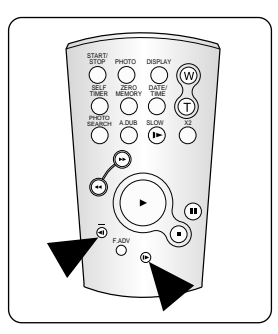

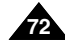
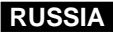

## Воспроизведение

#### Покадровый просмотр (воспроизведение изображения кадр за кадром)

- В режиме паузы нажмите кнопку F.ADV (Покадровое воспроизведение) на пульте дистанционного управления. Функция ПОКАДРОВОЕ ВОСПРОИЗВЕДЕНИЕ работает только в режиме паузы.
- Чтобы вернуться к нормальному воспроизведению, нажмите кнопку
   ▶/II (ВОСПРОИЗВЕДЕНИЕ / ПАУЗА).
  - » Покадровое воспроизведение в прямом направлении
    - В режиме паузы нажмите кнопку F.ADV (Покадровое воспроизведение) на пульте дистанционного управления.
  - **28** Покадровое воспроизведение в обратном направлении
    - Чтобы изменить направление покадрового воспроизведения, нажмите кнопку **4** (-) на пульте дистанционного управления.
    - Нажмите кнопку F.ADV на пульте дистанционного управления.

#### Воспроизведение с удвоенной скоростью (в прямом/обратном направлении)

- Воспроизведение с удвоенной скоростью в прямом направлении
  - Во время воспроизведения нажмите кнопку Х2 (Воспроизведение с удвоенной скоростью) на пульте дистанционного управления.
  - Чтобы вернуться к нормальному воспроизведению, нажмите кнопку >/II (ВОСПРОИЗВЕДЕНИЕ/ПАУЗА).
- Воспроизведение с удвоенной скоростью в обратном направлении
  - Нажмите кнопку 
     (-) во время воспроизведения с удвоенной скоростью в прямом направлении.
  - Чтобы вернуться к нормальному воспроизведению, нажмите кнопку /II (ВОСПРОИЗВЕДЕНИЕ/ ПАУЗА).

- Во время воспроизведения в некоторых режимах на экране может появляться мозаичный шум.
  - Мозаичный шум может возникать при воспроизведении записанных в режиме LP кассет с использованием различных функций воспроизведения.
- Звук будет слышен только при нормальном воспроизведении в режиме SP или LP.

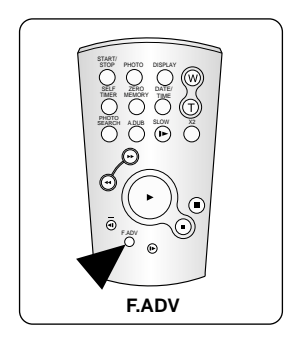

### Воспроизведение

### ZERO MEMORY (ПАМЯТЬ НУЛЯ СЧЕТЧИКА ЛЕНТЫ)

- 8 Функция ПАМЯТИ работает в режимах САМЕRA (Камера) и PLAYER (Плеер).
- Вы можете отметить место на ленте, к которому вы хотели бы вернуться при последующем воспроизведении.
- 1. Нажмите кнопку ZERO MEMORY (ПАМЯТЬ НУЛЯ) на пульте дистанционного управления во время воспроизведения или записи эпизода, к которому вы хотели бы вернуться позже.
  - Показания времени меняются на показания счетчика ленты, который устанавливается на нуль, при этом на экране появляется сообщение <u>М</u> 0:00:00 (Индикатор памяти нуля счетчика).
  - Если вы хотите отключить функцию памяти нуля счетчика, нажмите кнопку ZERO MEMORY еще раз.
- 2. Возврат на нулевое положение.
  - После окончания воспроизведения, перемотайте ленту вперед или назад.
    - Когда счетчик ленты доходит до нуля, лента автоматически останавливается.
  - После окончания съемки установите видеокамеру в режим PLAYER (Плеер) и нажмите кнопку ◄ (ПЕРЕМОТКА НАЗАД).
    - Когда счетчик ленты доходит до нуля, лента автоматически останавливается.
- 3. Счетчик ленты с символом <u>М</u> (Индикатором памяти нуля счетчика) пропадают с экрана, на экране появляются показания времени.

- Функция ZERO MEMORY может автоматически отключаться в следующих ситуациях:
  - В конце эпизода, помеченного с использованием функции ZERO MEMORY.
  - При извлечении видеокассеты.
  - При отсоединении аккумуляторной батареи или отсоединении от сети переменного тока.
- Функция ZERO MEMORY может не работать должным образом, если на ленте имеется перерыв между записями.

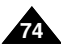

### Воспроизведение

#### PB DSE (Цифровые специальные эффекты при воспроизведении)

- # Функция PB DSE работает в режиме PLAYER (Плеер).
- Функция PB DSE дает вам возможность применить цифровой спецэффект (DSE) при воспроизведении с ленты подвижного или неподвижного изображения.
- 1. Установите видеокамеру в режим PLAYER (Плеер) и затем начните воспроизведение кассеты.
- Нажмите кнопку MENU (Меню) и затем поверните ДИСК МЕНЮ так, чтобы выделить пункт А/V (Аудио/Видео).
- 3. Нажмите кнопку ENTER (Ввод) для входа в подменю.
- 4. Выберите в подменю пункт PB DSE (Спецэффекты при воспроизведении) и нажмите кнопку ENTER.
- 5. Нажмите кнопку ENTER для входа в подменю.
- Выберите нужный пункт подменю PB DSE (OFF (Выкл.), MIRROR (Зеркальное отражение), MOSAIC (Мозаика)) и нажмите кнопку ENTER.
- 7. Чтобы выйти из меню, нажмите кнопку MENU.
- 8. Чтобы отменить функцию PB DSE, установите для нее в меню состояние OFF (Выкл.) или нажмите кнопку СТОП.

#### Замечание

- Вы не можете использовать функцию PB DSE для изображений, которые поступают на видеокамеру от внешнего источника сигнала.
- После того, как вы измените изображение с использованием функции PB DSE, его нельзя будет импортировать в ваш компьютер через гнездо DV вашей видеокамеры.

PLAYER MODE

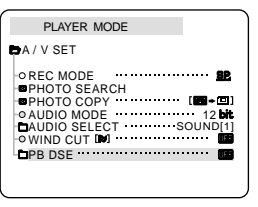

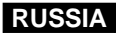

### Воспроизведение

#### **РВ ZOOM (Увеличение изображения при воспроизведении)**

- # Функция PB ZOOM работает в режиме PLAYER (Плеер).
- Функция РВ ZOOM дает вам возможность увеличить воспроизводящееся с ленты подвижное или неподвижное изображение.
- Нажмите кнопку РВ ZOOM в режиме воспроизведения или в режиме воспроизведения неподвижного изображения.
- 2. Изображение увеличивается, начиная от центра изображения, при этом появляются четыре стрелки, которые позволяют вам перемещать изображение в четырех направлениях.
- Вы можете выбирать увеличение от 1,2-кратного до 8-кратного перемещением рычажка трансфокации.
- 4. Вы можете перемещать изображение в направлениях стрелок, используя ДИСК МЕНЮ.
- 5. Нажатием кнопки ENTER вы можете выбирать, в направлении какой стрелки (вертикальной, горизонтальной) перемещать изображение.
- 6. Чтобы отменить функцию РВ ZOOM, нажмите кнопку РВ ZOOM или СТОП.

- Вы не можете использовать функцию РВ ZOOM для изображений, которые поступают на видеокамеру от внешнего источника сигнала.
- Изображения, увеличенные с использованием функции PB ZOOM, нельзя импортировать в ваш компьютер через гнездо DV вашей видеокамеры.

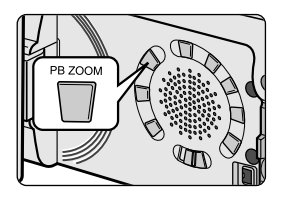

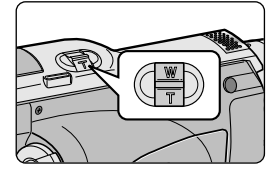

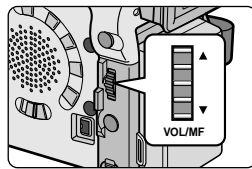

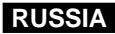

## Запись в режиме PLAYER (Плеер)

#### Запись в режиме PLAYER (Плеер) (только для моделей VP-D26i)

- Вы можете использовать видеокамеру в качестве видеомагнитофона.
- Вы можете записывать на ленту сигнал с видеомагнитофона или телевизора.
- Соедините камеру и видеомагнитофон или телевизор с помощью аудио/видео кабеля.
- 2. Установите выключатель питания видеокамеры в положение PLAYER (Плеер).
- 3. Включите видеомагнитофон или телевизор.
- Вставьте в видеокамеру кассету без записи с флажком защиты записи, закрывающим отверстие.
  - Если вы хотите делать запись с подсоединенного видеомагнитофона, загрузите в видеомагнитофон кассету VHS с записью.
- Нажмите кнопку MENU (Меню), поверните ДИСК МЕНЮ так, чтобы выделить пункт А/V (Аудио/Видео) и нажмите кнопку ENTER (Ввод).
- Поверните ДИСК МЕНЮ так, чтобы выделить пункт AV IN/OUT (Вход/Выход Аудио/Видео) и нажмите кнопку ENTER, чтобы выбрать пункт AV IN (Вход Аудио/Видео).
- Нажмите кнопку ПУСК/СТОП для установки видеокамеры в режим REC PAUSE (Пауза при записи).
  - На ЖК-мониторе появится изображение и сообщение "PAUSE" ("Пауза").
- 8. Выберите желаемую телепередачу или включите воспроизведение кассеты VHS.
- 9. Нажмите кнопку ПУСК/СТОП, чтобы начать запись.
  - Если вы хотите сделать на некоторое время паузу при записи, вновь нажмите кнопку ПУСК/СТОП.
- 10. Чтобы прекратить запись, нажмите кнопку 🔳 (СТОП).

- Когда вы записываете изображения, воспроизводящиеся аналоговым видеомагнитофоном не с нормальной скоростью (например, с более чем двукратной скоростью или в режиме замедленного воспроизведения), на видеокамере появляется только серое изображение.
- Если вы хотите просматривать изображение с видеокамеры на экране телевизора, установите для пункта меню AV IN/OUT (Аудио/Видео вход/выход) опцию OUT (Выход).

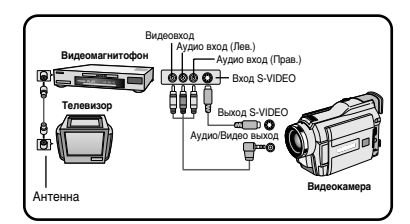

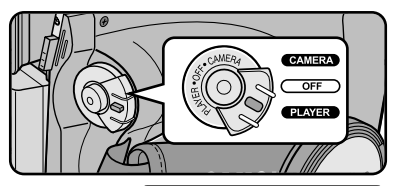

| PLAYER MODE |
|-------------|
| DA / V SET  |
|             |

## Передача данных через порт IEEE 1394

### Передача данных стандарта DV с использованием соединения через порт IEEE1394 (i.LINK)

#### Соединение с DV-устройством

- » Соединение с другой аппаратурой стандарта DV.
  - Подключиться к оборудованию стандарта DV довольно просто. Если у изделия имеется DV-порт, вы можете передавать данные, подключившись к DV-порту с помощью соответствующего кабеля.
  - Ш Будьте осторожны, так как имеется два типа портов DV (4-контактный, 6-контактный). Эта видеокамера имеет 4-контактный разъем.
- При соединении через порт для цифрового сигнала видео и аудио сигналы передаются в цифровой форме, что обеспечивает высокое качество изображения.

#### Соединение с ПК

- Если вы хотите передать данные на компьютер, вы должны дополнительно установить в компьютер плату расширения для интерфейса IEEE1394 (покупается отдельно).
- Частота смены кадров при преобразовании видеосигнала в формат для записи на жесткий диск зависит от производительности компьютера.

- При передаче данных с этой видеокамеры на другое DV-устройство, некоторые функции могут не работать. В этом случае заново подсоедините кабель DV или выключите и вновь включите питание.
- При передаче данных с камеры на компьютер в режиме M.PLAY (Считывание из памяти), кнопки управления не работают.
- Не используйте режим РС САМЕRА и подключение IEEE1394 одновременно.
   В этом случае подключение IEEE1394 будет прервано.

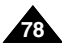

## Передача данных через порт IEEE 1394

#### • Системные требования

- Процессор: Мощнее, чем Intel® Pentium III™ 450 МГц или совместимый
- Операционная система: Windows<sup>®</sup> 98SE, ME, XP, Mac OS (9.1 ~ 10.2)
- Основная память: ОЗУ более 64 Мбайт
- Плата расширения для интерфейса IEEE1394 или встроенный интерфейс IEEE1394

#### Запись с помощью соединительного кабеля для сигнала стандарта DV (только VP-D26i)

- 1. Установите выключатель питания в положение PLAYER (Плеер).
- Подсоедините DV кабель (покупается отдельно) к порту ВХОДА/ВЫХОДА DV видеокамеры и к порту ВХОДА/ВЫХОДА DV другого DV-устройства.
  - Убедитесь в том, что на мониторе появилось сообщение DV IN (DV Вход).
- 3. Нажмите кнопку ПУСК/СТОП для входа в режим REC PAUSE (Пауза при записи).
  - На экране появляется сообщение PAUSE (ПАУЗА).

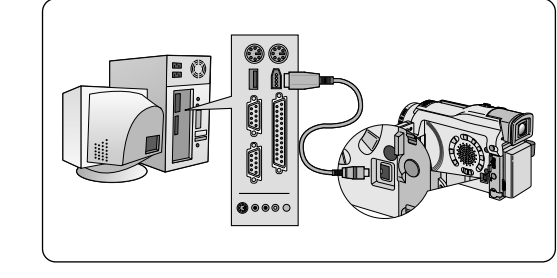

- 4. Включите воспроизведение на подсоединенном DV-устройстве, одновременно наблюдая изображение на мониторе камеры.
- 5. Чтобы начать запись, нажмите кнопку ПУСК/СТОП.
  - Если вы хотите приостановить запись на короткое время, нажмите кнопку ПУСК/СТОП еще раз.
- 6. Для прекращения записи нажмите кнопку 🔳 (СТОП).

- При использовании этой видеокамеры для записи, изображения на мониторе могут выглядеть неровными, однако это не влияет на записываемые изображения.
- Правильная работа гарантирована не для всех компьютеров, соответствующих системным требованиям, указанным выше.

## Интерфейс USB

#### • Передача цифрового изображения через интерфейс USB

- **2** Через интерфейс USB вы можете легко передавать на ПК неподвижные изображения с камеры, кассеты, из встроенной памяти, не используя какие-либо дополнительные платы расширения.
- # Через интерфейс USB вы можете передавать изображения на ПК.
- Для передачи изображений на ПК, вы должны установить программное обеспечение (драйверы, программы для редактирования), прилагаемое к видеокамере.

#### Системные требования

- Процессор: Совместимый с Intel® Pentium II<sup>™</sup> 400 или более мощный
- Операционная система: Windows<sup>®</sup> 98SE/ME/2000/XP
- ОЗУ: 64 Мбайт или более
- Дисковод CD-ROM: 4Х дисковод CD-ROM
- ВИДЕО: Видеокарта, поддерживающая 65000 цветов, или лучше
- Свободный порт USB
- Жесткий диск: 4 Гбайт (рекомендуется 8 Гбайт)

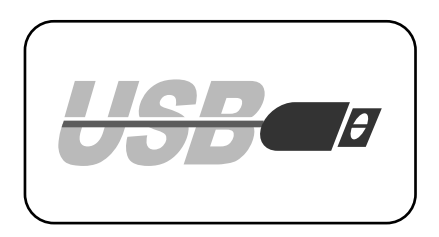

- Intel<sup>®</sup> Pentium II<sup>™</sup> является товарным знаком Intel Corporation.
- Windows® является зарегистрированным товарным знаком Microsoft® Corporation.
- Названия всех других марок или продуктов, упоминающиеся здесь, являются товарными знаками соответствующих компаний или организаций.
- Правильная работа гарантирована не для всех компьютеров, соответствующих системным требованиям, указанным выше.

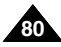

## Интерфейс USB

### Установка программы DVC Media 5.0

- Не подсоединяйте видеокамеру к ПК до установки программы на компьютер.
- В Если к компьютеру подсоединена другая цифровая фотокамера или сканер, отсоедините их до установки программы.
- # Приведенные ниже инструкции даны на примере операционной системы Windows® 98SE.

#### Установка программы

- 1. Загрузите компакт-диск с программным обеспечением в дисковод CD-ROM.
  - На экране появится окно выбора типа установки.
- Если после загрузки компакт-диска окно выбора типа установки не появляется на экране, щелкните мышью на пункте "Run" (Выполнить) в меню "Start" (Пуск) и запустите программу SETUP.EXE, чтобы начать установку.
  - Если дисководу ĆD-ROM в вашем компьютере присвоена буква "D.", введите команду "D:\setup.exe" и нажмите клавишу ENTER (BBOД).
- 3. Щелкните кнопкой мыши на одной их перечисленных ниже кнопок для установки выбранного программного обеспечения.
  - Драйвер DVC: Драйвер съемного диска с интерфейсом USB (только для Windows<sup>®</sup> 98SE), драйвер Web-камеры с интерфейсом USB.
  - Программа для редактирования

#### Использование функции "Съемный диск"

- С помощью интерфейса USB вы можете легко передавать данные с карты Memory Stick на компьютер, не устанавливая для этого в компьютер дополнительных плат расширения.
- 1. Установите переключатель режимов в положение MEMORY STICK, установите выключатель питания в положение CAMERA (Камера) или PLAYER (Плеер).
- 2. Подсоедините другой конец USB-кабеля к гнезду USB видеокамеры, а другой конец к USB-порту на вашем компьютере.

#### Использование функции "Web-камера"

- 8 Вы можете использовать эту видеокамеру в качестве Web-камеры.
- Вы можете использовать видеокамеру в этом качестве, если подсоединитесь к Web-сайту, предоставляющему функции видео чат.
- 8 Установив на компьютер программу Net Meeting, вы можете проводить видеоконференции, используя эту видеокамеру.
- 📽 Размер экрана камеры ПК 160 X 120 пикселей.
- Если камера подсоединена к компьютеру через интерфейс USB, кнопки управления камерой, за исключением ВЫКЛЮЧАТЕЛЯ ПИТАНИЯ, ПЕРЕКЛЮЧАТЕЛЯ РЕЖИМОВ РАБОТЫ, ТРАНСФОКАТОРА и ПЕРЕКЛЮЧАТЕЛЯ РЕЖИМА НОЧНОЙ СЪЕМКИ, не будут действовать.
- 1. Установите переключатель режимов в положение TAPE (Кассета), установите выключатель питания в положение CAMERA (КАМЕРА).
- 2. Подсоедините один конец USB-кабеля к разъему USB на видеокамере, а другой конец кабеля к USB-порту на компьютере.

| DVO Ma                     |                                           |             |
|----------------------------|-------------------------------------------|-------------|
| DVC Me                     | dia 5.0 Setup Pr                          | ogram       |
|                            |                                           |             |
|                            |                                           |             |
| Install Drivers            | Install Applications                      |             |
| Install Drivers            | Install Applications Photo Editor MS Form | natter Quit |
| Install Drivers DVC Driver | Install Applications Photo Editor MS Form | natter Quit |

1

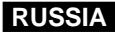

## Интерфейс USB

#### Подсоединение к компьютеру

- 1. Подсоедините USB-кабель к USB-порту на компьютере.
- 2. Подсоедините другой конец USB-кабеля к соответствующему гнезду видеокамеры (разъему USB).

### Отсоединение USB-кабеля

- 🗱 После завершения передачи данных, вы должны отсоединить кабель следующим образом:
- Выберите пиктограмму съемного диска и щелкните правой кнопкой мыши, затем выберите в контекстном меню пункт [Eject] (Извлечь).
- 2. Выберите [Confirm] (Подтверждаю) и отсоедините USB-кабель, когда появится экран Windows Splash.

- Если во время передачи данных вы отсоедините USBкабель от компьютера или от видеокамеры, передача данных будет прекращена, при этом данные могут быть повреждены.
- Если USB-кабель подсоединен к компьютеру через USBконцентратор, или если USB-кабелями к компьютеру одновременно подсоединены еще к несколько устройств с интерфейсом USB, видеокамера может не работать надлежащим образом.
  - В этом случае, отсоедините от компьютера все остальные устройства с интерфейсом USB и подсоедините видеокамеру заново.

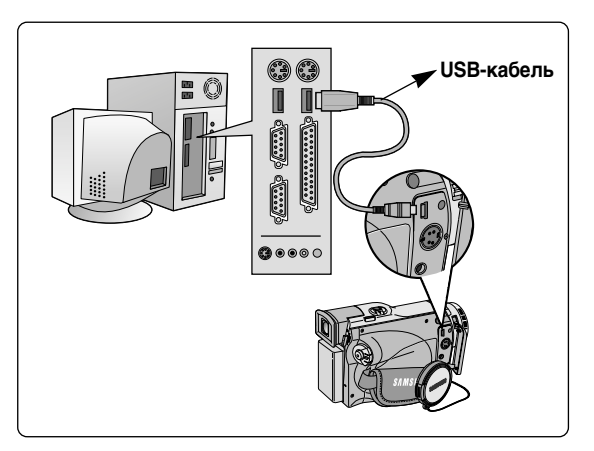

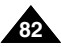

### Карта MEMORY STICK

🗱 Карта Memory Stick служит для хранения и управления записанными камерой неподвижными изображениями.

#### Функции, доступные при наличии карты Memory Stick

- 8 Запись неподвижных изображений и видеофрагментов в формате MPEG4.
- 8 Просмотр неподвижных изображений.
  - Просмотр отдельных изображений
  - Просмотр в режиме слайд-шоу
- 8 Просмотр в режиме Multi
- » Предохранение изображений от случайного стирания
- » Удаление изображений, записанных на карте
- » Установка метки печати для неподвижных изображений
- 📽 Форматирование карты (MEMORY STICK)

#### Замечание

- При записи на карту Memory Stick вы можете использовать большинство функций видеокамеры.
- При записи на карту на мониторе появляется значок ">>> III".
- Не извлекайте и не вставляйте карту Memory Stick при записи или загрузке изображения.
  - Установка или извлечение карты Memory Stick во время записи или загрузки изображения может привести к повреждению данных.
- Если вы хотите сохранить все изображения, записанные на карте Memory Stick, установите флажок защиты от записи на карте Memory Stick в положение LOCK (Защита).

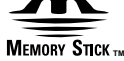

- Название "Memory Stick" и логотип 🛲 являются товарными знаками Sony Corporation.
- Все другие названия продуктов, упоминающиеся здесь, могут являться товарными знаками или зарегистрированными товарными знаками соответствующих компаний. Кроме того, символы "<sup>TM</sup>" и "<sup>®</sup>" в данной Инструкции упоминаются не в каждом случае.
- Карта "Memory Stick PRO" не поддерживается.

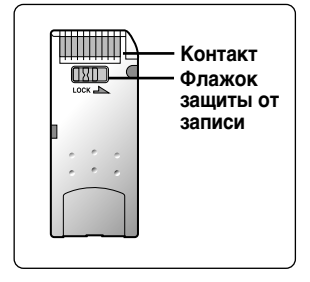

RUSSIA

#### Как вставить и извлечь карту Memory Stick

#### • Как вставить карту

- 1. Установите выключатель питания в положение OFF (Выкл.).
- 2. Вставьте карту Memory Stick в расположенное в нижней части видеокамеры гнездо для карты в направлении, указанном стрелкой.

### • Как извлечь карту

- 1. Установите выключатель питания в положение OFF (Выкл.).
- 2. Нажмите на карту, после чего она автоматически выйдет из гнезда.
- 3. Вытяните карту Memory Stick из гнезда.

- Если вы установите видеокамеру в режим М.PLAY (Считывание из памяти), на мониторе появится последнее записанное на карту изображение.
  - Если на карте Memory Stick не записано никаких изображений, на мониторе появится сообщение NO STORED PHOTO! (Нет сохраненных изображений!) или NO STORED MPEG4! (Нет сохраненных видеофрагментов MPEG4!) и значок
- Во время записи, загрузки данных, удаления данных или форматирования, не выключайте питание и не изменяйте режим работы камеры.
- Перед тем, как вставлять или извлекать карту Memory Stick, выключайте питание камеры. В противном случае хранящиеся на карте Memory Stick данные могут быть потеряны.
- Не позволяйте металлическим предметам соприкасаться с контактами карты.
- Не сгибайте карту.
- После извлечения карты Memory Stick из видеокамеры положите карту в мягкий футляр для защиты от разрядов статического электричества.
- Сохраненные на карте данные могут быть искажены или утеряны в результате неправильного обращения, воздействия статического электричества, электрических помех или ремонта. Храните важные изображения в отдельном месте.
- Компания Samsung не несет ответственности за утрату данных в результате неправильного обращения с картой.
- Если к видеокамере подсоединен кабель USB, кнопки ■(УДАЛИТЬ), ▶/Ш (СЛАЙД-ШОУ), ▶ (ВПЕРЕД), ◄ (НАЗАД) в режиме M.PLAY не работают.

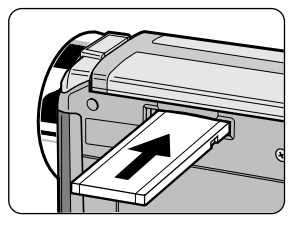

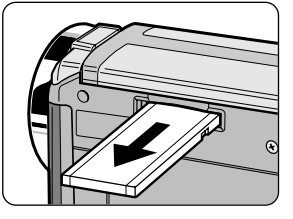

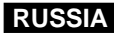

#### Структура папок и файлов на карте Memory Stick (Неподвижные изображения)

- Записанные вами неподвижные изображения хранятся на карте в виде файлов формата JPEG.
- » У каждого файла есть номер, все файлы хранятся в папках.
  - Каждому записываемому изображению последовательно присваивается номер файла от DCAM0001 до DCAM9999.
  - Каждая папка имеет номер от 100SSDVC до 999SSDVC и записана на КАРТЕ.

#### Формат изображений

- **ж** Неподвижные изображения
  - Изображения сжаты в формате JPEG (Joint Photographic Experts Group).
  - Количество пикселей составляет 640 × 480 в любом режиме.
  - Размер неподвижного изображения не должен превышать 1,4 Мбайт.

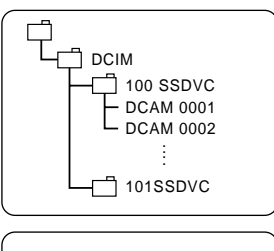

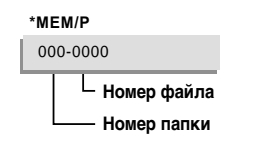

#### Выбор режима работы камеры

- # Вы можете использовать эту видеокамеру как цифровую фотокамеру (DSC).
- Чтобы использовать эту видеокамеру в качестве цифровой фотокамеры, установите переключатель режимов в положение MEMORY.
  - Режим М. REC (Запись в память)
    - 1. Установите переключатель режимов в положение MEMORY.
    - 2. Установите выключатель питания в положение CAMERA (Камера).
  - Режим М. PLAY (Считывание из памяти)
    - 1. Установите переключатель режимов в положение MEMORY.
    - 2. Установите выключатель питания в положение PLAYER (Плеер).

## Режим Цифровой фотокамеры

### Выбор качества изображения

Вы можете выбрать качество неподвижного изображения, которое собираетесь записать.

#### Как выбрать качество изображения

- 1. Установите переключатель режимов в положение MEMORY.
- 2. Установите выключатель питания в положение CAMERA (Камера).
- 3. Нажмите кнопку MENU (Меню).
  - На экране появляется список меню.
- Поверните ДИСК МЕНЮ так, чтобы выделить пункт MEMORY (Память).
- 5. Нажмите кнопку ENTER (Ввод) для входа в подменю.
- Поверните ДИСК МЕНЮ так, чтобы выделить в подменю пункт QUALITY (Качество изображения).
- 7. Нажмите кнопку ENTER.
- 8. С помощью ДИСКА МЕНЮ выберите качество изображения.
  - Нажмите кнопку ENTER, чтобы подтвердить выбор качества изображения.
  - Если вы выйдете из подменю, не нажав кнопку ENTER, качество записываемого изображения не изменится.
- 9. Чтобы выйти из меню, нажмите кнопку MENU.

### • Количество изображений, сохраняемых на карте Memory Stick.

| КАЧЕСТВО                    | 8 Мбайт    | 16 Мбайт   |
|-----------------------------|------------|------------|
| SUPER FINE (OYEHL BLICOKOE) | Прибл. 45  | Прибл. 90  |
| FINE (ВЫСОКОЕ)              | Прибл. 85  | Прибл. 170 |
| NORMAL (CTAHДAPTHOE)        | Прибл. 155 | Прибл. 310 |

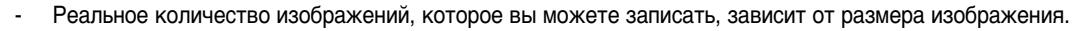

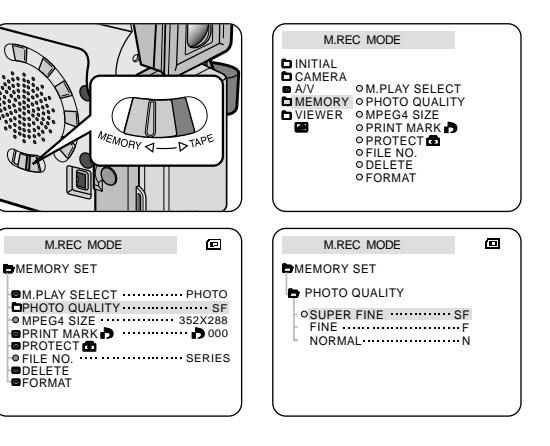

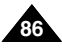

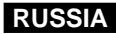

### Запись неподвижных изображений на карту Memory Stick в режиме M.REC (Запись в память)

Звуковое сопровождение не может быть записано на карту Memory Stick вместе с неподвижным изображением.

#### Запись изображений на карту Memory Stick

- 1. Установите переключатель режимов в положение MEMORY.
- 2. Установите выключатель питания в положение CAMERA (Камера).
- 3. Нажмите и удерживайте кнопку РНОТО.
  - На ЖК-мониторе появляется неподвижное изображение.
  - Если вы не хотите записывать это изображение, отпустите кнопку и подождите более 2 сек.
- 4. В пределах 2 секунд отпустите кнопку РНОТО, а затем вновь нажмите ее.
  - На карту Memory Stick записывается неподвижное изображение.
  - Во время записи неподвижного изображения на экране появляется значок " >>> ".

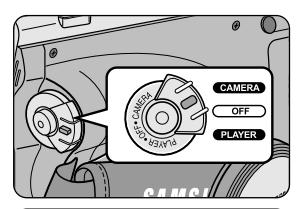

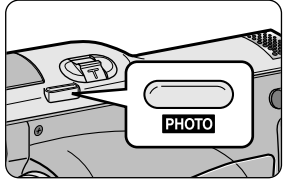

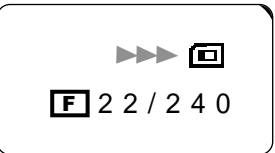

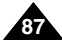

## Режим Цифровой фотокамеры

#### Запись изображения с кассеты в виде неподвижного изображения

- 88 Вы можете записать неподвижное изображение с кассеты на карту Memory Stick.
- Если вы хотите записать с кассеты на карту Memory Stick несколько неподвижных изображений, воспользуйтесь функцией СОРУ (Копирование).
- 1. Установите переключатель режимов в положение ТАРЕ (Кассета).
- 2. Установите выключатель питания в положение PLAYER (Плеер).
- 3. Включите воспроизведение кассеты.
- 4. Нажмите и удерживайте кнопку РНОТО.
  - Камера переходит в режим паузы при воспроизведении (СТОП-КАДР).
  - Если вы не хотите записывать изображение, отпустите кнопку PHOTO и подождите не менее 2 сек.
- 5. В пределах 2 секунд отпустите кнопку РНОТО, а затем вновь нажмите ее.
  - На карту Memory Stick записывается неподвижное изображение.
  - Во время записи неподвижного изображения на мониторе появляется значок " >>> ".

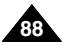

### Просмотр неподвижных изображений

- # Вы можете воспроизвести и просмотреть неподвижные изображения, записанные на карту Memory Stick.
- # Существует 2 способа просмотра записанных изображений
  - Просмотр одиночных изображений: Просмотр изображений кадр за кадром.
  - Слайд-шоу: автоматический просмотр всех изображений по очереди.

#### Просмотр в одиночном режиме

- 1. Установите переключатель режимов в положение MEMORY.
- 2. Установите выключатель питания в положение PLAYER (Плеер).
  - На мониторе появляется последнее записанное изображение.
    - Если на карте Memory Stick не записано никаких изображений, на мониторе появляется сообщение NO STORED PHOTO! (Нет сохраненных изображений!) или NO STORED MPEG4! (Нет сохраненных видеофрагментов MPEG4!) и значок ©.
- 3. С помощью кнопок ► (ВПЕРЕД) и ◄ (НАЗАД) найдите нужное неподвижное изображение.

  - Чтобы увидеть предыдущее изображение: нажмите кнопку 4 (НАЗАД).
  - При нажатии кнопки (ВПЕРЕД) на последнем изображении, вы переходите к первому изображению, а при нажатии кнопки (НАЗАД) на первом изображении, вы переходите к последнему изображению.
  - Для быстрого поиска изображений удерживайте нажатой кнопку (ВПЕРЕД) или 
     (ВПЕРЕД) или

### Просмотр в режиме слайд-шоу

- 1. Установите переключатель режимов в положение MEMORY.
- 2. Установите выключатель питания в положение PLAYER (Плеер).
  - На мониторе появляется последнее записанное изображение.
- 3. Нажмите кнопку ▶/Ш (СЛАЙД-ШОУ).
  - Изображения начинают воспроизводиться одно за другим по 4-5 секунд каждое.
- 4. Чтобы остановить слайд-шоу, нажмите кнопку ▶/ІІ (СЛАЙД-ШОУ) еще раз.

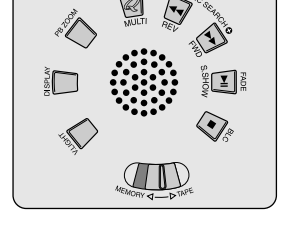

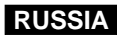

#### Просмотр в режиме Multi Screen

- 1. Установите переключатель режимов в положение MEMORY.
- 2. Установите выключатель питания в положение PLAYER (Плеер).
  - На мониторе появляется последнее записанное изображение.
- 3. Чтобы просматривать на экране по 6 изображений одновременно, нажмите кнопку MULTI.
  - Под одним из изображений появляется метка выбора ( >).
  - Для выбора изображения поворачивайте ДИСК МЕНЮ.
- 4. Для возврата к просмотру одиночных изображений вновь нажмите кнопку MULTI.

- Для просмотра шести предыдущих изображений нажмите кнопку 4 (НАЗАД).

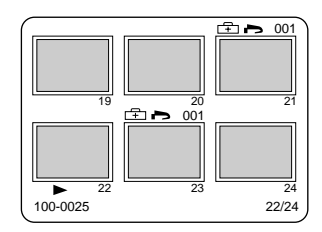

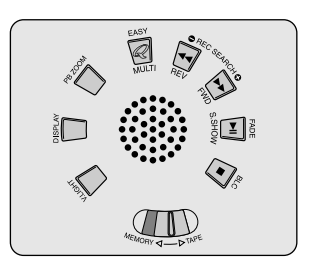

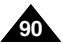

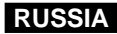

#### Копирование неподвижных изображений с кассеты на карту Memory Stick

- Вы можете копировать на карту Memory Stick неподвижные изображения, записанные на видеокассету с помощью функции РНОТО (ФОТОСЪЕМКА).
- 1. Установите выключатель питания в положение PLAYER (Плеер).
- 2. Нажмите кнопку MENU (Меню).
- Поверните ДИСК МЕНЮ так, чтобы выделить пункт А/V (Аудио/Видео) и нажмите кнопку ENTER (Ввод).
  - На монитор выводится подменю.
- 4. Поверните ДИСК МЕНЮ так, чтобы выделить пункт РНОТО СОРУ (КОПИРОВАНИЕ ФОТОСНИМКОВ) и нажмите кнопку ENTER.
  - Все записанные на кассете неподвижные изображения будут скопированы на карту Memory Stick.
- 5. Видеокамера автоматически выполняет поиск неподвижных изображений и начинается копирование.
- 6. Для остановки копирования нажмите кнопку 🔳 (СТОП).
  - Копирование останавливается автоматически, когда кассета доходит до конца, или когда заполняется карта Memory Stick.

| PLAYE                                                          | ER MODE                                                                                                    |
|----------------------------------------------------------------|----------------------------------------------------------------------------------------------------|
| DINITIAL<br>CAMERA<br>A/V<br>MEMORY<br>VIEWER                  | • REC MODE ••••••••••         92           • PHOTO SEARCH         • COPY [IB-G]]           • OLDIO MODE ••• 12 bit         • AUDIO SELECT           • AUDIO CUT IM ••••••         60           • PHO CUT IM ••••••         60           • PB DSE         • PB DSE |
| PLAYE                                                          | R MODE                                                                                                    |
| 🖨 A / V SET                                                    |                                                                                                    |
| REC MO     PHOTO     PHOTO     AUDIO N     AUDIO S     WIND CI | DE                                                                                                    |

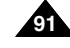

## Режим Цифровой фотокамеры

#### Установка метки печати для неподвижных изображений

- # Эта камера поддерживает формат печати DPOF (Формат цифрового задания печати).
- Вы можете автоматически напечатать записанные на карту Memory Stick изображения на принтере, поддерживающем формат DPOF.
- **В** Создать МЕТКУ ПЕЧАТИ можно двумя способами.
  - THIS FILE (ТЕКУЩИЙ ФАЙЛ): Установка метки печати для изображения, которое демонстрируется в данный момент на ЖК-мониторе.
  - ALL FILES (ВСЕ ФАЙЛЫ): Печать по 1 экземпляру каждого из сохраненных изображений.
- 1. Установите переключатель режимов в положение MEMORY.
- 2. Установите выключатель питания в положение PLAYER (Плеер).
  - На мониторе появляется последнее записанное изображение.
- 3. С помощью кнопок 🍽 (ВПЕРЕД) и 📢 (НАЗАД) найдите неподвижное изображение, которое вы хотите пометить.
- 4. Нажмите кнопку MENU (Меню).
- 5. Поверните ДИСК МЕНЮ так, чтобы выделить пункт MEMORY (ПАМЯТЬ) и нажмите кнопку ENTER (Ввод).
  - На монитор выводится подменю MEMORY SET (НАСТРОЙКА ПАМЯТИ).
- 6. Поверните ДИСК МЕНЮ так, чтобы выделить пункт PRINT MARK (МЕТКА ПЕЧАТИ) и нажмите кнопку ENTER.
- 7. Поверните ДИСК МЕНЮ, чтобы выбрать пункт THIS FILE (ТЕКУЩИЙ ФАЙЛ) или ALL FILES (ВСЕ ФАЙЛЫ) и нажмите кнопку ENTER.
- 8. С помощью ДИСКА МЕНЮ выберите количество экземпляров изображения и нажмите кнопку ENTER.

- Если МЕТКА ПЕЧАТИ установлена для ВСЕХ ФАЙЛОВ (ALL FILES), печатаются до 999 изображений, с номера 1 или 0.
- Если выбрана опция ALL FILES (ВСЕ ФАЙЛЫ), то для печати изображений может потребоваться длительное время, зависящее от количества сохраненных изображений.

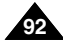

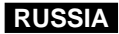

#### Защита от случайного стирания

- 🗱 Вы можете защитить важные изображения от случайного стирания.
  - При выполнении команды FORMAT (ФОРМАТИРОВАНИЕ) будут стерты все изображения, включая защищенные.
- 1. Установите переключатель режимов в положение MEMORY.
- 2. Установите выключатель питания в положение PLAYER (Плеер).
  - На мониторе появляется последнее записанное изображение.
  - Если на карте Memory Stick не записано никаких изображений, на мониторе появляется сообщение NO STORED PHOTO! (Нет сохраненных изображений!) или NO STORED MPEG4! (Нет сохраненных видеофрагментов MPEG4!) и значок .
- 3. С помощью кнопок ▶ (ВПЕРЕД) и ◀ (НАЗАД) найдите неподвижное изображение, которое вы хотите защитить от стирания.
- 4. Нажмите кнопку MENU (Меню).
- 5. Поверните ДИСК МЕНЮ, чтобы выделить пункт MEMORY (ПАМЯТЬ) и нажмите кнопку ENTER (Ввод).
  - На экран выводится подменю MEMORY SET (НАСТРОЙКА ПАМЯТИ).
- 6. Поверните ДИСК МЕНЮ, чтобы выделить пункт PROTECT (ЗАЩИТА) и нажмите кнопку ENTER.
- 7. Нажмите кнопку ENTER, чтобы снять или установить защиту.
  - THIS FILE (ТЕКУЩИЙ ФАЙЛ): Предохраняется от стирания текущий выбранный файл.
- 8. С помощью кнопок ► (ВПЕРЕД) и < (НАЗАД) найдите неподвижное изображение, у которого вы хотите снять защиту от стирания.
- 9. Для выхода из меню нажмите кнопку MENU.

## Режим Цифровой фотокамеры

#### Удаление неподвижных изображений

- 88 Вы можете удалять неподвижные изображения, записанные на карте Memory Stick.
- 📽 Чтобы удалить защищенные изображения, вы должны сначала снять их защиту.
- **ж** Удаленное изображение не может быть восстановлено.
- 1. Установите переключатель режимов в положение MEMORY.
- 2. Установите выключатель питания в положение PLAYER (Плеер).
- 3. С помощью кнопок 🎔 (ВПЕРЕД) и 📢 (НАЗАД) найдите неподвижное изображение, которое вы хотите удалить.
- 4. Нажмите кнопку MENU (Меню).
- 5. Поверните ДИСК МЕНЮ, чтобы выделить пункт MEMORY (ПАМЯТЬ) и нажмите кнопку ENTER (Ввод).
  - На монитор выводится подменю MEMORY SET (НАСТРОЙКА ПАМЯТИ).
- 6. Поверните ДИСК МЕНЮ, чтобы выделить пункт DELETE (УДАЛИТЬ) и нажмите кнопку ENTER.
  - С ПОМОЩЬЮ ДИСКА МЕНЮ выберите пункт THIS FILE (ТЕКУЩИЙ ФАЙЛ) или ALL FILES (ВСЕ ФАЙЛЫ).
  - THIS FILE (ТЕКУЩИЙ ФАЙЛ): Удаляется только текущий выбранный файл.
  - ALL FILES (ВСЕ ФАЙЛЫ): Удаляются все файлы, хранящиеся на карте Memory Stick.
- 7. Появляется диалоговое окно с запросом на подтверждение удаления изображения (изображений).
  - С помощью ДИСКА МЕНЮ выберите действие.
  - EXECUTE (ВЫПОЛНИТЬ): Выбранное изображение (изображения) удаляется.
  - CANCEL (ОТМЕНА): Изображения не удаляются, возврат в предыдущее меню.

#### Замечание

При попытке удаления защищенного изображения на экране появляется сообщение "Protect!" ("Защищено!").

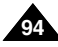

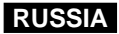

#### Форматирование карты Memory Stick

- Функция MEMORY FORMAT (ФОРМАТИРОВАНИЕ ПАМЯТИ) служит для полного удаления всех изображений и дополнительной информации с карты Memory Stick, включая защищенные изображения.
- 2 Функция форматирования возвращает карту Memory Stick в первоначальное состояние.
- 8 Прилагаемая к этой видеокамере карта Memory Stick уже отформатирована.

#### Внимание

- В При использовании функции MEMORY FORMAT (ФОРМАТИРОВАНИЕ ПАМЯТИ) будут стерты все изображения и стертые изображения будет невозможно восстановить.
- 1. Установите переключатель режимов в положение MEMORY.
- 2. Установите выключатель питания в положение PLAYER (Плеер).
- 3. Нажмите кнопку MENU (Меню).
- 4. Поверните ДИСК МЕНЮ, чтобы выделить пункт MEMORY (ПАМЯТЬ) и нажмите кнопку ENTER (Ввод).
  - На монитор выводится подменю.
- 5. Выберите в списке пункт FORMAT (ФОРМАТИРОВАТЬ) и нажмите кнопку ENTER.
- 6. На мониторе появляется сообщение "ALL FILES ARE DELETED! FORMAT REALLY?" ("ВСЕ ФАЙЛЫ БУДУТ УДАЛЕНЫ! ВЫ ДЕЙСТВИТЕЛЬНО ХОТИТЕ НАЧАТЬ ФОРМАТИРОВАНИЕ?").
- 7. С помощью ДИСКА МЕНЮ выберите нужный пункт подменю.
  - NO (HET): Возврат в предыдущее меню.
  - YES (ДА): Начало форматирования.
- 8. Нажмите кнопку ENTER.
- 9. Для выхода из меню нажмите кнопку MENU.

#### Замечание

Если вы хотите отформатировать карту Memory Stick на ПК, используйте программу "Memory Stick Formatter", входящую в комплект программного обеспечения на компакт-диске.

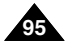

### Функция MPEG REC (Запись в формате MPEG)

#### Сохранение изображений, отснятых камерой, в виде файла видеофрагмента на карту MEMORY STICK

- 1. Проверьте, установлена ли в камеру карта MEMORY STICK. Если нет, вставьте карту в предназначенное для нее гнездо.
- 2. Установите переключатель режимов в положение MEMORY.
- 3. Установите выключатель питания в положение CAMERA (Камера).
- Нажмите кнопку ПУСК/СТОП, отснятые камерой изображения сохраняются на карте MEMORY STICK в формате MPEG4 как видеофрагменты.
  - Вы можете записать 10-20 секундный сюжет в непрерывном режиме.
  - При записи неподвижных изображений с камеры на карту MEMORY STICK, вы можете пользоваться кнопкой PHOTO (Фото) вместо кнопки ПУСК/СТОП.
- 5. Для окончания записи нажмите кнопку ПУСК/СТОП.

#### Выбор размеров движущегося изображения

- 1. Установите переключатель режимов в положение MEMORY (карта Memory).
- 2. Установите выключатель питания в положение CAMERA (Камера).
- 3. Нажмите кнопку MENU (Меню)
- 4. С помощью ДИСКА МЕНЮ, чтобы выделить пункт MEMORY (ПАМЯТЬ).
- 5. Нажмите кнопку ENTER, чтобы войти в подменю.
- 6. С помощью ДИСКА МЕНЮ, чтобы выделить пункт MPEG4 SIZE (Размер изображения MPEG4).
- 7. Нажмите кнопку ENTER.
  - При нажатиях переключателя поочередно выбирается размер изображения MPEG4 352 X 288 или 176 X 144.

- Перед тем, как пользоваться функцией MPEG REC, проверьте, вставлена ли в камеру карта MEMORY STICK.
- Сохраненные видеофрагменты могут быть 2 размеров: 176 × 144 пикселей или 352 × 288 пикселей.
- Записанные вами видеофрагменты сохраняются на карту Memory Stick как файлы с расширением \*.asf.
- Записанные вами файлы сохраняются в папки, как показано ниже.
- Видеофрагменты, записанные на карту Memory Stick, имеют меньший размер и меньшее разрешение, чем те, что записаны на кассету.
- Звуковое сопровождение записывается в монофоническом режиме.
- В режиме M.REC (Запись в память) недоступны следующие функции.
  - DIS (Цифровой стабилизатор изображения), Digital Zoom (Цифровая Трансфокация), Fade (Затемнение), Program AE (Программы автоматической экспозиции), Цифровые спецэффекты, Slow Shutter (Низкая скорость затвора).
  - Не вставляйте и не извлекайте кассету при записи на карту Memory Stick, поскольку при этом на записи могут появиться шумы.
- Не извлекайте карту Memory Stick во время записи на нее, так как вы можете повредить записанные на карту Memory Stick данные или саму карту.

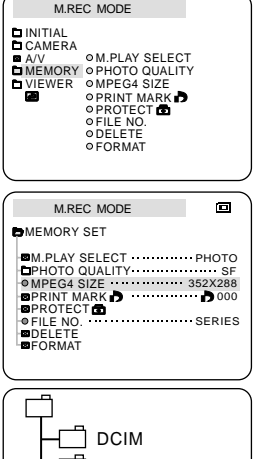

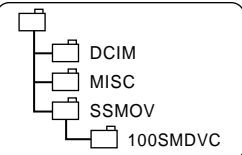

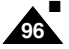

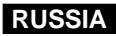

### Функция MPEG PB (Воспроизведение файлов формата MPEG)

- ж Функция MPEG PB работает только в режиме PLAYER (Плеер).
- 🗴 Функция MPEG PB позволяет вам просматривать записанные на карту памяти видеофрагменты (формата MPEG4).
- Компьютера (динамики телевизора или видеокамеры не будут использоваться для воспроизведения звука).
- 1. Установите переключатель режимов в положение MEMORY.
- 2. Установите переключатель питания в положение PLAYER.
- 3. Нажмите кнопку MENU и выделите с помощью ДИСКА МЕНЮ пункт MEMORY.
- 4. Нажмите кнопку ENTER для входа в подменю.
- 5. С помощью ДИСКА МЕНЮ выделите в подменю пункт M.PLAY (Считывание из памяти).
- 6. Нажмите кнопку ENTER для входа в подменю.
- 7. С помощью ДИСКА МЕНЮ выделите в подменю пункт MPEG4.
- 8. Нажмите кнопку ВОСПРОИЗВЕДЕНИЕ/ПАУЗА.
  - Воспроизводятся видеофрагменты, записанные на карту MEMORY STICK.

- При воспроизведении видеофрагментов в формате MPEG4, на изображении могут появиться помехи или мозаичный шум, однако это не является неисправностью.
- Если аудиокодек Sharp G.726 не был установлен ранее, он автоматически устанавливается через Интернет при воспроизведении файла формата MPEG4.
- Если на вашем компьютере не установлен аудиокодек Sharp G.726, вы не сможете воспроизводить звуковое сопровождение видеофайлов MPEG4.
- Записанные вами на карту Memory Stick видеофрагменты могут не воспроизводиться на видеокамерах других производителей.
- Файлы MPEG4, записанные с помощью другой видеокамеры, могут не воспроизводиться этой видеокамерой.
  - Для воспроизведения на вашем компьютере файлов формата MPEG4, записанных на карте Memory Stick, вам понадобится проигрыватель Microsoft Windows Media Player версии 9 или выше и аудиокодек Sharp G.726. (Microsoft Windows Media Player версии 9 (англ.) входит в состав программного обеспечения на прилагаемом компакт-диске).
  - Microsoft Windows Media Player с интерфейсом на других языках вы можете загрузить с Web-сайта компании Microsoft, "http://www.microsoft.com/windows/windowsmedia/download/default.asp".

| Memory q                                                                                                    |
|----------------------------------------------------------------------------------------------------|
| M.PLAY MODE<br>INITIAL<br>OAMERA OM.PLAY SELECT<br>OPHOTO QUALITY<br>IMEMORY OMPECS SIZE<br>VIEWER OPRINT MARK<br>OPROTECT<br>OFILE NO<br>OFILE NO<br>OFILE NO<br>OFILE NO<br>OFORMAT |
| M.PLAY MODE                                                                                                    |

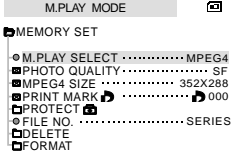

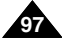

## Уход за видеокамерой

#### После окончания съемки

- По окончании съемки необходимо отсоединить видеокамеру от источника питания.
- Это особенно важно при съемке с использованием ионно-литиевой аккумуляторной батареи, так как если оставить ее в видеокамере, это может сократить срок ее службы. Поэтому батарею необходимо отсоединять от видеокамеры.
- 1. Сдвиньте кнопку ИЗВЛЕЧЕНИЯ КАССЕТЫ в направлении, указанном стрелкой.
  - При открытии дверцы отсека для кассеты, кассета извлекается автоматически.
  - Подождите, пока кассета не будет полностью вытолкнута.
- 2. Вынув кассету, закройте дверцу отсека и поместите видеокамеру в место, где нет пыли.
  - Пыль и другие загрязняющие вещества могут привести к возникновению шумов или дрожанию изображения.
- 3. Установите выключатель питания в положение OFF (Выкл.).
- 4. Отключите видеокамеру от сети переменного тока или отделите ионно-литиевую аккумуляторную батарею.
  - Удерживая в нажатом положении кнопку ОСВОБОЖДЕНИЯ АККУМУЛЯТОРНОЙ БАТАРЕИ, сдвиньте батарею в направлении, указанном стрелкой.

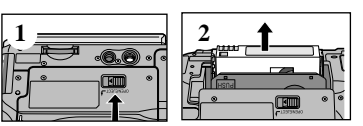

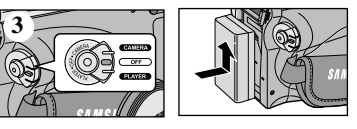

## Уход за видеокамерой

#### Чистка видеокамеры и уход за ней

#### Чистка видеоголовок

Для обеспечения нормальной записи и высокого качества изображения, необходимо чистить видеоголовки, если при воспроизведении на изображении появляются шумы, помехи, или виден только голубой экран, поскольку это может быть вызвано загрязнением видеоголовок.

- 1. Установите выключатель питания в положение PLAYER (Плеер).
- 2. Вставьте чистящую кассету.
- 3. Нажмите кнопку ▶/Ш (ВОСПРОИЗВЕДЕНИЕ/ПАУЗА).
- 4. Спустя 10 секунд нажмите кнопку 🔳 (СТОП).

- Проверьте качество изображения, используя видеокассету с записью.
   Если качество все еще низкое, повторите операцию.
   Если проблема осталась, обратитесь в местный уполномоченный сервисный центр.
- Для чистки видеоголовок используйте кассету, предназначенную для сухой чистки.

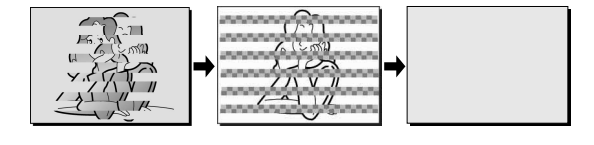

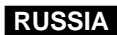

## Уход за видеокамерой

#### Использование вашей видеокамеры за границей

- В разных странах и регионах используются разные системы цветного телевидения и сети переменного тока с разными параметрами.
- **Ж** Прежде, чем использовать вашу видеокамеру за границей, проверьте следующее.

#### Источники питания

- Благодаря поставляемому с видеокамерой блоку питания от сети переменного тока, вы можете использовать вашу видеокамеру в любой стране или регионе, где используется сеть переменного тока с напряжением 100 - 240 В, частотой 50 / 60 Гц.
- В случае необходимости используйте соответствующий переходник для вилки сетевого шнура.

#### Система цветного телевидения

Вы можете просматривать ваши записи на экране ЖК-монитора. Однако для просмотра их на экране телевизора или для их перезаписи на видеомагнитофон необходимы телевизор или видеомагнитофон, совместимые с системой PAL и имеющие соответствующие разъемы для аудио/видеосигнала.

В противном случае вам может понадобиться транскодер.

#### Страны/регионы, где используется система PAL

Австралия, Австрия, Бельгия, Болгария, Великобритания, Венгрия, Германия, Голландия, Гонконг, Греция, Дания, Египет, Индия, Ирак, Иран, Испания, Китай, Кувейт, Ливия, Малайзия, Норвегия, о-в Маврикий, Румыния, Саудовская Аравия, Сингапур, Сирия, Словакия, СНГ, Таиланд, Тунис, Финляндия, Франция, Чехия, Швейцария, Швеция, и т.д.

Страны/регионы, где используется система NTSC
 Багамские о-ва, Канада, Мексика, США, Тайвань, Филиппины, Центральная Америка, Южная Корея, Япония, и т.д.

#### Замечание

Вы можете снимать вашей видеокамерой в любой точке мира, и просматривать отснятые эпизоды на экране ЖК-монитора.

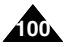

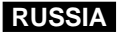

## Устранение неполадок

#### Устранение неполадок

Прежде, чем обращаться в уполномоченный сервисный центр компании Samsung, проведите следующие простые проверки. Это может сэкономить вам время и избавить от ненужного вызова специалиста по обслуживанию.

| Информация   | Мигание  | Информирует о том, что                            | Действия                                                                                                    |
|--------------|----------|---------------------------------------------------|----------------------------------------------------------------------------------------------------|
|              | Медленно | Аккумуляторная батарея почти<br>разрядилась.      | Замените батарею на заряженную.                                                                                                    |
| TAPE END!    | Медленно | До конца кассеты остается около<br>2 минут.       | Приготовьте новую кассету.                                                                                                    |
| TAPE END!    | Нет      | Лента в кассета дошла до конца.                   | Вставьте новую кассету.                                                                                                    |
| TAPE!        | Медленно | В видеокамере нет кассеты.                        | Вставьте кассету в видеокамеру.                                                                                                    |
| PROTECTION!  | Медленно | Кассета защищена от записи.                       | Снимите защиту, если вы собираетесь<br>снимать.                                                                                                    |
| ≜D<br>L<br>R | Медленно | В видеокамере возникла<br>механическая неполадка. | <ol> <li>Извлеките кассету.</li> <li>Выключите видеокамеру.</li> <li>Отсоедините аккумуляторную батарею.</li> <li>Снова установите аккумуляторную<br/>батарею.</li> <li>Если неисправность не исчезла, свяжитесь<br/>с местным сервисным центром.</li> </ol> |
|              | Медленно | В видеокамере произошла<br>конденсация влаги.     | См. ниже.                                                                                                    |

#### Вывод на ЖК-монитор информации самодиагностики

#### Конденсация влаги

- Если видеокамера была быстро принесена из холодного места в теплое, внутри видеокамеры, на поверхности ленты или на объективе может сконденсироваться влага. В результате этого, лента может прилипнуть к барабану видеоголовок и получить повреждения, либо видеокамера не будет работать должным образом. Для предотвращения возможных повреждений в этих обстоятельствах, видеокамера снабжена датчиком влаги.
- При конденсации влаги внутри видеокамеры на мониторе появляется значок (Монденсация влаги). Если это произойдет, не будет работать ни одна функция, за исключением функции извлечения кассеты. Откройте отсек для кассеты и отсоедините аккумуляторную батарею. Оставьте видеокамеру как минимум на два часа в сухом, теплом помещении.

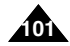

### Устранение неполадок

### Вывод на ЖК-монитор информации самодиагностики в режимах M.REC/M.PLAY (Запись в память/Считывание из памяти)

| Информация                                     | Мигание  | Информирует о том, что                                       | Действия                                                                                                  |
|------------------------------------------------|----------|--------------------------------------------------------------|----------------------------------------------------------------------------------------------------|
| MEMORY<br>STICK!                               | медленно | В видеокамеру не вставлена карта памяти.                     | Вставьте карту Memory Stick.                                                                              |
| MEMORY FULL!                                   | медленно | Недостаточно памяти для записи.                              | Замените карту на новую.<br>Удалите одно изображение.                                                     |
| NO STORED<br>PHOTO! или<br>NO STORED<br>MPEG4! | медленно | На карте Memory Stick отсутствуют<br>записанные изображения. | Запишите новые изображения.                                                                               |
| WRITE<br>PROTECT!                              | медленно | Карта Memory Stick защищена от<br>записи.                    | Сдвиньте флажок защиты от записи на карте Memory Stick.                                                   |
| PROTECT!                                       | медленно | Сделана попытка удалить<br>защищенное изображение.           | Снимите защиту изображения от<br>удаления.                                                                |
| READ ERROR!                                    | медленно | Камера не может начать считывание.                           | Отформатируйте карту Memory Stick,<br>или вставьте карту Memory Stick,<br>записанную на этой видеокамере. |
| WRITE ERROR!                                   | медленно | Камера не может начать запись.                               | Отформатируйте карту Memory Stick или замените ее на новую.                                               |
| NOT<br>FORMATTED!                              | медленно | Требуется отформатировать карту<br>Memory Stick.             | Отформатируйте карту Memory Stick.                                                                        |
| NOW DELETE                                     | медленно | При выполнении<br>УДАЛЕНИЯ ФАЙЛА.                            | Подождите, пока удаление не<br>закончится.                                                                |
| NOW<br>FORMAT                                  | медленно | При выполнении<br>ФОРМАТИРОВАНИЯ ПАМЯТИ.                     | Подождите, пока форматирование не закончится.                                                             |
| NOW COPY                                       | медленно | При выполнении КОПИРОВАНИЯ<br>ФАЙЛОВ.                        | Подождите, пока копирование не закончится.                                                                |

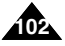

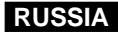

## Устранение неполадок

#### Если эти инструкции не помогут вам устранить проблему, обращайтесь в ближайший уполномоченный сервисный центр компании Samsung.

| Проблема                                                                | Причина/Устранение                                                                                                    |
|-------------------------------------------------------------------------|----------------------------------------------------------------------------------------------------|
| Невозможно включить видеокамеру.                                        | Проверьте аккумуляторную батарею или блок питания от сети переменного тока.                                                                                                    |
| При съемке кнопка<br>ПУСК/СТОП не действует.                            | Убедитесь в том, что выключатель питания установлен в<br>положение CAMERA (Камера).<br>Лента в кассете дошла до конца.<br>Проверьте положение флажка защиты записи на кассете.                                                       |
| Видеокамера<br>автоматически<br>выключается.                            | Вы оставили видеокамеру в режиме STBY (Готовность) на<br>время более 5 минут, не используя ее.<br>Аккумуляторная батарея полностью разряжена.                                                                                        |
| Аккумуляторная батарея<br>разряжается слишком<br>быстро.                | Слишком низкая температура воздуха.<br>Аккумуляторная батарея не была заряжена полностью.<br>Срок службы аккумуляторной батареи закончился,<br>и она не может быть нормально заряжена.<br>Используйте другую аккумуляторную батарею. |
| Если во время<br>воспроизведения вы<br>видите синий экран.              | Возможно, видеоголовки загрязнились.<br>Почистите видеоголовки с помощью чистящей кассеты.                                                                                                    |
| При съемке объекта на<br>темном фоне появляется<br>вертикальная полоса. | Контраст между объектом и фоном слишком велик для<br>нормальной работы видеокамеры. Используйте дополнительный<br>источник освещения для подсветки фона или используйте во<br>время съемки функцию BLC (Компенсация яркого фона).    |
| Изображение в<br>видоискателе размытое.                                 | Объектив видоискателя не был отрегулирован.<br>Перемещайте движок регулировки фокусировки видоискателя<br>до получения четкого изображения символов и сообщений на<br>экране видоискателя.                                           |
| Автоматическая<br>фокусировка не работает.                              | Проверьте, не установлен ли в меню режим M.FOCUS<br>(Ручная фокусировка). Если выбрана ручная фокусировка,<br>автоматическая фокусировка не работает.                                                                                |
| Кнопки воспроизведения,<br>перемотки назад и вперед<br>не работают.     | Проверьте положение выключателя питания.<br>Установите выключатель в положение PLAYER (Плеер).<br>Вы дошли до начала или до конца кассеты.                                                                                           |
| Если во время поиска<br>записи вы видите<br>искаженное изображение.     | Это характерно для этой видеокамеры и не является<br>неисправностью или дефектом.                                                                                                    |

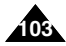

### Технические характеристики

### Модель: VP-D26/D26i

| Система                                                                                                    |                                                                                                    |
|----------------------------------------------------------------------------------------------------|----------------------------------------------------------------------------------------------------|
| Система видеосигнала<br>Система записи видеосигнала<br>Система записи аудио сигнала<br>Кассета<br>Скорость ленты<br>Время записи<br>Время перемотки вперед/назад<br>Устройство создания изображений<br>Объектив<br>Диаметр фильтра         | Стандарт РАL<br>2 вращающиеся головки, система наклонно-строчной записи<br>Вращающиеся головки, система импульсно-кодовой модуляции<br>Цифровая видеокассета (ширина ленты 6,35 мм): кассета формата Mini DV<br>SP: около 18,83 мм/сек; LP: около 12,57 мм/сек<br>SP: 60 минут (при использовании кассеты DVM 60)<br>LP: 90 минут (при использовании кассеты DVM 60)<br>Okono 180 сек. (при использовании кассеты DVM 60)<br>ПЗС (Прибор с зарядовой связью)<br>Объектив F1.4 с 10-кратной (оптической) и 800-кратной (цифровой) электронной трансфокацией<br>Ø37 |
| ЖК-монитор /Видоискатель                                                                                                    |                                                                                                    |
| Размер/Число пикселей<br>Тип ЖК-монитора<br>Видоискатель                                                                                                    | 3,5 дюйма/112000<br>ЖК-монитор на тонкопленочных транзисторах<br>0,24-дюймовый Ч/Б ЖК-видоискатель                                                                                                    |
| Разъемы                                                                                                    |                                                                                                    |
| Выход видеосигнала<br>Выход S-VIDEO<br>Выход аудио сигнала<br>Вход/Выход DV<br>Выход USB<br>Внешний микрофон                                                                                                    | 1 В п-п, (на сопротивлении 75 Ом)<br>Y (сигнал яркости): 1 В п-п, 75 Ом, C (сигнал цветности): 0,286 В п-п, 75 Ом<br>-7,5 дБ (на сопротивлении 600 Ом)<br>VP-D26i: специальный 4-контактный входной/выходной разъем; VP-D26: только выход<br>Разъем типа Mini-B<br>Ø3,5 мм, стерео                                                                                                    |
| Общие характеристики                                                                                                    |                                                                                                    |
| Источник питания<br>Тип источника питания<br>Потребляемая мощность<br>(при записи)<br>Рабочий диапазон температур<br>Диапазон температур хранения<br>Габаритные размеры<br>Масса<br>Встроенный микрофон<br>Пульт дистанционного управления | <ul> <li>8,4 В постоянного тока, ионно-литиевая аккумуляторная батарея 7,4 В<br/>Ионно-литиевая аккумуляторная батарея, сеть переменного тока (100 В-240 В) 50/60 Гц<br/>5,0 Вт (с использованием ЖК-монитора), 3,9 Вт (с использованием видоискателя).</li> <li>0°С~40°С</li> <li>-20°С~60°С</li> <li>Дпина 156 мм, Высота 90 мм, Ширина 58 мм<br/>500 г (без ионно-литиевой аккумуляторной батареи и кассеты)<br/>Всенаправленный конденсаторный стереофонический микрофон<br/>Внутри помещения: более 15 м (по прямой);</li> </ul>                             |

• Внешний вид и технические характеристики могут быть изменены без предварительного уведомления.

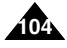

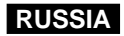

# Предметный указатель

| -1-                               |               |
|-----------------------------------|---------------|
| IEEE139478                        | ПАМЯТЬ НУЛЯ   |
| - R -                             | Подсоединени  |
| REMOCON                           | Поиск записи  |
| - U -                             | Поиск фотосни |
| USB                               | Покадровыи пр |
| - ^ -                             | Приналлежнос  |
|                                   | ПРОГРАММЫ     |
|                                   | Пульт дистанц |
|                                   |               |
|                                   | РЕЖИМ ЗАПИ    |
| - B -                             | РЕЖИМ ЗВУК    |
| видоискатель                      | Ремешок для р |
| -д-                               | Ручная фокуси |
| ДАТА/ВРЕМЯ                        |               |
| ДЕМОНСТРАЦИОННЫЙ РЕЖИМ41          | СКОРОСТЬ ЗА   |
| динамик камеры                    | Стандарт DV   |
| - <b>Ж</b> -                      |               |
| ЖК-монитор                        | Трансфокация  |
| - 3 -                             |               |
| Затемнение                        | Удаление изоб |
| Защита изооражении                | Управление зв |
|                                   | УПРОЩЕННЫ     |
| -И-                               | УСТАНОВКА Ч   |
| информация на экране              |               |
| - K -                             | ФИЛЬТРАЦИЯ    |
| Кабель питания постоянного тока   | Форматирован  |
| Kapta Memory Stick                |               |
| ганство изображения               | Цифровые спе  |
| Кнопки управления                 | Цифровой стаб |
| Компенсация яркого фона           |               |
| - M -                             | Чистка        |
| Меню быстрого доступа             |               |
| - H -                             | ЭКСПОЗИЦИЯ    |
| Напожение звукового сопровождения |               |
| Неподвижные изображения           |               |

| - N -                                                                                                    |                  |
|----------------------------------------------------------------------------------------------------|------------------|
| ТАМЯТЬ НУЛЯ СЧЕТЧИКА ЛЕНТЫ       7         Тодсоединение       7         Тоиск записи       2         Тоиск фотоснимка       6         Токадровый просмотр       7         Токаз информации на экране телевизора       5         Тринадлежности       1         ТРОГРАММЫ АВТОМАТИЧЕСКОЙ ЭКСПОЗИЦИИ       4         Тульт дистанционного управления       17, 2 | 419534220        |
| - P -                                                                                                    |                  |
| РЕЖИМ ЗАПИСИ                                                                                                    | 0<br>1<br>2<br>0 |
| - C -                                                                                                    |                  |
| СКОРОСТЬ ЗАТВОРА                                                                                                    | 6<br>9           |
| -1-                                                                                                    | ~                |
| рансфокация45, 4                                                                                                    | 6                |
| - Y -                                                                                                    |                  |
| /даление изображений                                                                                                    | 4                |
| - <b>Φ</b> -                                                                                                    |                  |
| ФИЛЬТРАЦИЯ ШУМА ВЕТРА5<br>Форматирование карты Memory Stick9                                                                                                    | 2<br>95          |
| -Ц-                                                                                                    |                  |
| Дифровые спецэффекты                                                                                                    | 8<br>7           |
| - 4 -                                                                                                    |                  |
| Чистка9                                                                                                    | 9                |
| - 3 -                                                                                                    |                  |
| ЭКСПОЗИЦИЯ                                                                                                    | 7                |

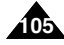

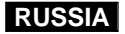

## ЭТА ВИДЕОКАМЕРА ИЗГОТОВЛЕНА КОМПАНИЕЙ:

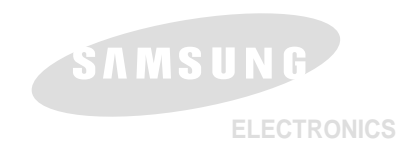

Подлежит использованию по назначению в нормальных условиях Рекомендуемый период: 7лет

\* Russian Home Page http://www.samsungelectronics.ru

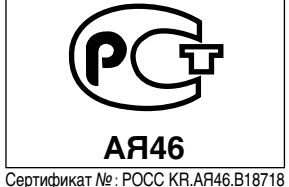

Срок действия с 20.12.2002 до 19.12.2005

AD68-00659K